CENTRO UNIVERSITÁRIO UNIFACVEST CURSO DE ENGENHARIA ELÉTRICA VINICIUS MOREIRA HACK

# SISTEMA SUPERVISÓRIO APLICADO À AUTOMAÇÃO INDUSTRIAL

LAGES 2019

## VINICIUS MOREIRA HACK

# SISTEMA SUPERVISÓRIO APLICADO À AUTOMAÇÃO INDUSTRIAL

Trabalho de Conclusão de Curso apresentado ao Centro Universitário UNIFACVEST como parte dos requisitos para a obtenção do grau de Bacharel em Engenharia Elétrica.

Prof. Dra. Franciéli Lima de Sá

LAGES 2019

Monografia apresentada ao Centro Universitário Facvest - UNIFACVEST, como requisito necessário para a obtenção do título de Bacharel em Engenharia Elétrica.

NOME DO ALUNO TÍTULO DO TRABALHO

#### BANCA EXAMINADORA:

<u>Hro</u> <u>(ASF</u> <u>(TAU</u> Titulação e nome do Orientador (a)

Titulação e nome do Co-orientador (a)

Avaliador

Ms. Prosa Juliana Encelhini. Titulação e nome do Avaliador (a). SOUZA DE

Coordenador (a) Prof. (a). Titulação e nome da Coordenador (a).

Lages, 18 de dezembro de 2019.

# VINICIUS MOREIRA HACK

# SISTEMA SUPERVISÓRIO APLICADO À AUTOMAÇÃO INDUSTRIAL

Trabalho de Conclusão de Curso apresentado ao Centro Universitário UNIFACVEST como parte dos requisitos para a obtenção do grau de Bacharel em Engenharia Elétrica.

Prof. Dra. Franciéli Lima de Sá

Lages, SC \_\_\_\_/2019. Nota\_\_\_\_\_

Prof. Dra. Franciéli Lima de Sá

Prof. Nathielle Waldrigues Branco

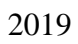

#### AGRADECIMENTOS

Primeiramente agradeço a Deus por me ajudar a superar todos os obstáculos desta jornada para chegar até aqui, mantendo-me firme e focado em meu objetivo. Gostaria de agradecer a todos os professores que fizeram parte desta jornada de cinco anos, especialmente a professora Dra. Franciéli Lima de Sá a qual acreditou no meu projeto e está me orientando para elaboração do mesmo.

Agradeço também a minha família, a qual sempre acreditou, me ajudou e apoiou no decorrer desta jornada, pois sem eles eu não teria chegado até aqui. Aos meus amigos e colegas, que sempre estiveram disponíveis para me ajudar e esclarecer dúvidas e foram compreensivos nos momentos de ausência.

Aproveito também para agradecer a professora Vanessa Rech, a qual me deu aulas durante meu curso técnico de Automação Industrial (SENAI/SC), pois foi ela que me auxiliou na escolha e pré-orientações para desenvolvimento do meu tema.

# SISTEMA SUPERVISÓRIO APLICADO À AUTOMAÇÃO INDUSTRIAL

Vinicius Moreira Hack<sup>1</sup> Franciéli Lima de Sá<sup>2</sup>

### **RESUMO**

Nos dias atuais a Automação é de suma importância para a produção industrial, pois é empregada visando maior qualidade e produtividade, mas para que isso seja possível é necessário realizar o controle desta produção. Dentro desse contexto, demonstrar um Sistema Supervisório aplicado ao controle de um processo industrial automatizado. Com base nessa tecnologia foi criado um Sistema Supervisório para o controle de um processo automatizado, facilitando a realização do controle dos processos automatizados presentes nas indústrias.

Palavras-chave: Sistema Supervisório, Controle, Automação Industrial.

<sup>&</sup>lt;sup>1</sup> Acadêmico do Curso de Engenharia Elétrica do Centro Universitário UNIFACVEST.

<sup>&</sup>lt;sup>2</sup> Professora Doutora do Curso de Engenharia Elétrica do Centro Universitário UNIFACVEST.

### SUPERVISORY SYSTEM APPLIED TO INDUSTRIAL AUTOMATION

Vinicius Moreira Hack<sup>3</sup> Franciéli Lima de Sá<sup>4</sup>

## ABSTRACT

Nowadays, Automation is of paramount importance for industrial production, as it is employed aiming at higher quality and productivity, but in order to make this possible, it is necessary to control this production. Within this context, demonstrate a Supervisory System applied to the control of an automated industrial process. Based on this technology a Supervisory System was created for the control of an automated process, facilitating the realization of the control of the automated processes present in the industries.

Keywords: Supervisory System, Control, Automation. Industrial.

<sup>&</sup>lt;sup>3</sup> Student of the University Center UNIFACVEST.

<sup>&</sup>lt;sup>4</sup> Doctor Teacher Engineering Electrical Course University Center UNIFACVEST.

# LISTA DE SIGLAS

| IHM   | Interface Homem Máquina.                 |
|-------|------------------------------------------|
| OPC   | OLE for Process Control                  |
| SCADA | Supervisory Control and Data Aquisition. |

# LISTA DE FIGURAS

| Figura 1- Fluxograma do Processo                                            | . 18 |
|-----------------------------------------------------------------------------|------|
| Figura 2- Iniciando o software E3 Studio                                    | . 18 |
| Figura 3 - Escolha do nome e caminho em que será salva a aplicação          | . 19 |
| Figura 4 - Confirmação da criação da pasta destino da aplicação             | . 19 |
| Figura 5 - Escolha da resolução                                             | 20   |
| Figura 6 - Escolha dos equipamentos que farão a comunicação com a aplicação | . 20 |
| Figura 7 - Escolha da criação do Banco de Dados                             | . 21 |
| Figura 8 - Escolha da criação do Sistema de Alarmes                         | . 21 |
| Figura 9 - Conclusão das configurações da aplicação                         | 22   |
| Figura 10 - Adicionando telas a aplicação.                                  | . 23 |
| Figura 11 - Nomeando a nova tela                                            | . 23 |
| Figura 12 - Criação de todas as telas utilizadas na aplicação               | 24   |
| Figura 13 - Criando Quadros na Aplicação                                    | 24   |
| Figura 14 - Inserindo a divisão dos quadros                                 | . 25 |
| Figura 15 – Dimensionando a tela                                            | . 26 |
| Figura 16 – Ajustando Tela Menu ao Divisor                                  | . 26 |
| Figura 17 – Ajustando telas do processo ao divisor                          | . 27 |
| Figura 18 – Inserindo Botões de Navegação na Aplicação                      | 27   |
| Figura 19 – Inserindo botão Login                                           | . 28 |
| Figura 20 – Scripts do botão.                                               | . 28 |
| Figura 21 – Seleção de Telas                                                | . 29 |
| Figura 22 – Escolhendo a tela que o botão irá abrir                         | . 29 |
| Figura 23 – Layout da Tela Menu                                             | . 30 |
| Figura 24 – Configurando os botões                                          | . 30 |
| Figura 25 – Configurando Botão outras opões                                 | . 31 |
| Figura 26 – Layout Tela Outras Opções                                       | . 31 |
| Figura 27 – Configuração botão Logout/Sair                                  | 32   |
| Figura 28 – Imagens para a aplicação                                        | . 32 |
| Figura 29 – Inserindo imagens na aplicação                                  | . 33 |
| Figura 30 – Localizando as imagens no E3                                    | . 33 |
| Figura 31 – Propriedades de tela                                            | . 34 |
| Figura 32 – Inserindo imagem na tela inicial                                | . 34 |
| Figura 33 – Configurando a imagem na tela inicial.                          | . 35 |
| Figura 34 – Configurando o tamanho da imagem na tela inicial                | . 35 |
| Figura 35 – Inserindo logomarca da empresa na tela menu.                    | . 36 |
| Figura 36 – Inserindo Tag's.                                                | . 37 |
| Figura 37 – Nomeando as tag's                                               | . 37 |
| Figura 38 – Alterando propriedades da tag                                   | 38   |
| Figura 39 – Inserindo Display                                               | 39   |
| Figura 40 – Configurando o Display                                          | . 39 |
| Figura 41 – Selecionando a conexão                                          | . 40 |
| Figura 42 – Associando os valores                                           | . 40 |
| Figura 43 – Configurando a associação.                                      | . 41 |
| Figura 44 – Configurando o formato das horas                                | 41   |
| Figura 45 – Inserindo componentes na tela                                   | 42   |
| Figura 46 – Inserindo Banco de Dados na aplicação.                          | 43   |

| Figura 47 – Configurando o Banco de Dados.                 | 43 |
|------------------------------------------------------------|----|
| Figura 48 – Inserindo o banco de dados na aplicação        | 44 |
| Figura 49 – Testando a conexão com o banco de dados        | 44 |
| Figura 50 - Inserindo Servidor de Alarmes                  | 45 |
| Figura 51 – Configurando o servidor de alarmes             | 45 |
| Figura 52 – Armazenando os Alarmes                         | 46 |
| Figura 53 – Gerando tabelas para o alarme                  | 46 |
| Figura 54 – Inserindo configuração de alarmes.             | 47 |
| Figura 55 – Inserindo tipos de alarmes.                    | 48 |
| Figura 56 – Associando os alarmes com as tag's do processo | 48 |
| Figura 57 – Definindo variáveis dos alarmes                | 49 |
| Figura 58 – Sumário de Alarmes                             | 49 |
| Figura 59 – Configurando a tela alarmes                    | 50 |
| Figura 60 – Definindo prioridades de alarmes.              | 50 |
| Figura 61 – Definindo colunas da tela alarmes.             | 51 |
| Figura 62 – Inserindo banco de Dados                       | 52 |
| Figura 63 – Inserindo tag's no histórico                   | 52 |
| Figura 64 – Definindo as propriedades do histórico.        | 53 |
| Figura 65 - Inserindo Histórico dos Equipamentos           | 53 |
| Figura 66 - Inserindo variáveis na tela                    | 54 |
| Figura 67- Inserindo Relatório na Aplicação                | 55 |
| Figura 68 - Configurando Informações do Relatório          | 55 |
| Figura 69 – Inserindo entrada de dados.                    | 56 |
| Figura 70 - Configurando a consulta de dados               | 56 |
| Figura 71 - Configurando impressão do relatório.           | 57 |
| Figura 72 - Inserindo animações                            | 58 |
| Figura 73 - Configurando animações.                        | 58 |
| Figura 74 - Configurando botão liga/desliga                | 59 |
| Figura 75 - Configurando animação                          | 59 |
| Figura 76 - Inserindo usuários                             | 60 |
| Figura 77 - Configurando permissões de acesso.             | 61 |
| Figura 78 - Configurando botão login                       | 61 |

# SUMÁRIO

| 1. INTRODUÇÃO                                              | 7           |
|------------------------------------------------------------|-------------|
| 1.1 OBJETIVOS                                              | 8           |
| 1.1.1 OBJETIVO GERAL                                       | 8           |
| 1.1.2 OBJETIVOS ESPECÍFICOS                                | 8           |
| 1.2 JUSTIFICATIVA                                          | 9           |
| 1.3 APLICAÇÃO                                              | 9           |
| 1.4 METODOLOGIA                                            | 9           |
| 2. A IMPORTÂNCIA DO SISTEMA SUPERVISÓRIO NA INDUSTRIA      | . 11        |
| 2.1 PROCESSOS INDUSTRIAIS                                  | . 11        |
| 2.1.1 PROCESSO CONTÍNUO                                    | . 12        |
| 2.1.2 PROCESSO DISCRETO                                    | . 12        |
| 2.1.3 PROCESSO EM BATELADA                                 | . 13        |
| 2.2 APLICAÇÃO DO SISTEMA SUPERVISÓRIO NA INDÚSTRIA         | . 13        |
| 2.3 COMPONENTES EM UM SISTEMA SUPERVISÓRIO                 | . 14        |
| 2.3.1 SENSORES E ATUADORES                                 | . 15        |
| 2.3.2 REDE DE COMUNICAÇÃO                                  | . 15        |
| 2.3.3 ESTAÇÕES REMOTAS                                     | . 15        |
| 2.3.4 ESTAÇÕES DE MONITORAMENTO CENTRAL                    | . 15        |
| 2.4 REDES PRESENTES EM UM SISTEMA DE SUPERVISÃO            | . 16        |
| 2.4.1 REDE DE INFORMAÇÃO GERENCIAL                         | . 16        |
| 2.4.2 REDE DE SUPERVISÃO E CONTROLE                        | . 16        |
| 2.4.3 REDE DE CONTROLE DE CAMPO                            | . 16        |
| 3. DESENVOLVIMENTO DO SISTEMA SUPERVISÓRIO NO ELIPSE SCADA | <b>\</b> 17 |
| 3.1 ELIPSE E3                                              | . 17        |
| 3.2 PLANTA SIMULADA                                        | . 17        |
| 3.3 DESENVOLVIMENTO DO PROJETO                             | . 18        |
| 3.3.1 INICIANDO A APLICAÇÃO                                | . 18        |
| 3.3.2 CRIAÇÃO DE TELAS                                     | . 22        |
| 3.3.3 CRIAÇÃO DE QUADROS                                   | . 24        |
| 3.3.4 INSERINDO BOTÕES DE NAVEGAÇÃO ENTRE TELAS            | . 27        |
| 3.3.5 INSERINDO IMAGENS NA APLICAÇÃO                       | . 32        |
| 3.3.6 APLICANDO TAG HORA E CONFIGURANDO O DISPLAY PARA     |             |
| MOSTRÁ-LA                                                  | . 36        |

| 3.3.7 INSERINDO COMPONENTES NAS TELAS        |    |
|----------------------------------------------|----|
| 3.3.8 INSERINDO BANCO DE DADOS E ALARMES     |    |
| 3.3.9 INSERINDO HISTÓRICO DE DADOS E ALARMES | 51 |
| 3.3.10 INSERINDO RELATÓRIOS                  | 54 |
| 3.3.11 INSERINDO ANIMAÇÕES NA APLICAÇÃO      | 57 |
| 3.3.12 INSERINDO LOGIN E LOGOUT              | 60 |
| 4. CONSIDERAÇÕES FINAIS                      |    |
| REFERÊNCIAS                                  | 64 |
|                                              |    |

# 1. INTRODUÇÃO

A automação é algo presente no nosso dia a dia e na indústria não é diferente, ela tem como objetivo a redução parcial ou total da participação do homem no processo industrial, visando desta forma a diminuição de gastos com mão de obra e o maior aproveitamento de matérias primas, já que o intuito de um processo automatizado é trabalhar com a menor perda de matérias primas possível. Com a implementação da automação nos processos industriais, surgiu a necessidade de uma forma de obter um controle fácil e preciso para as linhas de produção, assim sendo criado os sistemas supervisórios.

De acordo com Coelho (2010, p.3), os sistemas supervisórios permitem que sejam monitoradas e rastreadas informações de um processo produtivo ou instalação física. Tais informações são coletadas através de equipamentos de aquisição de dados e, em seguida, manipulados, analisados, armazenados e, posteriormente, apresentados ao usuário. Estes sistemas também são chamados de SCADA (*Supervisory Control And Data Aquisition*).

Através de um sistema supervisório é possível identificar todas as variáveis presentes em um processo, sendo elas digitais ou analógicas e numéricas ou alfanuméricas, essa supervisão é realizada através de *tag*'s, as quais podem realizar diversas funções como operações aritméticas e lógicas através de linhas de comando, elas também apresentam os valores reais de entrada e saída do processo que está sendo supervisionado como temperatura, nível, vazão, pressão, sendo estas relacionadas entre os sinais emitidos pelo controlador e o sistema supervisório. Após ser realizada a leitura do processo, as *tag*'s demonstram os valores obtidos ao operador, para que esse possa acompanhar se o processo está decorrendo de acordo com os parâmetros estabelecidos. Os sistemas supervisórios também podem ter suas *tag*'s relacionadas a alarmes, o qual dispara um sinal para o operador sempre que o sistema verificar níveis ou valores fora do *range* programado para o processo, sendo que estes dados podem ser também gravados em um banco de dados para que se possa analisar todo o histórico da produção.

O presente estudo apresenta como finalidade demonstrar e descrever o desenvolvimento de um sistema supervisório, aplicado ao controle de um processo

industrial automatizado, demonstrando através de um tutorial, como esta criação é realizada, visando desta forma a obtenção exata e precisa do controle de um processo.

O sistema supervisório será composto por telas, as quais são as janelas para o controle do processo e apresentam os dados obtidos pelas *tag*'s, objetos de tela serão inseridos para que a interface do sistema fique mais amigável ao operador para que assim seja possível fazer uma analogia entre o que é apresentado na tela e processo que está sendo controlado, será aplicado scripts, os quais podem criar procedimentos ou associar eventos.

Os eventos são acontecimentos, os quais se relacionam a objetos programados para realizar determinadas ações, podendo sem eventos físicos ou internos. Os eventos físicos são acionados através da utilização de periféricos, já os eventos internos são acionados através da variação apresentada pelas *tag*'s. A criação do sistema supervisório será realizada através do programa Elipse E3, a qual é uma plataforma SCADA (desenvolvida pela empresa Elipse Software).

#### **1.1 OBJETIVOS**

#### **1.1.1 OBJETIVO GERAL**

Apresentar o desenvolvimento de um sistema supervisório aplicado a automação industrial, demonstrando todos os passos para a criação das telas com a utilização de *tag*'s, alarmes e eventos, demonstrando as vantagens que um controle exato e preciso irá trazer para a produção.

## **1.1.2 OBJETIVOS ESPECÍFICOS**

Dentre os objetivos do trabalho, podemos citar:

- Apresentar o desenvolvimento passo a passo de um sistema supervisório acompanhado da explicação de cada passo realizado, assim demonstrando o funcionamento do software Elipse E3.
- Dimensionar a importância do sistema supervisório na indústria.

### **1.2 JUSTIFICATIVA**

O presente trabalho traz como justificativa, abordar a importância de um sistema supervisório na indústria, pois um acompanhamento mais preciso pode gerar um melhor rendimento no processo, assim surgiu a ideia de demonstrar através deste estudo a criação de um tutorial para desenvolvimento e programação de um sistema supervisório, o qual pode ser utilizado em qualquer indústria visando um controle preciso de algum processo automatizado.

# 1.3 APLICAÇÃO

Aplicando um sistema supervisório é possível obter as variáveis do processo para que assim possa ser possível realizar o controle e acompanhamento do mesmo, podendo então verificar o processo em tempo real, assim permitindo uma eventual correção do procedimento caso alguma variável saia do *range* pré-estabelecido no sistema de produção. Como será demonstrado todo o desenvolvimento de um sistema supervisório, este estudo pode ser aplicado para a criação e desenvolvimento de qualquer processo industrial existente ou não no momento.

#### **1.4 METODOLOGIA**

O presente trabalho de conclusão de curso é uma pesquisa explicativa, a qual tem como base explicar o desenvolvimento e programação e utilização de um sistema supervisório, dados obtidos através da pesquisa em artigos, apostilas, livros, teses e sites relacionados com o tema, para o desenvolvimento será utilizado o *software* Elipse E3, serão apresentados dados qualitativos obtidos através de pesquisas e desenvolvimento do projeto, a estrutura do presente trabalho foi subdivida em três capítulos sendo eles:

 No primeiro capítulo será abordado os elementos pré textuais: introdução, objetivo geral e especifico, justificativa, aplicação, metodologia e cronograma.

- No segundo capítulo com a aplicação de embasamento teórico será demonstrado a importância do sistema supervisório na indústria.
- No terceiro e último capítulo, será apresentado um tutorial de desenvolvimento e programação de um sistema supervisório aplicado a automação industrial.

# 2. A IMPORTÂNCIA DO SISTEMA SUPERVISÓRIO NA INDUSTRIA

#### 2.1 PROCESSOS INDUSTRIAIS

Com o passar dos anos e a evolução tecnológica, o ramo industrial tornou-se cada vez mais competitivo, pois as empresas buscam um melhor aproveitamento de seu capital, ou seja, procuram produzir mais gastando menos e tendo a menor peda de matéria possível. Segundo Naveiro e Pará (2000), um processo industrial constitui-se na aplicação do trabalho e do capital para transformar a matéria-prima em bens de produção e consumo, por meio de técnicas de controle, obtendo valor agregado ao produto, atingindo o objetivo de negócio.

Ao buscar novas maneiras de otimizar o processo industrial, surgiu a alternativa de se realizar um controle preciso do mesmo, sendo assim aplicado o sistema supervisório na indústria.

Do ponto de vista de produção, o processo é geralmente tomado como lugar onde os materiais e a energia se juntam para fazer um produto desejado. Do ponto de vista de controle, associa-se ao processo uma ou mais variáveis importantes o suficiente para que seus valores sejam conhecidos e controlados. Este mesmo processo pode envolver uma operação mecânica, um circuito elétrico, uma reação química ou uma combinação desses eventos, (RIBEIRO, 2001).

Com a obtenção do controle total do processo, se tornou possível realizar uma produção com uma melhor padronização e assim possibilitando uma melhor aplicação e utilização das matérias primas. A aplicação da automação industrial tem sido cada vez mais difundida e necessária nas indústrias, já que com sua aplicação a produção se torna mais rápida e exata, aumentando desta forma os lucros.

Antes de ser realizado o controle do processo, é necessário inicialmente se ter um conhecimento básico do procedimento ao qual pretende controlar, os tipos mais utilizados de processos são: Continuo; Discreto; Batelada.

## 2.1.1 PROCESSO CONTÍNUO

O processo contínuo consiste em buscar manter o valor de uma variável de saída próximo ao nível estimado. De acordo com Groover (2011), a maioria dos processos contínuos na prática consiste em muitas malhas, das quais todas devem ser controladas e coordenadas para manter a variável de saída com o valor desejado. Como exemplo de processos contínuos, possuímos os seguintes:

 Realizar o controle de saída de um processo industrial químico, no qual temos como variáveis a pressão e a vazão de diversos reagentes, neste exemplo citado, todas as variáveis do processo são continuas.

- Controle de uma máquina CNC (Controle Numérico Computadorizado), como está trabalha com coordenadas X,Y,Z, ao movimentar a peça as coordenadas podem ser variáveis e os parâmetros contínuos para que a peça possa então ser trabalhada.

#### 2.1.2 PROCESSO DISCRETO

No processo discreto, os parâmetros e variáveis utilizadas no processo são prédeterminas através de programação e modificadas em momentos discretos no tempo. As variáveis e parâmetros utilizados são discretos, sendo na maior parte das vezes binário (ON/OFF). Neste caso as condições se alteram pelo fato do tempo determinado ter passado ou pela condição ter sofrido alguma alteração. Sendo denominadas como mudanças ocasionadas por evento e mudanças ocasionadas por tempo.

De acordo com Groover (2011), uma mudança ocasionada por evento é executada pelo controlador em resposta a algum evento que tenha causado alteração no estado do sistema. A mudança pode ser para iniciar ou terminar uma operação, ligar ou desligar um motor, abrir ou fechar uma válvula e assim por diante.

Como exemplo de mudanças ocasionadas por eventos temos:

- Aplicação de um robô a um processo industrial, pois quando o robô conclui sua função, a chave fim de curso é acionada, liberando assim o início do processo.

- Um processo no qual é utilizado um contator, pois cada peça que passa pelo sensor óptico é um evento, o qual altera o contador.

Segundo Groover (2011), uma mudança ocasionada por tempo é executada pelo sistema de controle, seja em um ponto específico no tempo ou depois de passado um

determinado período de tempo. Como no caso anterior, a mudança consiste em iniciar ou parar alguma coisa, e o tempo em que a mudança ocorre é importante.

Como exemplo neste caso temos:

- As máquinas de lavar são programadas de acordo com o nível de roupas que são colocadas nelas, assim que elas iniciam seu processo é iniciado um temporizador, que vai definir de acordo com a programação selecionada quanto tempo elas ficarão batendo, após isso o período que ficara de molho, e ao termino deste processo o temporizador ativa a drenagem da agua das máquinas, alterando o seu estado.

- O alarme de uma empresa também é um evento ocasionado pelo tempo, já que o expediente possui um horário de início e de termino. Desta forma o alarme é programado para soar em determinados momentos do dia como paradas para almoço e fim de expediente, os quais indicam início e termino de cada ciclo.

#### 2.1.3 PROCESSO EM BATELADA

No processo em batelada, para cada passo ser realizado é necessário que o anterior já tenha sido concluído, assim como em uma receita de bolo, desta forma cada passo sendo complementado pela etapa anterior. Desta maneira, o processo é executado, o produto é concluído e o ciclo se inicia novamente, como exemplo deste processo possuímos as indústrias alimentícias, bebidas, farmacêuticas, entre outras.

## 2.2 APLICAÇÃO DO SISTEMA SUPERVISÓRIO NA INDÚSTRIA

Com a aplicação do sistema supervisório na indústria, torna-se possível um controle mais exato e preciso do processo, sendo assim possível um maior e melhor aproveitamento da mão de obra e matérias primas utilizadas para realizar determinada produção.

O monitoramento de dados é basicamente relacionado à aquisição de dados, obtidos através de uma metodologia, para medição das condições dos equipamentos, permitindo o diagnóstico a partir da interpretação das medidas coletadas. Tais medidas, que proporcionam esse controle, o qual tem como intuito aumentar a produtividade e os lucros obtidos com a sua utilização. Mas apesar do benefício proporcionado por esse controle, ainda possuímos alguns encalços na sua aplicação. Para cada área da empresa, é necessária uma sala de controle especifica, desta forma, em uma grande produção são necessárias diversas salas de controle, o que gera o gasto com vários equipamentos e mão de obra especializada para exercer o controle em cada uma destas salas.

A utilização de apenas uma única sala de controle não é possível pelo fato de que o cabeamento que transmite o sinal, perde sua precisão a longas distâncias, já que pode ser afetada por distúrbios ou interferências vindas da produção, fazendo com que o sinal que é recebido na sala de controle não seja confiável.

Segundo Santos e Quadros (2014), os sistemas supervisórios fazem o monitoramento e operação de plantas industriais e sequencialmente gerenciam as variáveis de processos. Podem ser denominadas SCADA e possuem diversas configurações de modo que possam atender a uma pequena unidade de produção ou a grandes áreas industriais. Esse sistema de controle integra os sistemas lógicos de automação.

Assim o sistema realiza o controle de um processo através de uma interface de alto nível, na qual o operador consegue obter informações em tempo real de todos os eventos que estão acontecendo simultaneamente na planta.

## 2.3 COMPONENTES EM UM SISTEMA SUPERVISÓRIO

Segundo Santos e Quadros (2014), os sistemas supervisórios apresentam vários elementos em sua estrutura, desde um simples sinal gerado por um equipamento em campo, até a fase final, quando os dados são disponibilizados ao operador em uma estação de trabalho (IHM). As informações, que são a troca de dados entre as estruturas físicas de comando em um ambiente de rede, possibilitam ao operador do sistema gerenciar ou manipular as variáveis do processo. Essas informações são guardadas e atualizadas continuamente em bancos de dados locais ou remotos, para fins de registro histórico.

Em um sistema supervisório, os componentes físicos presentes são sensores e atuadores, estações remotas, rede de comunicação, estação de monitoramento.

#### 2.3.1 SENSORES E ATUADORES

Estes são equipamentos que são acoplados a componentes presentes no processo, são capazes de transformar variáveis como pressão, vazão, velocidade, temperatura, nível, entre outros, em sinais analógicos ou digitais, transmitindo-os para a central de controle. Já os atuadores são os responsáveis por realizar ligar ou desligar determinados equipamentos presentes no processo.

# 2.3.2 REDE DE COMUNICAÇÃO

É uma plataforma através da qual são transmitidas as informações e sinais para o sistema supervisório, essa transmissão é realizada através de cabos ethernet, fibra óptica, modems, entre outros.

## 2.3.3 ESTAÇÕES REMOTAS

Estas estações realizam a leitura das variáveis obtidas no processo que estão associadas ao seu controle, a sua principal função é realizar a leitura dos dados de entrada e saída, sendo eles analógicos ou digitais, assim efetuando cálculos, controles e atualizações na planta.

#### 2.3.4 ESTAÇÕES DE MONITORAMENTO CENTRAL

São as principais unidades do sistema supervisório, já que são as responsáveis por recolher as informações obtidas pelas estações remotas e devem ter sua atuação em conformidade com os eventos detectados na planta. As estações de monitoramento podem ser distribuídas em uma rede de computadores os quais compartilham as informações obtidas, através de uma rede local ou também podem ser centralizadas em apenas um único computador, para que o controle seja exercido.

## 2.4 REDES PRESENTES EM UM SISTEMA DE SUPERVISÃO

Como diversos equipamentos são interligados para criar um sistema supervisório, são necessárias a utilização de redes, sendo a mais utilizada o padrão ethernet. Nos sistemas supervisórios, são presentes as redes de informação gerencial, rede de supervisão e controle e a rede de campo.

#### 2.4.1 REDE DE INFORMAÇÃO GERENCIAL

A rede de informação gerencial é a responsável pelas informações da empresa, pois é ela que interliga as redes de supervisão com as redes de controle, desta forma possibilitando que os gerentes e supervisores da empresa possam estar observando e gerenciando o processo.

## 2.4.2 REDE DE SUPERVISÃO E CONTROLE

Esta rede realiza a conexão dos computadores e dispositivos, como controladores programáveis, sensores, componentes para aquisição de dados, como o nome indica, é a responsável pelo funcionamento da supervisão e controle do processo.

#### 2.4.3 REDE DE CONTROLE DE CAMPO

A rede de controle de campo é a principal responsável pelo processamento de informações do controle em tempo real, ou seja, através dela que são processados os dados fornecidos pelos equipamentos para que então possam ser distribuídas para as demais redes presentes no sistema de supervisão da produção.

# 3. DESENVOLVIMENTO DO SISTEMA SUPERVISÓRIO NO ELIPSE SCADA

#### **3.1 ELIPSE E3**

De acordo com Elipse Software, o E3 é uma poderosa plataforma para supervisão e controle de processos totalmente voltada à operação em rede e aplicações distribuídas. O E3 é um sistema SCADA (*Supervisory Control and Data Acquisition*) que oferece um avançado modelo de objetos, uma poderosa interface gráfica, além de uma arquitetura que permite o rápido desenvolvimento de aplicações e máxima conectividade com dispositivos e outras aplicações. O E3 lê e escreve dados dos equipamentos através de módulos (*Drivers* de Comunicação) que implementam o protocolo, de domínio público ou privado, disponível em cada um destes equipamentos. Estes Drivers podem ainda estar em um formato próprio da Elipse Software ou no formato OPC (*OLE for Process Control*).

#### **3.2 PLANTA SIMULADA**

Para criação do sistema supervisório, será usado como base um processo de uma serraria, como demonstrado no fluxograma da figura 1, o qual funciona da seguinte forma:

1º Passo: Entrada da Matéria Prima, neste caso, entrada das toras na esteira para que se inicie o processo da serragem.

2º Passo: É feito o corte das laterais do tronco, para que seja retirado a casca da árvore.

3º Passo: É cortado as cascas da parte superior e inferior do tronco.

4º Passo: É efetivado o corte das tábuas de acordo com a necessidade do cliente.

5º Passo: Realização do tratamento químico para aumentar a durabilidade das tábuas.

### Figura 1- Fluxograma do Processo

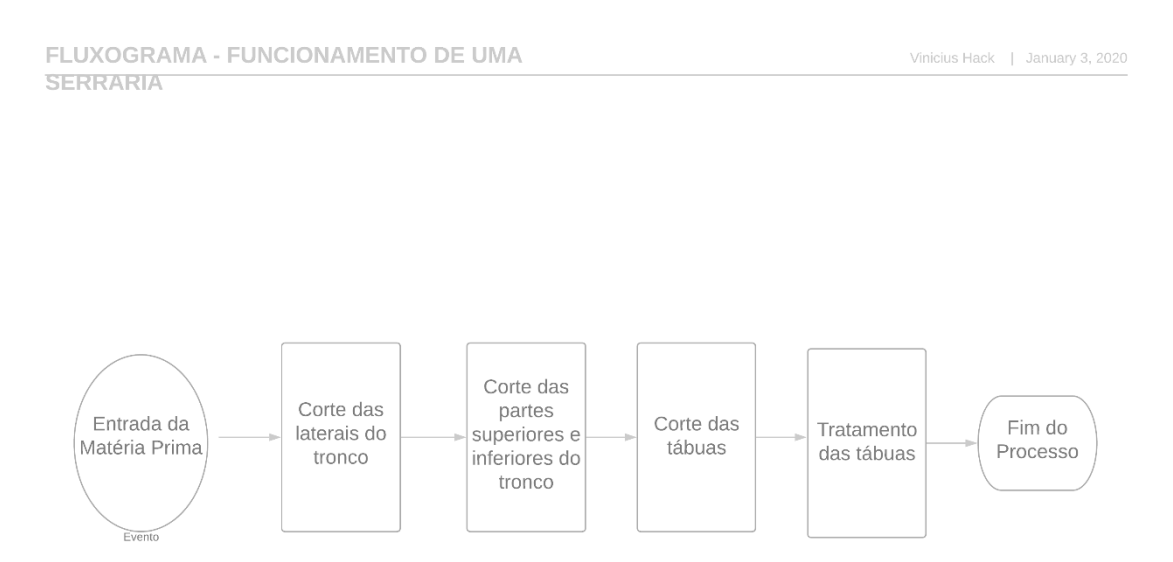

Fonte: O Autor (2019).

# 3.3 DESENVOLVIMENTO DO PROJETO

# 3.3.1 INICIANDO A APLICAÇÃO

Inicialmente iniciamos o *software* E3 Studio para começarmos o desenvolvimento do sistema supervisório, ao abrir a tela apresentada na figura 2, clicamos em avançar para iniciarmos as configurações do nosso supervisório.

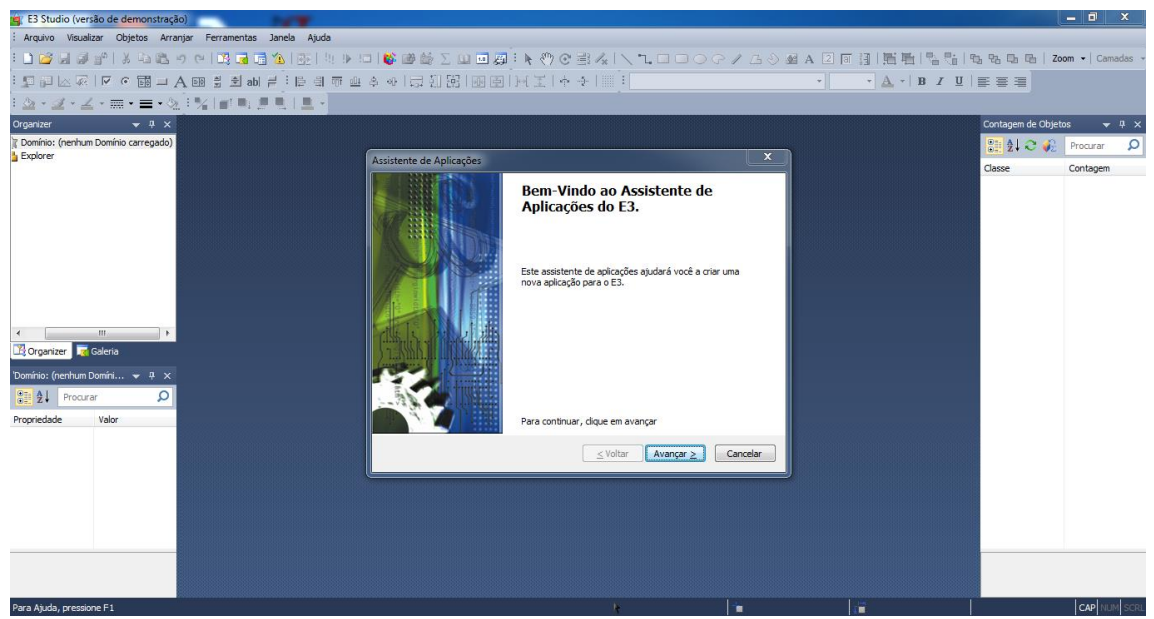

Figura 2- Iniciando o software E3 Studio

Fonte: O Autor (2019).

Ao chegarmos na tela apresentada na figura 3 iremos definir qual será o tipo da nossa aplicação, neste caso realizaremos uma aplicação padrão no E3, também é possível dar um nome a nossa aplicação e definir qual será o destino em que ela será salva.

Figura 3 - Escolha do nome e caminho em que será salva a aplicação.

| 🖕 E3 Studio (versão de demonstração)                           |                                                         |                                                  |                 |                                                      | _ 0 ×              |
|----------------------------------------------------------------|---------------------------------------------------------|--------------------------------------------------|-----------------|------------------------------------------------------|--------------------|
| : Arquivo Visualizar Objetos Arranjar Ferramentas Janela Ajuda |                                                         |                                                  |                 |                                                      |                    |
| 1 🗋 🥔 🖉 👘 1 X 🖓 🖄 🕫 (M 📑 🖬 🍓 🗐 👘 1 1 1 1 1 1                   | 🗆   🚱 🎯 🍏 🛆 💷 🗃 👰 ! 🦎                                   | ????!!\\.□□○?/                                   | 🛆 👌 🏘 A 🗵 🖬 🗎 🛅 | 11月12日1日日日                                           | Zoom •   Camadas • |
|                                                                | キャーは 卸 第一座 国 日日                                         | £   + ->        =                                | • • <u>A</u>    | -   B <i>I</i> <u>U</u>   <u>B</u> <u>B</u> <u>B</u> |                    |
| E≙·⊴·∠·≡·≡·≙E%I∎∎∄‼I≞·                                         |                                                         |                                                  |                 |                                                      |                    |
| Organizer 🔫 🕂 🗙                                                |                                                         |                                                  |                 | Contagem de C                                        | Objetos 👻 🕂 🗙      |
| Comínio: (nenhum Domínio carregado)                            |                                                         |                                                  | ~               |                                                      | 🚯 Procurar 🔎       |
|                                                                | Assistente de Aplicações                                |                                                  |                 | Classe                                               | Contagem           |
|                                                                | Tipo de Aplicação<br>Escolha o tipo de aplicação que vi | ocê deseja criar.                                | <b>9</b>        |                                                      |                    |
|                                                                | Informe o tipo de aplicação:                            |                                                  |                 |                                                      |                    |
|                                                                | Aplicação padrão                                        |                                                  |                 |                                                      |                    |
|                                                                | 🔟 💿 Biblioteca de compon                                | entes do E3                                      |                 |                                                      |                    |
|                                                                | 📑 💿 Aplicação em branco                                 |                                                  |                 |                                                      |                    |
| Croanizer                                                      |                                                         |                                                  |                 |                                                      |                    |
| Demíniau (senhum Demíni) — () X                                | Nome da aplicação:                                      | Supervisório de uma Serraria                     |                 |                                                      |                    |
|                                                                | Salvar a aplicação na pasta:                            | C:\Program Files (x86)\Elipse Software\Elipse E: |                 |                                                      |                    |
| Propriedade Valor                                              |                                                         | Procurar                                         |                 |                                                      |                    |
| -                                                              |                                                         |                                                  |                 |                                                      |                    |
|                                                                |                                                         | < Voltar Avançar > Cance                         | elar            |                                                      |                    |
|                                                                |                                                         |                                                  |                 |                                                      |                    |
|                                                                |                                                         |                                                  |                 |                                                      |                    |
|                                                                |                                                         |                                                  |                 |                                                      |                    |
|                                                                |                                                         |                                                  |                 |                                                      |                    |
|                                                                |                                                         |                                                  |                 |                                                      |                    |
| Para Aturta, pressione F1                                      |                                                         | <b>)</b>                                         | 1.=             |                                                      |                    |
| Para Ajuua, pressionen 1                                       |                                                         | •                                                | <b>4</b>        |                                                      | CAP NUM SCRL       |

Fonte: O Autor (2019).

Após definirmos o nome da aplicação e o destino em que ela será salva, confirmamos então a criação da pasta para a aplicação, conforme apresentado na figura 4.

| 🚖 E3 Studio (versão de demonstração)                           |                                                                                                    |                                       | _ 0 ×                         |
|----------------------------------------------------------------|----------------------------------------------------------------------------------------------------|---------------------------------------|-------------------------------|
| : Arquivo Visualizar Objetos Arranjar Ferramentas Janela Ajuda |                                                                                                    |                                       |                               |
| : 🕐 🖉 🖉 🖉 🕹 🖉 🖉 🖉 🖉 🖉 🖓 🖓 🖓 🖓 🖓                                | □ ● ● ○ Σ 및 ■ ■ ● ● ● ● ↓ ▼ ■ ■ 0 C / L ◇                                                                                                    | 🛚 A 🗆 🗊 🗐 🖺 🖷 🕄 🖓 🗐                   | 및 만금 📭 📄 🛛 Zoom 🕶 🛛 Camadas 👻 |
|                                                                | 수 아 [류 김 弼] 國 [ 에 포 [ 수 수 ]     :                                                                                                    | • • <u>A</u> • B <u>I</u> U           | E = =                         |
|                                                                |                                                                                                    |                                       |                               |
| Organizer 👻 🕂 🗙                                                |                                                                                                    |                                       | Contagem de Objetos 🛛 👻 🕂 🗙   |
| Comínio: (nenhum Domínio carregado)                            |                                                                                                    |                                       | 🔡 🖞 😋 🎣 Procurar 🛛 🔎          |
|                                                                | Assistente de Aplicações                                                                                                    |                                       | Classe Contagem               |
|                                                                | Tipo de Aplicação<br>Escolha o tipo de aplicação que você deseja criar.                                                                                                    |                                       |                               |
|                                                                | Pasta Inexistente                                                                                                    |                                       |                               |
|                                                                | A pasta:<br>C\Program Files (x86)\Elipse Software\Elipse E3\Projects\Supervisório<br>de uma Seraria<br>não existe. Você deseja criar esta pasta?<br>Sim Não<br>Procurar<br>≤ Voltar Avançar ≥ Cancelar |                                       |                               |
|                                                                |                                                                                                    |                                       |                               |
| Para Ajuda, pressione F1                                       | h 1                                                                                                    | i i i i i i i i i i i i i i i i i i i | CAP NUM SCRL                  |

Figura 4 - Confirmação da criação da pasta destino da aplicação.

Fonte: O Autor (2019).

Como no mercado encontramos monitores de diversos tamanhos e resoluções, nesta tela apresenta na figura 5, podemos escolher o qual melhor se adapta ao equipamento que estamos utilizando no momento. Após realizar a escolha avançamos para o próximo passo

| 🚖 E3 Studio (versão de demonstração)                           | The Association and Associated Association                                                                                                    | _                           | _ 0 X                             |
|----------------------------------------------------------------|----------------------------------------------------------------------------------------------------|-----------------------------|-----------------------------------|
| : Arquivo Visualizar Objetos Arranjar Ferramentas Janela Ajuda |                                                                                                    |                             |                                   |
| : 🖬 🕼 🕼 🕼 🕼 🖉 🗢 🕲 🖾 🖉 🖓 💽 🗄 🕬                                  | 💕 睡 蘂 ∑ 🖬 🖩 👰 🖡 🦑 🕑 書 🦧   🔪 🥄 🖬 😳 🖉 ノ ム 🖉 🖩                                                                                                    | A 2 回 图   圖唱  唱唱  唱         | , 원급 대한 대 <b>Zoom ·</b> Camadas · |
|                                                                | ▲ @ [尋 別 歸] @ 国] M 王 [ @ 좋 ]     :                                                                                                    | • • <u>A</u> • B I <u>U</u> | 2 2 2                             |
|                                                                |                                                                                                    |                             |                                   |
| Organizer 👻 🎚 🗙                                                |                                                                                                    |                             | Contagem de Objetos 🛛 👻 🕂 🗙       |
| Comínio: (nenhum Domínio carregado)                            |                                                                                                    |                             | 📴 🎝 😋 🚯 Proquiar 📿 🔎              |
| L Explorer                                                     | Assistente de Aplicações                                                                                                    |                             | Classe Contanem                   |
|                                                                | Resolução do Viewer<br>Configure se sua aplicação será executada com uma resolução diferente.                                                                                                    |                             | choic contigen                    |
|                                                                | O E3 Studo pode criar novas Telas no tamanho certo conforme a resolução<br>do micro onde a aplicação va ser executada. Para taso, configure as<br>propriedades do objeto Viewer que definem a resolução da aplicação. |                             |                                   |
|                                                                | Qual a resolução do micro onde a aplicação será executada?                                                                                                    |                             |                                   |
|                                                                | Resolução da tela: Automática (1366 x 768) 🔻                                                                                                    |                             |                                   |
| 🕅 Ornanizer 🔽 Galeria                                          | Área útil: 1366 x 706 Avançado                                                                                                    |                             |                                   |
|                                                                |                                                                                                    |                             |                                   |
| Dominio: (nennum Domini V 4 ×                                  |                                                                                                    |                             |                                   |
| Trocurar D                                                     |                                                                                                    |                             |                                   |
| Propriedade Valor                                              |                                                                                                    |                             |                                   |
|                                                                | ≤ Yoltar Avançar > Cancelar                                                                                                    |                             |                                   |
|                                                                |                                                                                                    |                             |                                   |
|                                                                |                                                                                                    |                             |                                   |
|                                                                |                                                                                                    |                             |                                   |
|                                                                |                                                                                                    |                             |                                   |
|                                                                |                                                                                                    |                             |                                   |
|                                                                |                                                                                                    |                             |                                   |
| Para Ajuda, pressione F1                                       | ł                                                                                                    | 1                           | CAP NUM SCRL                      |

Figura 5 - Escolha da resolução

Fonte: O Autor (2019).

Na tela demonstrada na figura 6, iremos escolher com quais equipamentos nossa aplicação irá se comunicar, como neste caso faremos uma aplicação para demonstração e não possuímos nenhum equipamento para comunicar, selecionamos

Figura 6 - Escolha dos equipamentos que farão a comunicação com a aplicação

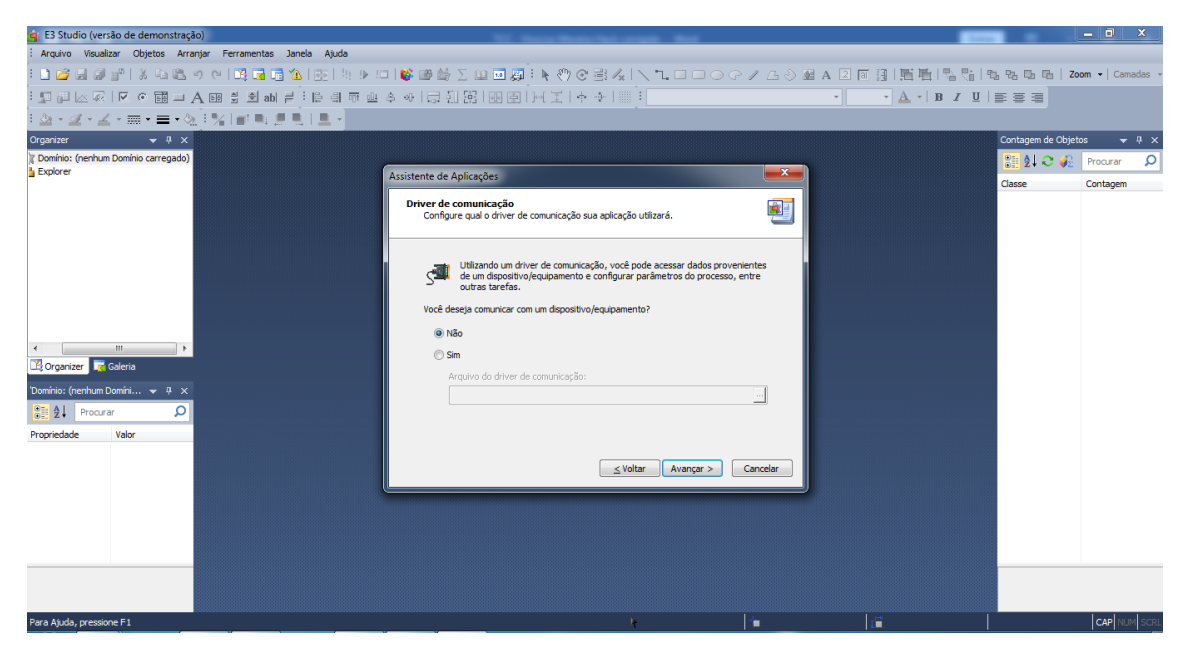

Fonte: O Autor (2019).

Como não será realizada a comunicação com componentes, não será possível também utilizar a criação do banco de dados neste momento, então selecionamos a opção desejada conforme a figura 7.

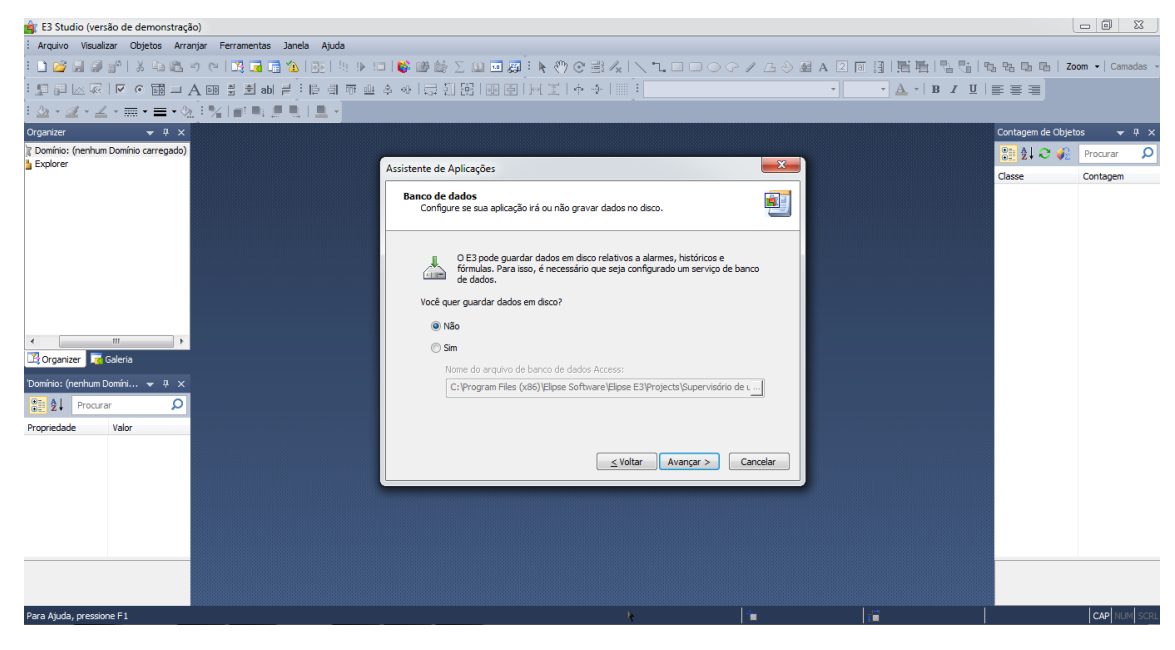

Figura 7 - Escolha da criação do Banco de Dados.

Fonte: O Autor (2019).

Da mesma forma, não será utilizado a opção do sistema de alarmes por não possuirmos um servido para comunicar com nossa aplicação neste momento, então utilizaremos a opção apresentada na figura 8.

Figura 8 - Escolha da criação do Sistema de Alarmes.

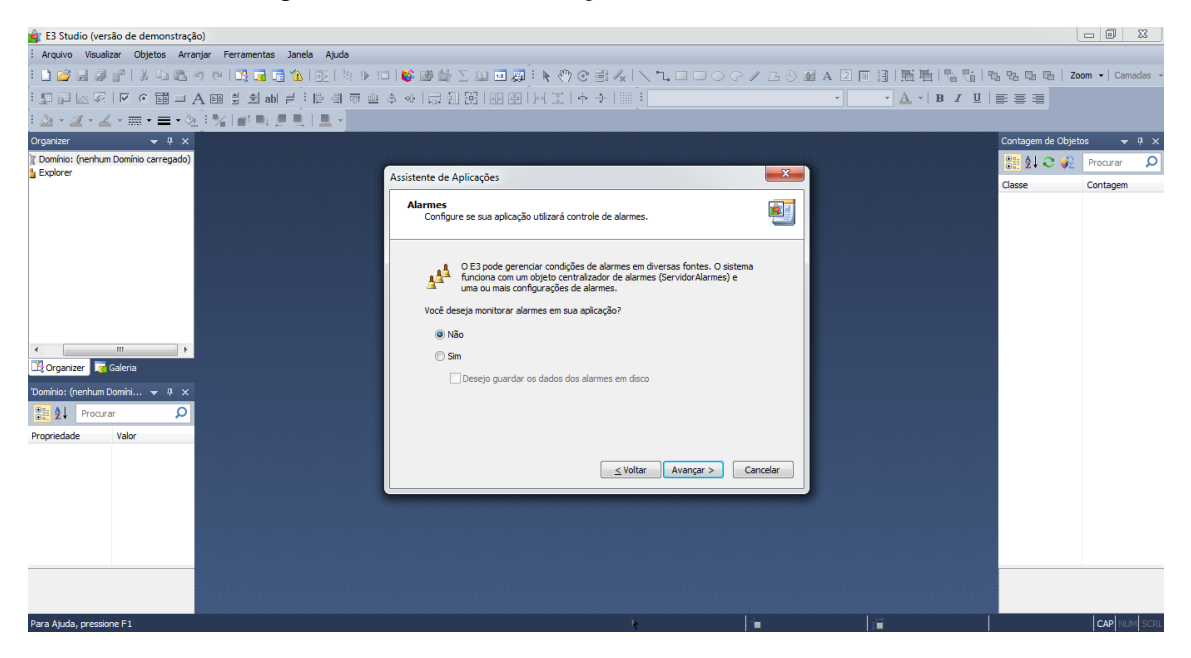

Fonte: O Autor (2019).

Após realizar todas as configurações necessárias em nossa aplicação, podemos então concluir a inicialização do nosso projeto, conforme a figura 9.

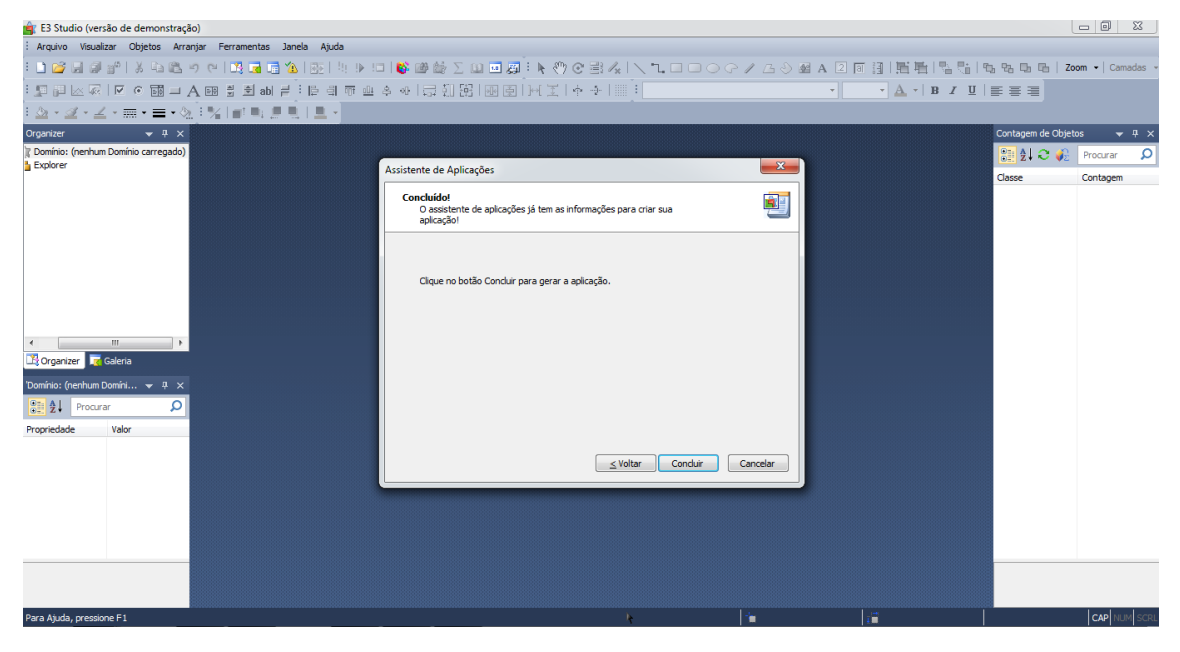

Figura 9 - Conclusão das configurações da aplicação.

Fonte: O Autor (2019).

# 3.3.2 CRIAÇÃO DE TELAS

Nossa aplicação contara com diversas telas, cada qual referente a uma parte do processo ou também a dados fornecidos pelo nosso processo, para que então possamos adicionar as telas na aplicação, é necessário clicar com o botão direito na opção telas, inserir telas e seleciona o nome da aplicação que está sendo criada, conforme mostrado na figura 10.

Após escolhermos em qual aplicação será inserida a nova tela, devemos então dar um nome à esta tela, sendo que o nome não pode conter acentos, espaço e também não pode ser iniciado com números, assim como demonstrado na figura 11.

Como nossa aplicação é dividida em cinco partes, será necessário realizar a criação de uma tela referente a cada parte do processo, como demonstrado na figura 12.

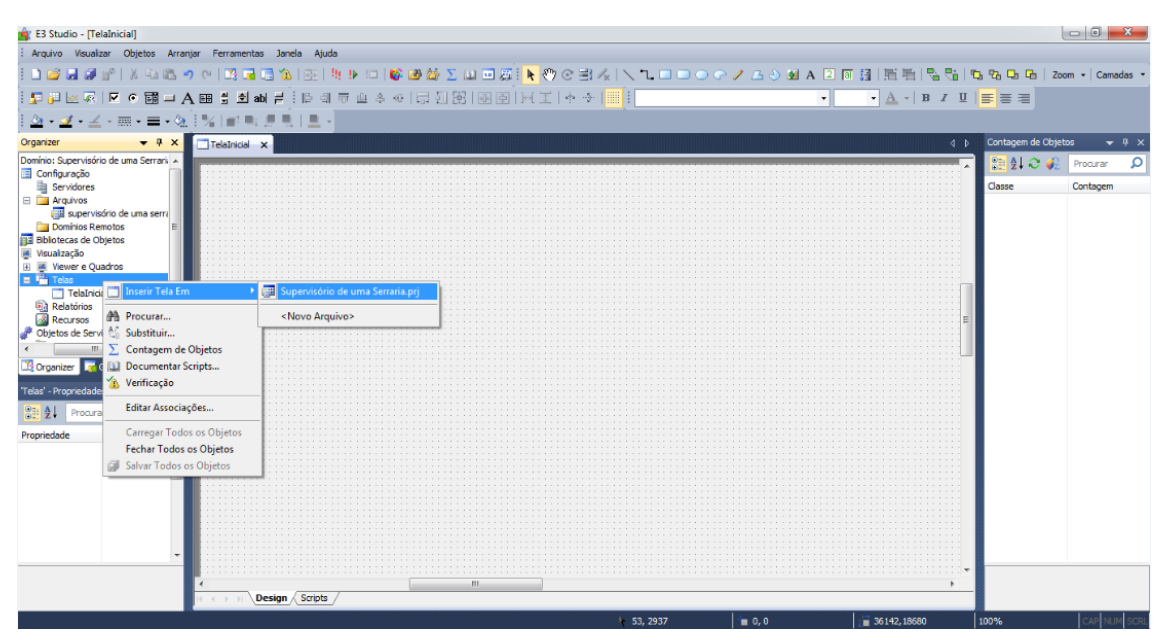

Figura 10 - Adicionando telas a aplicação.

Fonte: O Autor (2019).

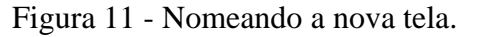

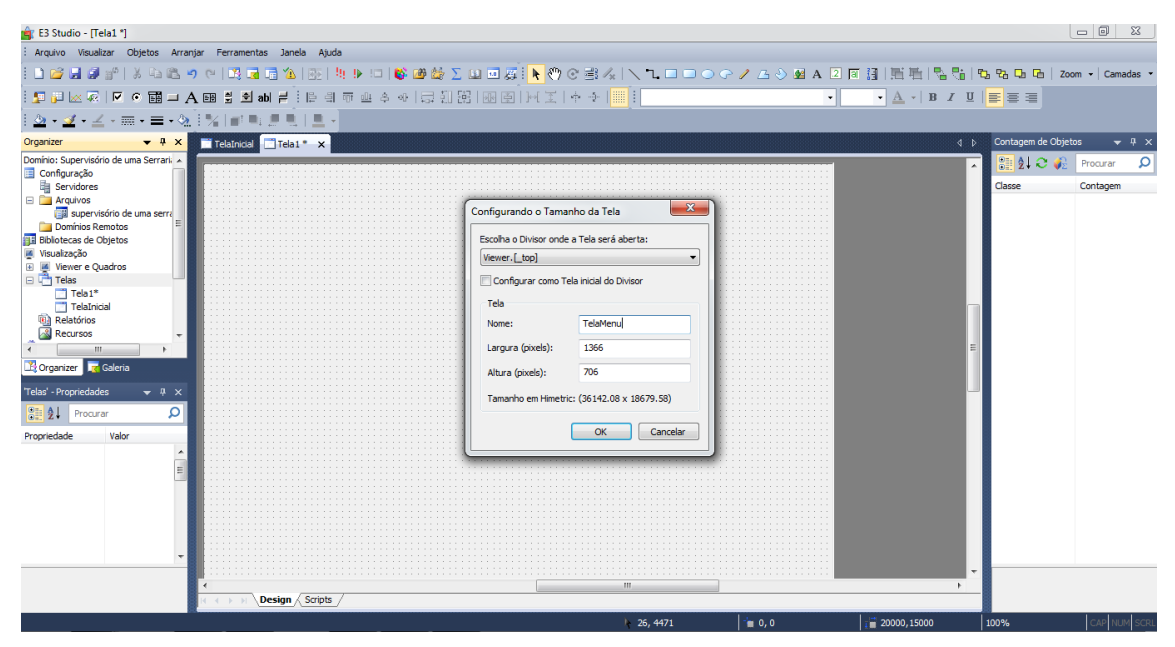

Fonte: O Autor (2019).

| i degeno Vaudato Optos Arregio Permenta Sanda Audo<br>i degeno Vaudato Optos Arregio Permenta Sanda Audo<br>i degeno Vaudato Optos Arregio Permenta Sanda Audo<br>i degeno Vaudato Optos A I I I I I I I I I I I I I I I I I I                                                                                                    | 🚖 E3 Studio - [TelaEventos *]                                                  |                         |                                   |                    |                  |                                                 |                        |                    |              |                   | - 0 <u>- X</u>         |
|----------------------------------------------------------------------------------------------------|--------------------------------------------------------------------------------|-------------------------|-----------------------------------|--------------------|------------------|-------------------------------------------------|------------------------|--------------------|--------------|-------------------|------------------------|
| Contagement     Contagement     Contageme                                                                                                    | Arquivo Visualizar Objetos Arran                                               | njar Ferramentas Janela | Ajuda                             |                    |                  |                                                 |                        |                    |              |                   |                        |
| Image: Source Process       Image: Source Process         Image: Source Process       Image: Source Process         Image: Source Process       Image: Source Process <th>i 🗅 😂 🖬 🥔 🕐 i X 😘 🖎 🕯</th> <th>୨ ୯୦   💐 🖬 📑 🖄  </th> <th>🛞 i 🕸 🕨 💷 i 💕 🛛</th> <th>🛚 🍪 🖸 💷 🦉</th> <th>🕨 🕐 🕑 📑</th> <th>/x   <b>\                                  </b></th> <th> / <u>-</u></th> <th>A 🛛 🗊 📑 📖</th> <th>町1名号19</th> <th>5 93 05 06 Zoo</th> <th>om 🗸 Camadas 👻</th>                                                                                                    | i 🗅 😂 🖬 🥔 🕐 i X 😘 🖎 🕯                                                          | ୨ ୯୦   💐 🖬 📑 🖄          | 🛞 i 🕸 🕨 💷 i 💕 🛛                   | 🛚 🍪 🖸 💷 🦉          | 🕨 🕐 🕑 📑          | /x   <b>\                                  </b> | / <u>-</u>             | A 🛛 🗊 📑 📖          | 町1名号19       | 5 93 05 06 Zoo    | om 🗸 Camadas 👻         |
| Image: Image:                                                                                                    | i 💶 🖬 🖂 🖗 i 🗹 💿 📷 💷 🖌                                                          | A 🖽 🖞 횐 abl ≓ 🗄         | [2] 山田市 (2) の [                   | 리 19 18 1 18 후 1   | 同王   キーチ         |                                                 |                        | • • <u>A</u>       | - BIU        |                   |                        |
| Originization <ul> <li>A 2 x p * Disconfroncesso * Segunda/Parta/Processo * Quarta/Parta/Processo * Quarta/Parta/Processo * Quarta/Parta/Processo * Quarta/Parta/Processo * Quarta/Parta/Processo * Quarta/Parta/Processo * Totalaame * Totalaame * Totalaame * Totalaame * Processo * Quarta/Parta/Processo * Quarta/Parta/Parta/Parta/P</li></ul>                                                                                                    | 💩 • 🗹 • 🗹 • 🚍 • 🗮 • 🖄                                                          | 1%   # 4 # # 1          | <u>=</u> -                        |                    |                  |                                                 |                        |                    |              |                   |                        |
| Design Sorpis                                                                                                    | Organizer 👻 🕂 🗙                                                                | u * 📑 InicioProcesso *  | SegundaParteProcesso <sup>3</sup> | TerceiraParteProce | sso * 📑 QuartaPa | teProcesso * 📑 UltimaP                          | arteProcesso * 📑 Tela/ | Narme * 🛄 TelaEver | ntos * 🗙 🔸 🕨 | Contagem de Objet | os 👻 🕈 🗙               |
| Total Normal         Course PerterProcesso*         Caladame*         Totalevento*         Totalevento*         Proprietade         Valor         Secento*         Image: Secento*         Image: Secento*         Image: Secento*         Image: Secento*         Image: Secento*         Image: Secento*         Image: Secento*         Image: Secento*         Image: Secento*                                                                                                    | Domínios Remotos<br>Bibliotecas de Objetos<br>Visualização                     | 1                       |                                   |                    |                  |                                                 | •                      |                    | *            | Classe            | Procurar O<br>Contagem |
| SequedBarteProcesso* Telakventos* Telakventos* Telakventos Telakventos Telakv                                                                                                    | Telas<br>InicioProcesso*<br>QuartaParteProcesso*                               |                         |                                   |                    |                  |                                                 |                        |                    |              |                   |                        |
| Control Science     Control Science     C                                                                                                    | SegundaParteProcesso* TelaAlarme* TelaEventos* TelaEventos*                    |                         |                                   |                    |                  |                                                 |                        |                    |              |                   |                        |
| Congress (Constant)     Constant (Constant)     Constant)     Constant (Constant)     Constant)     Constant (Constant)     Constant (Constant)     Constant)     Constant (Constant)     Constant)     Constant (Constant)     Constant)     Constant (Constant)     Constant)     Constant (Constant)     Constant)     Constant (Constant)     Constant)     Constant (Constant)     Constant)     Constant (Constant)     Constant)     Constant (Constant)     Constant)     Constant (Constant)     Constant)     Constant (Constant)     Constant (Constant)     Constant (Constant)     Constant (Constant)     Constant (Constant)                                                                                                    | TelaAnua<br>TelaMenu*<br>TerceiraParteProcesso*                                |                         |                                   |                    |                  |                                                 |                        |                    | E            |                   |                        |
| Tadfenting (kind Stre v N X<br>Poportade War<br>Sarra de Titulo<br>Camadas<br>Sure 1 An<br>Comportante<br>Comportante<br>Soren Tite<br>Comportante<br>Comportante<br>Soren Tite<br>TadStep False<br>Testing<br>Totage<br>Totage                                                                                                    | Corganizer Galeria                                                             |                         |                                   |                    |                  |                                                 |                        |                    |              |                   |                        |
| Propriede Valor<br>A Barra de Titulo A<br>A Canadas<br>9 Layer I shi<br>Compostmento<br>P Soce I 0-pabefault<br>1 dientificação<br>1 dientificação<br>A Canadas<br>9 Layer I shi<br>Compostmento<br>P Soce I 0-pabefault<br>1 dientificação<br>A Canadas<br>P Layer I shi<br>P Layer I shi<br>P | Telabventos (Panel.Scre ↓ 4 ×                                                  |                         |                                   |                    |                  |                                                 |                        |                    |              |                   |                        |
| 9 Layer 2 8h1<br>4 Comportamento<br>9 Stores 0 - 0-poSeful<br>2 TabStop False<br>4 Identificação<br>1 TabStop False<br>4 Design Scripts                                                                                                    | Propriedade Valor    A Barra de Título  A Caption  Screen Title  A Camadas     |                         |                                   |                    |                  |                                                 |                        |                    |              |                   |                        |
| Identificação     Vice       In     Design (Scripti /                                                                                                    | 9 Layer 🗆 8h1<br>4 Comportamento<br>3 Scree 🖾 0 - paDefault<br>TabStro 💭 Falce |                         |                                   |                    |                  |                                                 |                        |                    |              |                   |                        |
| (C, C, C, C, C), Design / Scripts /                                                                                                    | 4 Identificação                                                                | 4                       |                                   |                    |                  |                                                 |                        |                    |              |                   |                        |
|                                                                                                    |                                                                                | R R P P Design          | Scripts /                         |                    |                  |                                                 | 1                      |                    |              |                   | Lauland                |

Figura 12 - Criação de todas as telas utilizadas na aplicação.

Fonte: O Autor (2019).

# 3.3.3 CRIAÇÃO DE QUADROS

Os quadros são utilizados para que seja possível apresentar mais de duas telas ao mesmo, para que seja possível realizar a criação dos quadros, é necessário ir no item *viewer* e quadros, clicar com o botão direito em inserir quadros e então selecionamos a nossa aplicação, conforme a figura 13.

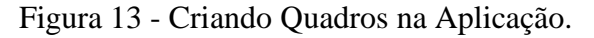

| 💼 E3 Studio - [TelaEventos *]                                |                                           |                                    |                              |                                       |                           |     |
|--------------------------------------------------------------|-------------------------------------------|------------------------------------|------------------------------|---------------------------------------|---------------------------|-----|
| : Arquivo Visualizar Objetos Arranjar Ferramentas Janela Aju | da                                        |                                    |                              |                                       |                           |     |
| 1 🖸 😂 🖬 🕼 X 🗣 🛍 🖉 🕫 🖾 🚳 1 🐼 1                                | liji (b) 💷 🚳 🍪 💆 🔟 💷 🧝                    | 🕨 C 🗄 🕢 🛝 🔍 🗆 🗆                    | 🔾 🖓 🥕 🖾 🔌 🕺 A                | 2 🛛 🕄   憲 告   🗞 🐮   9                 | 🕽 🗞 🖵 🕞 🛛 Zoom 🖌 Camadas  |     |
| i 🖵 🖓 💹 🗟 🖻 👁 🐨 🖛 🗛 📾 🛱 🖄 abi ≓ i 🕼 🕏                        | 帝山 キ チ 目 祭 [ 昭 臣 ]                        | HIII + + III                       |                              | • • <u>A</u> • B I <u>U</u>           | <b>E</b> = =              |     |
| ≙ • ⊉ • ≥ • क़ • ≡ • %   %   # ≒ ♬ ₶   ≞ •                   |                                           |                                    |                              |                                       |                           |     |
| Organizer 🗸 👎 🗙 🚽 mu * 📰 InicioProcesso * 📰 S                | egundaParteProcesso * 🛛 TerceiraParteProc | esso * 🧮 QuartaParteProcesso * 📰 L | ltimaParteProcesso * 🗮 TelaA | larme * 🛄 TelaEventos * 🔹 🕨           | Contagem de Objetos 🛛 👻 👎 | ×   |
| Domínios Remotos                                             |                                           |                                    |                              | · · · · · · · · · · · · · · · · · · · | 🔁 🛃 😋 🎣 🛛 Procurar        | Q   |
| Visualização                                                 |                                           |                                    |                              |                                       | Classe Contagem           | _   |
| Viewer e Quadran                                             |                                           |                                    |                              |                                       |                           |     |
| InicioProce El Josefir Quadro Em                             | de uma Serraria ori                       |                                    |                              |                                       |                           |     |
| QuartaPart                                                   |                                           |                                    |                              |                                       |                           |     |
| SegundaPa 🏠 Procurar <novo arque<="" td=""></novo>           | ivo>                                      |                                    |                              |                                       |                           |     |
| TelaEvento                                                   |                                           |                                    |                              |                                       |                           |     |
| TelaInicial Contagem de Objetos                              |                                           |                                    |                              |                                       |                           |     |
| TelaMenu* Documentar Scripts                                 |                                           |                                    |                              |                                       |                           |     |
| TerceiraPat 15 Verificação                                   |                                           |                                    |                              |                                       |                           |     |
| Editar Associações                                           |                                           |                                    |                              |                                       |                           |     |
| Carregar Todos os Objetos                                    |                                           |                                    |                              |                                       |                           |     |
| Fechar Todos os Objetos                                      |                                           |                                    |                              |                                       |                           |     |
| Salvar Todos os Objetos                                      |                                           |                                    |                              |                                       |                           |     |
| 2 Procure                                                    |                                           |                                    |                              |                                       |                           |     |
| Propriedade Valor                                            |                                           |                                    |                              |                                       |                           |     |
|                                                              |                                           |                                    |                              |                                       |                           |     |
|                                                              |                                           |                                    |                              |                                       |                           |     |
|                                                              |                                           |                                    |                              |                                       |                           |     |
|                                                              |                                           |                                    |                              |                                       |                           |     |
|                                                              |                                           |                                    |                              |                                       |                           |     |
|                                                              |                                           |                                    |                              |                                       |                           |     |
| -                                                            |                                           |                                    |                              |                                       |                           |     |
|                                                              |                                           |                                    |                              |                                       |                           | _   |
| 4                                                            |                                           |                                    |                              | 4                                     |                           |     |
| Comparison Scripts                                           |                                           |                                    |                              |                                       |                           |     |
|                                                              | m · · · · · · · · · · · · · · · · · · ·   | 105 2593                           |                              | 36142 18680                           |                           | CP1 |

Fonte: O Autor (2019).

Para que seja possível apresentar diferentes telas simultaneamente, é necessário então realizar a divisão dos quadros, para isso, clicamos com o botão direito do mouse em cima da tela, e escolhemos a opção dividir horizontalmente, assim como apresentado na figura 14, então escolhemos o tamanho que cada divisão irá apresentar, como no quadro superior utilizaremos a tela menu, deixamos desta forma um espaço maior na parte inferior da tela.

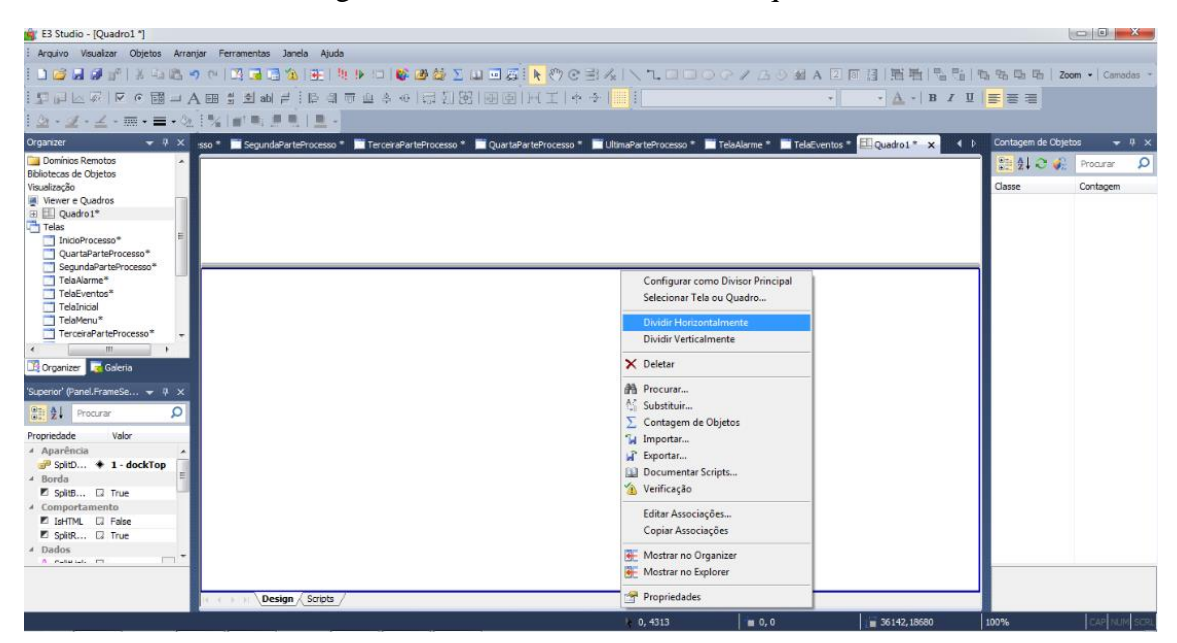

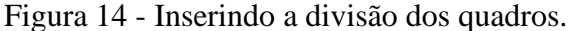

Fonte: O Autor (2019).

Para que a nossa tela seja compatível com a divisão que criamos, é necessário estar realizando o dimensionamento da mesma, para isso vamos na tela desejada, neste caso o a tela menu, que irá ficar na parte superior da nossa aplicação, em seguida clicamos com o lado direito do mouse em ajustas ao divisor, conforme demonstrado na figura 15.

Após selecionarmos a opção "ajustar ao divisor", irá abrir a seguinte tela, demonstrada na figura 16, primeiro selecionamos onde está tela será exibida, como estamos configurando a tela menu, iremos optar por quadro1.divisor1.superior, ela será a primeira tela a ser exibida na parte superior, então iremos marcar o quadro "configurar como tela inicial do divisor".

| 💼 E3 Studio - [TelaMenu *]                   |                         |                               |                             |                                                   |                              |                                         |                    | _ 0 <b>• × •</b>     |
|----------------------------------------------|-------------------------|-------------------------------|-----------------------------|---------------------------------------------------|------------------------------|-----------------------------------------|--------------------|----------------------|
| Arquivo Visualizar Objetos Arranj            | ar Ferramentas Janela A | Ajuda                         |                             |                                                   |                              |                                         |                    |                      |
| i 🗅 😂 🖬 🕼 🛫 i X ଭ 🛍 🤊                        | ल 📖 🖬 🚍 🖄 📑             | N 🕨 💷   💕 🕮 😂 \Sigma          | u = z 🖡 🖎 🕫 E               | 8 / <sub>*</sub>   <b>\  \  \  \  \ \  \  \ \</b> | 🗇 🥖 🖾 🌢 🔮 A 🗵                | 回 13   第 年   名 代   9                    | b, %b, Cb, Cb, ∣zo | om • Camadas •       |
| i 💶 🖓 🚾 🦝 🖾 🛏 A                              | abi 🚔 🗄 🗎               | 레파프수소니라헨氏                     |                             | ≥   <mark></mark> !                               | •                            | • <u>A</u> •   B I <u>U</u>             |                    |                      |
| 💁 • 🗹 • 🗹 - 🥅 • 🚍 • 🖄                        | 1%   # N. # N   #       |                               |                             |                                                   |                              |                                         |                    |                      |
| Organizer 👻 🔻 🗙                              | 📑 TelaMenu * 🗙 📑 Inicio | Processo * 🗮 SegundaParteProc | esso * 🧮 TerceiraParteProce | sso * 📄 QuartaParteProces                         | so * 📄 UltimaParteProcesso * | 📑 TelaAlarme * 📑 Te 4 🕨                 | Contagem de Obje   | tos <del>v</del> 4 × |
| Domínios Remotos A<br>Bibliotecas de Objetos | •                       |                               |                             |                                                   | •                            | ^                                       | 🔃 ĝi 🗢 🍕           | Procurar 🔎           |
| Visualização                                 |                         |                               |                             |                                                   |                              |                                         | Classe             | Contagem             |
| Viewer e Quadros                             |                         |                               |                             |                                                   |                              |                                         |                    |                      |
|                                              |                         |                               |                             |                                                   |                              |                                         |                    |                      |
| InicioProcesso*                              |                         |                               |                             |                                                   |                              |                                         |                    |                      |
| QuartaParteProcesso*                         |                         |                               |                             |                                                   |                              |                                         |                    |                      |
| SegundaParteProcesso*                        |                         |                               |                             |                                                   |                              |                                         |                    |                      |
| TelaEventos*                                 |                         | Aiustar ao Divisor            |                             |                                                   |                              |                                         |                    |                      |
| TelaInicial                                  |                         |                               |                             |                                                   |                              |                                         |                    |                      |
| TelaMenu*                                    |                         | Inserir 🔸                     |                             |                                                   |                              | ΞΕ                                      |                    |                      |
| TerceiraParteProcesso*                       |                         | da Procurat                   |                             |                                                   |                              |                                         |                    |                      |
| < •                                          |                         | At Substituir                 |                             |                                                   |                              |                                         |                    |                      |
| 💐 Organizer 🛛 🙀 Galeria                      |                         | Contagem de Objetos           |                             |                                                   |                              |                                         |                    |                      |
| 'TelaMenu' (Panel.Screen 👻 🎙 🗙               |                         | S Importar                    |                             |                                                   |                              |                                         |                    |                      |
|                                              |                         | 2 Exportar                    |                             |                                                   |                              |                                         |                    |                      |
| Out Z + Procurar                             |                         | Documentar Scrints            |                             |                                                   |                              |                                         |                    |                      |
| Propriedade Valor                            |                         |                               |                             |                                                   |                              |                                         |                    |                      |
| 4 Barra de Título                            |                         | Editar Associações            |                             |                                                   |                              |                                         |                    |                      |
| A Caption La Screen Tite                     |                         | Copiar Associações            |                             |                                                   |                              |                                         |                    |                      |
| 9 Laver 🗆 8h1                                |                         | Mostrar no Organizer          |                             |                                                   |                              |                                         |                    |                      |
| 4 Comportamento                              |                         | Mostrar no Explorer           |                             |                                                   |                              |                                         |                    |                      |
| P Scree 🗔 0 - paDefault                      |                         |                               |                             |                                                   |                              |                                         |                    |                      |
| TabStop 🛛 False                              |                         | Propriedades                  |                             |                                                   |                              |                                         |                    |                      |
| 4 Identificação                              |                         |                               |                             |                                                   |                              |                                         |                    |                      |
|                                              |                         |                               |                             |                                                   |                              | • • • • • • • • • • • • • • • • • • • • |                    |                      |
|                                              | 4                       |                               | m                           |                                                   |                              | E.                                      |                    |                      |
|                                              | Contraction Contraction | ots                           |                             |                                                   |                              |                                         |                    |                      |
|                                              |                         |                               |                             | 3810, 3784                                        | in 0, 0                      | <b>36 142, 18680</b>                    | 100%               | CAP NUM SCRL         |

Figura 15 – Dimensionando a tela.

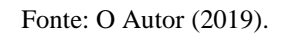

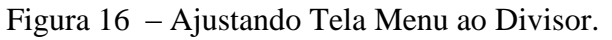

| 🚔 E3 Studio - [TelaMenu *]                                                                                             |                         |                               |                           |                               |                                        |                  |
|----------------------------------------------------------------------------------------------------|-------------------------|-------------------------------|---------------------------|-------------------------------|----------------------------------------|------------------|
| : Arquivo Visualizar Objetos Arranjar Ferramentas Janela Ajuda                                                         |                         |                               |                           |                               |                                        |                  |
| i 🗅 😂 😹 🏈 👘 i X 🖧 🧐 🗠 🔯 🖬 🖓 i 💽 i 🖗 🖗 🖄 🛆                                                                              | 🛄 🖬 🦉 📘 🔛 🧐             | 8 🗄 🙏 📉 🗖 🗖 🔿                 | ) 🗇 🥖 🖾 📎 💆 A             | 2回日日月1日1日1日                   | ՆՆՆՆՆՆՆՆՆՆՆՆՆՆՆՆՆՆՆՆՆՆՆՆՆՆՆՆՆՆՆՆՆՆՆՆՆՆ | Zoom 👻 Camadas 👻 |
| - 토 문 전 ● 패 ⊐ A 패 별 의 abl ≓ 한 번 제 파 쇼 ↔ 등 된 8                                                                          | 記画画を正し                  | + ->   <mark>Ⅲ</mark> [       |                           | • • <u>A</u> •   B I <u>U</u> |                                        |                  |
| ! <u>△ • <u>✓</u> • <u>∠ • </u> ≡ • <u>● </u> • <u>● </u> • <u>■ •</u> <u>■ •</u> <u>■ •</u> <u>■ •</u> <u>■ •</u></u> |                         |                               |                           |                               |                                        |                  |
| Organizer 🗸 🕂 🕂 TelaMenu * 🗙 📰 InicioProcesso * 📰 SegundaParteProc                                                     | cesso * 📄 TerceiraParte | Processo * 📄 QuartaParteProce | esso * 📄 UltimaParteProce | esso * 📄 TelaAlarme * 📄 Te 🖣  | Contagem de Ol                         | ojetos 👻 🕂 🗙     |
| Domínios Remotos                                                                                                    |                         |                               | •••••                     |                               | T 🔚 約 😋 🤞                              | Procurar Q       |
| Bibliotecas de Objetos                                                                                                 |                         |                               |                           |                               |                                        |                  |
| Visualização                                                                                                    |                         |                               |                           |                               | Classe                                 | Contagem         |
| Viewer e Quadros                                                                                                    | Configurando o Tamar    | ho da Tela                    | <b>N</b>                  |                               |                                        |                  |
| E Dudrot*                                                                                                    |                         |                               |                           |                               |                                        |                  |
| Telas                                                                                                    | Escolha o Divisor onde  | a Tela será aberta:           |                           |                               |                                        |                  |
| InicioProcesso*                                                                                                    | Quadro 1 Divisor 1 Sur  | erior 👻                       |                           |                               |                                        |                  |
| QuartaParteProcesso*                                                                                                   | 2000/01/01/00/11/00     |                               |                           |                               |                                        |                  |
| SegundaParteProcesso*                                                                                                  | Configurar como Te      | la inicial do Divisor         |                           |                               |                                        |                  |
| TelaAlarme*                                                                                                    | Tela                    |                               |                           |                               |                                        |                  |
| TelaEventos"                                                                                                    | Tela                    |                               |                           |                               |                                        |                  |
| TelsMenu*                                                                                                    | Nome:                   | TelaMenu                      |                           |                               |                                        |                  |
|                                                                                                    | Largura (pixels):       | 1366                          |                           |                               |                                        |                  |
|                                                                                                    | and garde gardeny?      |                               |                           |                               |                                        |                  |
| Llt Organizer 🥂 Galeria                                                                                                | Altura (pixels):        | 120                           |                           |                               |                                        |                  |
| 'Viewer1' (Panel.Viewer)                                                                                               | Tamanho em Himetri      | : (36142.08 x 3201.46)        |                           |                               |                                        |                  |
| Procurar D                                                                                                    |                         |                               |                           |                               |                                        |                  |
| Propriedade Valor                                                                                                    |                         | OK Cancelar                   |                           |                               |                                        |                  |
| Aparência                                                                                                    |                         |                               |                           |                               |                                        |                  |
| 🖉 Windo 🖬 True                                                                                                    |                         |                               |                           |                               |                                        |                  |
| P Windo 🛛 0 - maximized                                                                                                |                         |                               |                           |                               |                                        |                  |
| A Barra de Título                                                                                                    |                         |                               |                           |                               |                                        |                  |
| A Caption 🗆 Aplicação E3                                                                                               |                         |                               |                           |                               |                                        |                  |
| Close 🖬 True                                                                                                    |                         |                               |                           |                               |                                        |                  |
| Maxim 🖬 True                                                                                                    |                         |                               |                           |                               |                                        |                  |
| Minimi 🛛 True                                                                                                    |                         |                               |                           |                               |                                        |                  |
| E THADas II Tass                                                                                                    |                         |                               |                           |                               | -                                      |                  |
|                                                                                                    |                         |                               |                           | 4                             |                                        |                  |
| Design Scripts                                                                                                    |                         |                               |                           |                               |                                        |                  |
| Para Ajuda, pressione F1                                                                                               |                         | 3942, 1640                    | 0,0                       | 36142,18680                   | 100%                                   | CAP NUM SCRL     |

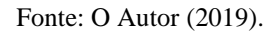

Para que as outras telas do processo sejam apresentadas na parte inferior da divisão é necessário realizar o mesmo procedimento do passo anterior, com a alteração do posicionamento da tela, a qual deve ser quadro1.divisor1.inferior, como demonstrado na figura 17, como a tela inicial da parte inferior, será o início do processo, apenas nela será selecionada a opção tela inicial do divisor.

| E3 Studio - [InicioProcesso *]           |                                                                                                    |                             |
|------------------------------------------|----------------------------------------------------------------------------------------------------|-----------------------------|
| Arquivo Visualizar Objetos Arra          | anjar Ferramentas Janela Ajuda                                                                                                    |                             |
| i 🗋 💕 🖬 🕼 🕐 i X 😘 🖎 i                    | 🤊 (2) 🖳 🖬 🙆 (金) 🖉 (2) 🖉 (2) 🖉 😽 🖉 (2) (2) (2) (2) (2) (2) (2) (2) (2) (2)                                                                                | ኔ 🔁 🔁 🖻 🛛 Zoom 🖌 Camadas 👻  |
| i 💶 🔐 🖂 🧖 🛛 💌 🗰 💷 ,                      | A 🖽 🖞 2 ab 岸 : [2 明 奇 血 今 今   ② 辺 窓  図 図   戸王   キ キ 🛄 : ・ ▲ ・ B オ 포                                                                                      | <b>5</b> 83                 |
| i <u>a</u> • <u>a</u> • <u>a</u> • ≡ • ◊ |                                                                                                    |                             |
| Organizer 💌 🕂 🗙                          | 🖷 TelaMenu * 🛄 InicioProcesso * 🗮 SegundaParteProcesso * 🗮 TerceraParteProcesso * 🗮 QuartaParteProcesso * 📰 UltimaParteProcesso * 📰 TelaNarme * 🔳 Te ( ) | Contagem de Objetos 🛛 👻 🕂 🗙 |
| 🚞 Domínios Remotos 🔺                     |                                                                                                    | Procurar 🔎                  |
| Bibliotecas de Objetos                   |                                                                                                    | dun Curture                 |
| Visualização                             |                                                                                                    | Classe Contagem             |
| Viewer 1*                                | Configurando o Tamanho da Tela                                                                                                    |                             |
| 🗉 🛄 Quadro 1*                            |                                                                                                    |                             |
| - Telas                                  | Escoha o Divisor onde a lela sera aberta:                                                                                                    |                             |
| QuartaParteProcesso*                     | Quadro 1. Divisor 1. Inferior                                                                                                    |                             |
| SegundaParteProcesso*                    |                                                                                                    |                             |
| TelaAlarme*                              | Tab                                                                                                    |                             |
| TelaInicial                              |                                                                                                    |                             |
| TelaMenu* +                              | Nome: Lincorrocesso                                                                                                    |                             |
| 4 III >                                  | Largura (pixels): 1366                                                                                                    |                             |
| 🔀 Organizer 🥫 Galeria                    | Altura (pixels); 577                                                                                                    |                             |
| 'InicioProcesso' (Panel.Sc 👻 🔍 🗙         |                                                                                                    |                             |
|                                          | Tamanho em Himetric: (36142.08 x 15266.46)                                                                                                    |                             |
| E 21 Procurar                            |                                                                                                    |                             |
| Propriedade Valor                        | OK Cancelar                                                                                                    |                             |
| Barra de Título     A Contra Tito        |                                                                                                    |                             |
| A Camadas                                |                                                                                                    |                             |
| 9 Layer 🛛 8h1                            |                                                                                                    |                             |
| <ul> <li>Comportamento</li> </ul>        |                                                                                                    |                             |
| PaDefault                                |                                                                                                    |                             |
| IabStop Li False                         |                                                                                                    |                             |
| ^ N04 TT                                 |                                                                                                    |                             |
|                                          |                                                                                                    |                             |
|                                          | Design / Scripts /                                                                                                    |                             |
|                                          |                                                                                                    |                             |
| Para Atuda, pressione F1                 | 8308, 3704 0, 0 1 36142, 18680                                                                                                    | 100% CAP NUM SCRL           |

Figura 17 - Ajustando telas do processo ao divisor.

Fonte: O Autor (2019).

# 3.3.4 INSERINDO BOTÕES DE NAVEGAÇÃO ENTRE TELAS

Para inserirmos os botões de navegação entre as telas, selecionamos um objeto botão, o qual é apresentado na parte superior do menu do E3, conforme apresentado na figura 18.

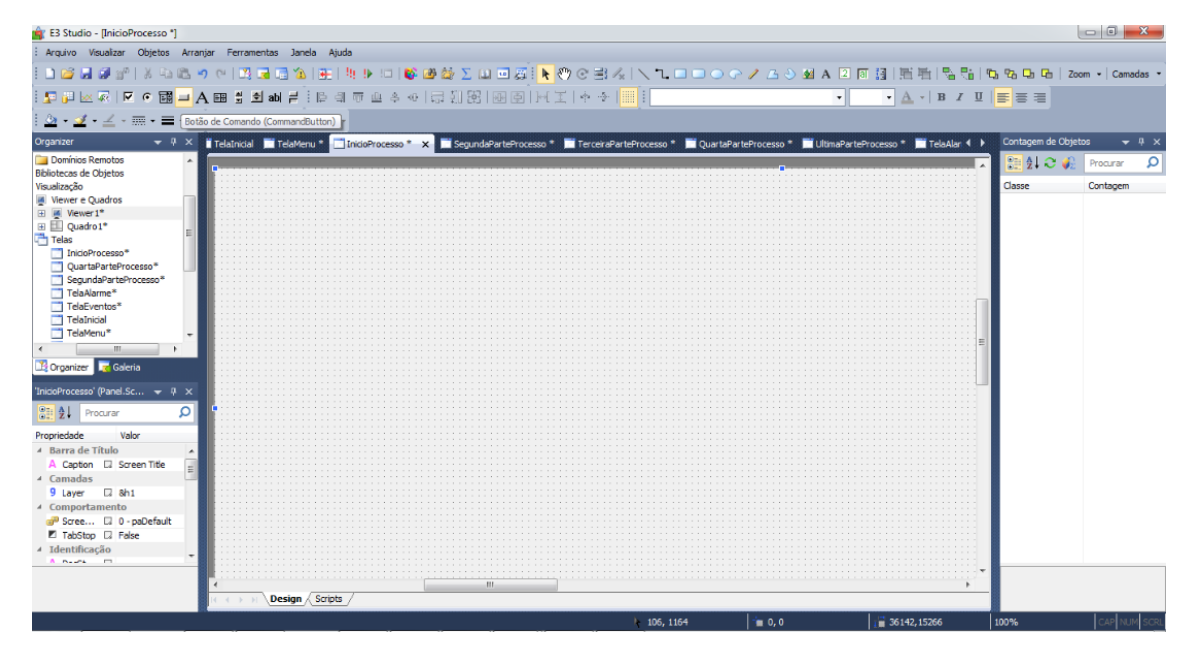

Figura 18 – Inserindo Botões de Navegação na Aplicação

Fonte: O Autor (2019).

Após selecionar a opção para inserir o botão, definimos o tamanho dele, e na propriedade *caption*, presente no canto inferior esquerdo, inserimos o nome da função que será apresentada no botão, como iremos configurar a tela inicial, inserimos então o botão Login, conforme apresentado na figura 19.

| 🚔 E3 Studio - [TelaInicial *]                                                                                                    |                               |                                   |                                       |                           |                                |                 |                  |
|----------------------------------------------------------------------------------------------------|-------------------------------|-----------------------------------|---------------------------------------|---------------------------|--------------------------------|-----------------|------------------|
| : Arquivo Visualizar Objetos Arrar                                                                                                    | njar Ferramentas Janela Ajuda |                                   |                                       |                           |                                |                 |                  |
| : 🗅 🗃 🛃 🥔 👘   🕉 🛍 🛍 🖷                                                                                                    | ባ 🗠 📑 🖬 🖬 🏠 📑 👯               | 🕨 💷   🚳 🏙 🎽 🗵 💷 🖉                 | i 🕨 🖑 C 🗟 🗛 🕄 ר 🗆                     | 🗆 🔾 🖓 🎤 🖊 🗛 A             | 2 8 3 1 1 1 1 1 1              | 🗞 🗞 🔂 🔂   2     | loom 👻 Camadas 💌 |
| i 🗊 🛺 🖂 🐼 i 🗹 💿 🎬 🖃 A                                                                                                    | 🗛 🖽 🚆 🍽 abl ≓ 🗄 🗐 📅           | 표 수 사   그 회 원   관 측               | )+( ]   + +   <mark></mark> !         |                           | • <u>A</u> • B I               | u   🖻 🗃 🔳       |                  |
| i <u>≫</u> - <u>⊿</u> - <u>∠</u> - <u>⇒</u> - <u>⊗</u>                                                                                                    | 1% ##### <b>!</b> #           |                                   |                                       |                           |                                |                 |                  |
| Organizer 👻 म 🗙                                                                                                    | TelaInicial * 🗙 📑 TelaMenu *  | 📑 InicioProcesso * 📄 SegundaParti | eProcesso * 📄 TerceiraParteProcesso * | 📰 QuartaParteProcesso * 📄 | UltimaParteProcesso * 📄 Tel: 4 | Contagem de Obj | etos 🔻 🕈 🗙       |
| TelaAlarme*  TelaEventos*                                                                                                    |                               |                                   |                                       |                           |                                | ▲ 🔡 ĝ↓ C 🥠      | Procurar O       |
| TelaMenu*                                                                                                    |                               |                                   |                                       |                           |                                |                 |                  |
| UltimaParteProce                                                                                                    |                               |                                   |                                       |                           |                                |                 |                  |
| Objetos de Servidor     Objetos de OPC     Objetos de Dados                                                                                                    |                               | •                                 |                                       | •                         |                                |                 |                  |
| Alarmes                                                                                                    |                               |                                   |                                       |                           |                                | E               |                  |
| Crganizer 🔀 Galeria                                                                                                    |                               | •                                 | LOGIN                                 |                           |                                |                 |                  |
| CommandButton1 (MSFo → 4 ×                                                                                                    |                               |                                   |                                       |                           |                                |                 |                  |
| Propriedade Valor                                                                                                    |                               |                                   |                                       |                           |                                |                 |                  |
| A Caption Caption                                                                                                    |                               |                                   |                                       |                           |                                |                 |                  |
| ForeC      Anal(12)     ForeC     Dot in a forect in the forect in the forec in the forec in the forec |                               |                                   |                                       |                           |                                |                 |                  |
| Mous □ (Sem ima     Mous □ 0 - fmMouse                                                                                                    |                               |                                   |                                       |                           |                                |                 |                  |
| Picture (Sem ima                                                                                                    |                               |                                   |                                       |                           |                                |                 |                  |
| Caption<br>(nenhuma documentação)                                                                                                    | Comparison Contraction        |                                   |                                       |                           | Þ                              | _               |                  |
| Salva o documento                                                                                                    |                               |                                   | ▶ 8255, 1338                          | 8 📔 7779, 4577            | 8017,3810                      | 100%            | CAP NUM SCRL     |

Figura 19 - Inserindo botão Login.

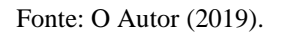

Para acessarmos os scripts do botão, pressionamos com dois clicks em cima do botão, esta é a programação para indicarmos a função que será desempenhada pelo botão, neste caso iremos configura-lo para abrir uma tela, conforme apresentado na figura 20. Figura 20 – *Scripts* do botão.

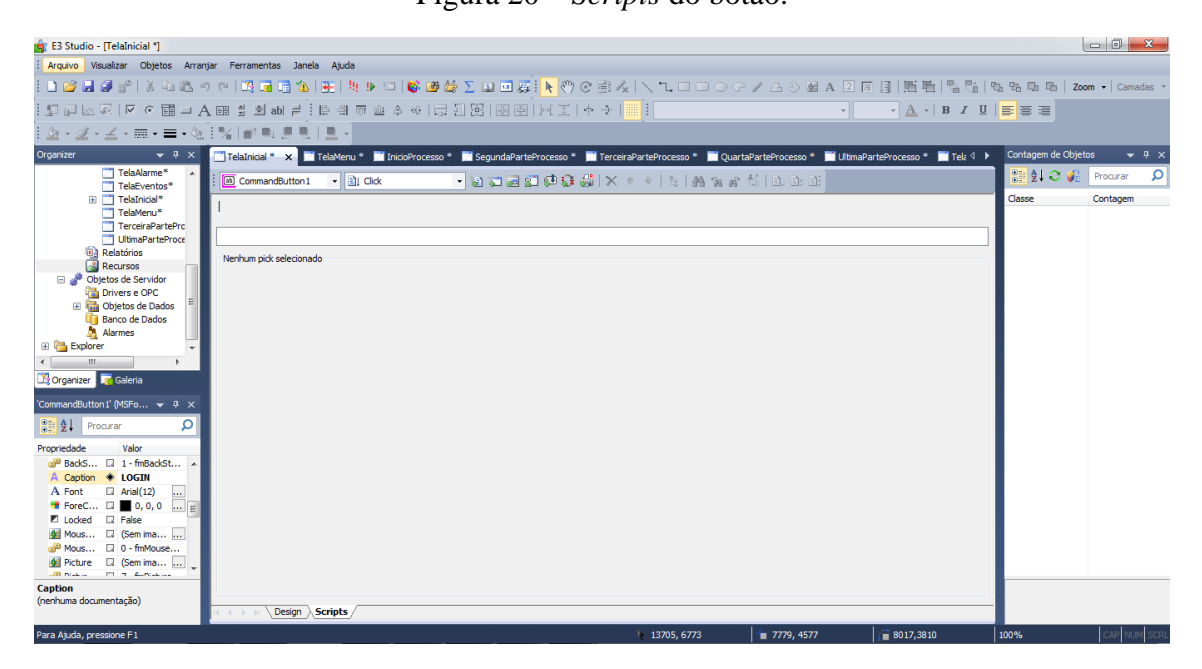

Fonte: O Autor (2019).

Selecionamos a opção "*Pick* abrir tela", neste campo, clicamos nos 3 pontos ali presentes, então irá abrir a seguinte tela, apresentada na figura 21.

| 💼 E3 Studio - [TelaInicial *]                                                                                                    |                                                                                                    |                                     |
|----------------------------------------------------------------------------------------------------|----------------------------------------------------------------------------------------------------|-------------------------------------|
| : Arquivo Visualizar Objetos Arran                                                                                                    | jar Ferramentas Janela Ajuda                                                                                                    |                                     |
| i 🗅 😂 🖬 🥔 👘 i X 🕰 🛍                                                                                                    | ####################################                                                                                                    | 1월 1월 1월 1월 <b>Zoom -</b> Camadas - |
| i 🗊 🗐 🖂 🐼 🖉 🖉 🗐 🗐 🗐                                                                                                    | ▲ H 国 図 ab 岸 : 臣 引 雨 血 今 の   忌 川 昭   阿 国   N (王   中 子   Ⅲ ! · · · · · · ▲ -   困 Z Ц                                                                                                    |                                     |
| <u>≫</u> • <u>⊿</u> • <u>∠</u> • <b>≡</b> • ⊗                                                                                                    |                                                                                                    |                                     |
| Organizer 💌 🕂 🗙                                                                                                    | 🛅 TelaInicial 🔹 🗙 📓 TelaMenu 🐐 📓 InicioProcesso 🐐 📓 SegundaParteProcesso 🐐 📓 TerceraParteProcesso 🐐 📓 QuartaParteProcesso 🐐 📓 UtimaParteProcesso * 👘 Tela 4                                                                                                    | ▶ Contagem de Objetos 🛛 👻 🕂 🗙       |
| Telakame*<br>Telakame*<br>Telakame* | CommandButton     Active     Active | Case Contigem                       |
| 🔮 Picture 🛛 (Sem ima 🖡                                                                                                    |                                                                                                    |                                     |
| Caption<br>(nenhuma documentação)                                                                                                    | T ( > > \ Design Scripts                                                                                                    | _                                   |
|                                                                                                    | 12409, 6641 👘 7779, 4577 📊 8017,3810                                                                                                    | 100% CAP NUM SCRL                   |

Selecionamos então qual tela o nosso botão irá abrir, neste caso iremos optar pela tela inicial, clicamos em colar e então seremos novamente direcionados para as configurações do *pick*, conforme na figura 22, no campo quadro, deixamos em branco.

Figura 22 – Escolhendo a tela que o botão irá abrir.

| 💼 E3 Studio - [TelaInicial *]                          |                                                                                                    |                               |
|--------------------------------------------------------|----------------------------------------------------------------------------------------------------|-------------------------------|
| : Arquivo Visualizar Objetos Arran                     | njar Ferramentas Janela Ajuda                                                                                                    |                               |
| i 🗅 😂 🖬 🥔 👘 i X 🗈 🛍 🖷                                  | ●『記』四日 ▲ ▲ ● ○ ▲ ● ● ● ● ● ● ● ● ● ● ● ● ● ● ●                                                                                                    | , 12: 대한 🛛 Zoom 🕶 🖓 Camadas 👻 |
|                                                        | A. 68 월 20 ab ≓ : [[ 의 示 교 수 아 등 김 [2] [56 回 전 [ / 王   수 수      ] [ · · · ▲ · B Z U                                                                  | <b>E</b> 8 8                  |
| <u>  _</u> - <u>⊿</u> - <u>∠</u> - <u>≡</u> - <u>⊘</u> |                                                                                                    |                               |
| Organizer 👻 🕂 🗙                                        | 📑 TelaInicial * 🗙 📑 TelaMenu * 📑 InicioProcesso * 📑 SegundaParteProcesso * 📑 TerceiraParteProcesso * 📑 QuartaParteProcesso * 📑 UltimaParteProcesso * | Contagem de Objetos 🛛 👻 🕂 🗙   |
| TelaAlarme*                                            | : 🔟 CommandButton1 • 집: Click • 집 🛪 🖉 💭 🚱 🗊 🖗 🚷 🙀 🔺 이 이 🕼 🖓 👔 🖄 🕹 요구 한                                                                               | 🔡 👌 🤁 🎣 🛛 Procurar 🛛 🔎        |
| TelaInicial*                                           |                                                                                                    | Classe Contagem               |
| TelaMenu*                                              |                                                                                                    |                               |
| UltimaParteProce                                       | Abrir Tela Abre a Tela " no Quadro principal.                                                                                                    |                               |
| Relatórios                                             | Abrir Tela                                                                                                    |                               |
| 🖃 🥔 Objetos de Servidor                                | Abrir a Tela: [Celarica]                                                                                                    |                               |
| Drivers e OPC     Dijetos de Dados                     | No Quadro:                                                                                                    |                               |
| Banco de Dados                                         | Zoom inicial: 100                                                                                                    |                               |
| Explorer 👻                                             | Parâmetro: 9 0 -                                                                                                    |                               |
|                                                        | Thabilitar roloom da Tela                                                                                                    |                               |
|                                                        | Feneralfez a notica de londa     Feneralfez o tamento de londa                                                                                       |                               |
| 'CommandButton1' (MSFo                                 | Escuered (right): 0 1 Lengue (right): 0 1                                                                                                    |                               |
| 2 Procurar D                                           |                                                                                                    |                               |
| Propriedade Valor                                      | Topo (proces): U P Attora (proces) initiation; U P                                                                                                   |                               |
| A Caption + LOGIN                                      | Obs.: Use "Im" para especificar tamanho em<br>HIMTERIC - Para nivels, usa nenas ni meros.                                                            |                               |
| A Font 🖸 Arial(12)                                     | Ex.: 1000hm, 3500 hm, 100, 400                                                                                                    |                               |
| Forec La 0, 0, 0 E                                     | Estilo da janela                                                                                                    |                               |
| Mous 🖬 (Sem ima                                        |                                                                                                    |                               |
| P Mous 🛛 0 - fmMouse                                   |                                                                                                    |                               |
| Picture I (Sem ima                                     |                                                                                                    |                               |
| Caption                                                |                                                                                                    |                               |
| (nennuma documentação)                                 | C C > 3 \ Design \ Scripts /                                                                                                    |                               |
| Para Alurda, pressione E1                              | -<br>► 12409.6641 = 7778.4577 = := 8017.3810                                                                                                    |                               |

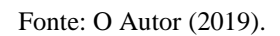

Para retornar à edição das telas, clicamos em design, agora iremos configurar os botões do menu, os quais serão responsáveis por abrir as diversas telas da aplicação. Para

Fonte: O Autor (2019).
inserir os botões na tela menu, realizaremos os mesmos passos anteriores para a criação de botões. A tela menu deverá ser apresentada conforme a imagem 23.

| 🚖 E3 Studio - [TelaMenu]                                                                                                    | U                                                         | -                                  |                         |                       |                             |                    | - 0 <b>- X</b> -    |
|----------------------------------------------------------------------------------------------------|-----------------------------------------------------------|------------------------------------|-------------------------|-----------------------|-----------------------------|--------------------|---------------------|
| Arquivo Visualizar Objetos Arra                                                                                                    | njar Ferramentas Janela Ajuda                             |                                    |                         |                       |                             |                    |                     |
| i 🗅 🗃 🖬 🕼 👘 i X 🖬 🛍 i                                                                                                    | । 🛛 🖉 🏙 🖓 । 💷 🕴 🦛 🖓 🗇 🕫                                   | <b>≣</b>   <b>\</b> ⊕ ⊘ ≣ /₂   ∖ ' |                         | 3 🌢 🕺 A 🗵 🖪           | 19   E E   N N   9          | 5 93 05 06   zoo   | m 🕶 🛛 Camadas 💌     |
| i 💶 🖓 🖂 🖗 🔽 🛛 📰 🗖                                                                                                    | 🗛 🖽 🚆 🐿 🚽 🗄 🖹 🖺 🖷 🖮 🕹 수 에 🚍 🗐 🔀 💷                         | 圓 卅王 ++ Ⅲ!                         |                         | •                     | • <u>A</u> •   B I <u>U</u> |                    |                     |
| 💩 • 🗹 • 🗹 • 🏛 • 🚍 • 🗞                                                                                                    |                                                           |                                    |                         |                       |                             |                    |                     |
| Organizer 👻 🕂 🗙                                                                                                    | TelaInicial * 🚺 TelaMenu 🗙 📰 InicioProcesso * 📰 SegundaPa | irteProcesso * 📄 TerceiraPartePro  | esso * 📄 QuartaPartePro | ocesso * 📄 UltimaPari | teProcesso * 📄 TelaA 🔍 🕨    | Contagem de Objeto | os <del>v</del> ∓ × |
| TelaAlarme*                                                                                                    |                                                           |                                    |                         |                       |                             | 2 2 2              | Procurar 🔎          |
| TelaEventos*                                                                                                    |                                                           | Ínicio do Processo                 | 3º Parte do Proc        | esso Fina             | l do Processo               | Classe             | Contagem            |
| TerceiraParteProc<br>UltimaParteProce                                                                                                    | •                                                         | 2º Parte do Processo               | 4º Parte do Proc        | esso Ou               | tras Opções                 |                    |                     |
|                                                                                                    |                                                           |                                    |                         |                       |                             |                    |                     |
| Layer 2 8h1     Comportamento     Gomportamento     General Comportamento     General Comportamento     Caption     Caption     Returns/sets the screen caption | - m                                                       |                                    |                         |                       | •                           |                    |                     |
|                                                                                                    | Versign Scripts                                           |                                    |                         |                       |                             |                    |                     |
| Para Ajuda, pressione F1                                                                                                    |                                                           | <b>k</b> 93                        | 93, 3175 👘 (            | ), 0                  | 36142,3201                  | 100%               | CAP NUM SCRL        |

Figura 23 – Layout da Tela Menu.

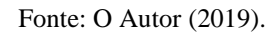

Para que seja configurado o local em que cada tela será aberta, daremos dois clicks sobre o botão, selecionaremos a tela que o botão irá abrir como explicado anteriormente e então na opção quadro, selecionaremos a opção inferior, conforme demonstrado na figura 24, para que a tela possa ser demonstrada abaixo do menu.

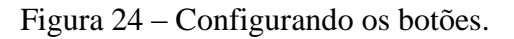

| 💼 E3 Studio - [TelaMenu *]                      |                    |                          |                                             |                                      |                                | _                                  |                 | _ 0 <u>_ X</u>     |
|-------------------------------------------------|--------------------|--------------------------|---------------------------------------------|--------------------------------------|--------------------------------|------------------------------------|-----------------|--------------------|
| Arquivo Visualizar Objetos Arran                | njar Ferramentas : | Janela Ajuda             |                                             |                                      |                                |                                    |                 |                    |
| i 🗅 😂 🛃 🥥 👘 i X 🕒 🛍 🤟                           | १ (२   🔀 🖬 🖬       | 🏠   🎛   🏨 🕨 💷            | 💕 🍱 🥁 🗵 💷 🦉 🦉 🕲 🗃                           | $   \leq 1 \square \square \bigcirc$ | - / L 👌 🖬 A 🛛 🛛                | 「日間町」を引き                           | 5 %5 %5 %5   2  | toom 👻   Camadas 👻 |
|                                                 | 🖌 🗄 🚆 🗟 abl 🛱      | - 臣引帝业令                  | *************************************       |                                      | ×                              | • <u>A</u> •   <b>B Z</b> <u>U</u> |                 |                    |
| i <u>≫</u> - <u>⊿</u> - <u>∠</u> - ≡ - <u>≫</u> | 1%   # = #         |                          |                                             |                                      |                                |                                    |                 |                    |
| Organizer 👻 🕂 🗙                                 | al * 📑 TelaMenu *  | × 📑 InicioProcesso =     | 📑 SegundaParteProcesso * 📑 TerceiraPartePr  | ocesso 🐐 🧮 QuartaPartePro            | ocesso 🐐 🗮 UltimaParteProcesso | 🔹 📰 TelaAlarme 🍨 🖠 🔸 🕨             | Contagem de Obj | etos 🔫 म 🗙         |
|                                                 | : 🔟 CommandBu      | utton4 🔹 🖹 Click         | • 🕲 🕽 🖬 🗊 🖓 👶 🕽                             | < + +   te   AA 1a a                 | e 43   10, 10; 11              |                                    | 21 🗢 🦸          | Procurar 🔎         |
| 🗉 📑 Telas                                       |                    |                          |                                             |                                      |                                |                                    | Classe          | Contagem           |
| OutrasOpcoes*                                   |                    |                          |                                             |                                      |                                |                                    |                 |                    |
| QuartaParteProcess                              | Abrir Tela         | Abre a Tela 'In          | iicioProcesso' no Quadro 'Inferior'.        |                                      |                                |                                    |                 |                    |
| SegundaParteProce:                              | Abrir Tela         |                          |                                             |                                      |                                |                                    |                 |                    |
| TelaEventos*                                    | Abrir a Tela:      | InicioProcesso           |                                             |                                      |                                |                                    |                 |                    |
| III TelaInidal*                                 |                    |                          |                                             |                                      |                                |                                    |                 |                    |
| TerceiraParteProces                             | No Quadro:         | Inferior                 |                                             |                                      |                                | •                                  |                 |                    |
| UltimaParteProcessc                             | Zoom inicial:      | 100                      |                                             |                                      |                                | •                                  |                 |                    |
| Relatórios +                                    | Parâmetro:         | 9 0                      |                                             |                                      |                                | •                                  |                 |                    |
| 🔀 Organizer 🛛 🙀 Galeria                         | Habilitar rolag    | em da Tela               |                                             |                                      |                                |                                    |                 |                    |
| 'CommandButton4' (MSFo 👻 🕂 🗙                    | Especificar a p    | oosição da janela        | 🕅 Especificar o tamanho da janela           |                                      |                                |                                    |                 |                    |
| Procurar 🔎                                      | Esquerda (pix      | els): 0 🔺                | Largura (pixels/himetric): 0                |                                      |                                |                                    |                 |                    |
| Propriedade Valor                               | Topo (pixels):     | 0                        | Altura (pixels/himetric): 0                 |                                      |                                |                                    |                 |                    |
| PackS 🛛 1 - fmBackSt 🔺                          |                    |                          | Obs : Lise "hm" para especificar tamanho em |                                      |                                |                                    |                 |                    |
| A Caption Inicio do Pr                          |                    |                          | HIMETRIC. Para pixels, use apenas números.  |                                      |                                |                                    |                 |                    |
| ForeC D 0, 0, 0                                 | Estilo da izaci    |                          | Ex.: 1000nm, 3500 nm, 100, 400              |                                      |                                |                                    |                 |                    |
| Locked 🛛 False                                  | Listio da jane     | ia                       |                                             |                                      |                                |                                    |                 |                    |
| 🔮 Mous 🗔 (Sem ima                               |                    |                          |                                             |                                      |                                |                                    |                 |                    |
| P Mous D 0 - fmMouse                            |                    |                          |                                             |                                      |                                |                                    |                 |                    |
| Picture Li (Sem ima                             |                    |                          |                                             |                                      |                                |                                    |                 |                    |
| Caption                                         |                    |                          |                                             |                                      |                                |                                    |                 |                    |
| (nenhuma documentação)                          |                    |                          |                                             |                                      |                                |                                    |                 |                    |
|                                                 | R R P P Desig      | n_\ <mark>Scripts</mark> |                                             |                                      |                                |                                    |                 |                    |
| Para Ajuda, pressione F1                        |                    |                          |                                             | 11218, 794                           | · 9393, 185                    | 4504,1191                          | 100%            | CAP NUM SCRL       |

Fonte: O Autor (2019).

Como a tela "outras opções", será apresentada na parte superior, como um segundo menu, iremos selecionar o quadro superior, conforme mostrado na figura 25. Figura 25 – Configurando Botão outras opões.

| g E3 Studio - [TelaMenu *]                                                                                                    |                                         |
|----------------------------------------------------------------------------------------------------|-----------------------------------------|
| i Arquivo Visualizar Objetos Arranjar Ferramentas Janela Ajuda                                                                                                    |                                         |
|                                                                                                    | 🗄   🔁 🔁 🖬 🖆   <b>Zoom -</b>   Camadas - |
|                                                                                                    |                                         |
|                                                                                                    |                                         |
| Organizer 🗸 🔍 🔄 📲 Talabaan 🔹 🖌 Enclotheresse 🛎 GemundsParteProcesse 🐂 TarcersParteProcesse 象 🖬 (histParteProcesse 象 🖬 (histParteProcesse 象 🖬 (histParteProcesse 象 🖬 (histParteProcesse )                                                                                                    | ✓ Contagem de Objetos                   |
|                                                                                                    | Procurar 🔎                              |
|                                                                                                    | Classe Contagem                         |
|                                                                                                    |                                         |
| Outras/proces*     Outras/proces*     Outras/p |                                         |
| SegundarateProce Abrit Tela                                                                                                    |                                         |
| TelaAarne*                                                                                                    | -                                       |
| a Telanoia" Abrir a Tela: OutrasOpcoes                                                                                                    |                                         |
| TeleMeru* No Quadro: Superior                                                                                                    | -                                       |
| Cominical: 100                                                                                                    | -                                       |
| Relatórios      Parámetro: 9 0                                                                                                    | -                                       |
| 2 Organizer Coloria                                                                                                    |                                         |
| ConceptButtor 7 (MSEo _ a v _ Especificar a posição da janela _ Especificar o tamanho da janela                                                                                                    |                                         |
| Sequenda (pixels): 0 Sequenda (pixels): 0 Sequenda (pixels): 0                                                                                                    |                                         |
| Topostad de valer Topos (nicets): 0 Alture (nicets/himetric): 0                                                                                                    |                                         |
| di Bados. ↓ 1-finBados. ↓                                                                                                    |                                         |
| A Caption • Outras Opc Obs: Use Thm "pare especificar tamanho en<br>HIMETRIC, Para pixels, use apenas números.                                                                                                    |                                         |
| A Font Li Aria(12) Ex.: 1000hm, 3500 hm, 100, 400                                                                                                    |                                         |
| I Lodzed I Faise                                                                                                    |                                         |
|                                                                                                    |                                         |
|                                                                                                    |                                         |
| Reduct T 2 Generation                                                                                                    |                                         |
| Capuon<br>(nerhuma documentação)                                                                                                    |                                         |
| ( ( ) ) Design Scripts/                                                                                                    |                                         |
| 22119, 2408 👔 1934, 1799 1 🙀 4604, 1191                                                                                                    | 100% CAP NUM SCRL                       |

Fonte: O Autor (2019).

A mesma configuração deve ser feita para a tela outras opções, conforme apresentado na figura 26.

| 🚖 E3 Studio - [OutrasOpcoes *]     |                                                 | The Association                       | the second the                        |                                         | _                                  |                    | _ 0 <u>_ X</u>  |
|------------------------------------|-------------------------------------------------|---------------------------------------|---------------------------------------|-----------------------------------------|------------------------------------|--------------------|-----------------|
| : Arquivo Visualizar Objetos Arran | ijar Ferramentas Janela Ajuda                   |                                       |                                       |                                         |                                    |                    |                 |
| i 🗅 🚅 🖬 🥔 💕 i 🕹 🛍 🖎                | १ 🗠 🛯 🖬 🗃 🟠 । 🎛 । 🦉 💷 । 💕                       | 🍅 🍪 ∑ 💷 💷 🎉 📐 🥎 📀                     | ≝ /x   <b>\  \  \  □</b>              | 🗢 🥖 💪 🃎 🕺 A  🛛                          | 日間も見る                              | აზგ 🔁 🖻 🛛 zoo      | m 🔹 🛛 Camadas 🔹 |
| i 💶 🖓 🖂 🖗 🔍 🐨 📰 🗕 A                | 🕻 🎟 💆 🐿 🚔 🗄 🗎 🗐 🖷 😐 속 🚸                         | ⊒ 11 B   B 🖬 🗐 H I   +                | -9-   IIII I                          | •                                       | • <u>A</u> •   <b>B I</b> <u>U</u> |                    |                 |
| i 💩 • 🥥 • 🗹 • 🚍 • 🖄                |                                                 |                                       |                                       |                                         |                                    |                    |                 |
| Organizer 👻 🕂 🗙                    | ParteProcesso * 🔲 TerceiraParteProcesso * 🔲 Q   | uartaParteProcesso * 📃 UltimaPartePro | esso * 🔲 TelaAlarme * 📕 Te            | elaEventos * 💷 Quadro 1 * 🔃             | OutrasOpcoes * 🗙 🔸 🕨               | Contagem de Objeto | s 👻 म 🗙         |
| Viewer1*     A                     |                                                 |                                       |                                       | f. 1                                    | *                                  | 21 🗢 🍋             | Procurar 🔎      |
| 🗆 🛅 Telas                          |                                                 |                                       | Tela                                  | Alarme Reto                             | rnar ao Menu                       | Classe             | Contagem        |
| InicioProcesso*     OutrasOpcoes*  |                                                 |                                       | · · · · · · · · · · · · · · · · · · · | ·····                                   |                                    |                    |                 |
| QuartaParteProcess                 |                                                 |                                       | <ul> <li>Tela I</li> </ul>            | Eventos                                 |                                    |                    |                 |
| TelaAlarme*                        |                                                 |                                       | • • • • • • • • • • • •               | ••••••••••••••••••••••••••••••••••••••• |                                    |                    |                 |
| TelaEventos*                       |                                                 |                                       |                                       |                                         |                                    |                    |                 |
| TelaMenu*                          |                                                 |                                       |                                       |                                         |                                    |                    |                 |
| UltimaParteProces                  |                                                 |                                       |                                       |                                         |                                    |                    |                 |
| 🗓 Relatórios 👻                     |                                                 |                                       |                                       |                                         |                                    |                    |                 |
|                                    |                                                 |                                       |                                       |                                         |                                    |                    |                 |
|                                    |                                                 |                                       |                                       |                                         |                                    |                    |                 |
| 'CommandButton5' (MSFo             |                                                 |                                       |                                       |                                         |                                    |                    |                 |
| 2 Procurar D                       |                                                 |                                       |                                       |                                         | _                                  |                    |                 |
| Propriedade Valor                  |                                                 |                                       |                                       |                                         |                                    |                    |                 |
| A Caption * Tela Eventos           |                                                 |                                       |                                       |                                         |                                    |                    |                 |
| A Font Arial(12)                   |                                                 |                                       |                                       |                                         | E                                  |                    |                 |
| Locked D False                     |                                                 |                                       |                                       |                                         |                                    |                    |                 |
| Mous 🗔 (Sem ima                    |                                                 |                                       |                                       |                                         |                                    |                    |                 |
| Picture G (Sem ima                 |                                                 |                                       |                                       |                                         |                                    |                    |                 |
| Caption                            |                                                 |                                       |                                       |                                         |                                    |                    |                 |
| (nenhuma documentação)             | •                                               | m                                     |                                       |                                         | Þ.                                 |                    |                 |
|                                    | Contraction Contraction Contraction Contraction |                                       |                                       |                                         |                                    |                    |                 |
| Para Ajuda, pressione F1           |                                                 |                                       | 17145, 0                              | 14393, 1588                             | 4604,1191                          | 100%               | CAP NUM SCRL    |

Figura 26 - Layout Tela Outras Opções.

### Fonte: O Autor (2019).

Para que possamos fechar a aplicação devemos criar um botão com o nome *Logout/*Sair", e configurarmos conforme a figura 27 para que ele nos direcione para a tela inicial novamente.

| 🚖 E3 Studio - [OutrasOpcoes *]                                    |                    |                         | The second second                                                            |                          |                          | _                                         |                   | _ 0 <u>_ x</u> _     |
|-------------------------------------------------------------------|--------------------|-------------------------|------------------------------------------------------------------------------|--------------------------|--------------------------|-------------------------------------------|-------------------|----------------------|
| Arquivo Visualizar Objetos Arran                                  | njar Ferramentas I | Janela Ajuda            |                                                                              |                          |                          |                                           | -                 |                      |
| 1 🗅 😂 🛃 🥥 🕐   X 🖬 🛍 🤘                                             | १ (२   🔀 🖬 📑       | ▲   🖭   🦄 🕨 💷           | 🕼 🏙 🕁 🔽 💷 🖬 🖉 📐 🖑 😋 🕾 🖉                                                      | IN LOOG                  | / 💪 📎 🖬 A 🗵 🗃            | 1月周期 1日日                                  | 5, %, 66, 66   Zo | om 👻 🔤 Camadas 👻     |
|                                                                   | 🛓 🗄 🚆 💌 abl 🛱      |                         | *1日前間                                                                        |                          | •                        | • <u>A</u> •   <b>B</b> <i>I</i> <u>U</u> |                   |                      |
| <u>  _</u> - <u>_</u> - <u>_</u> - <u>_</u> - <u>_</u> - <u>⊗</u> | 1%   et =: ".      |                         |                                                                              |                          |                          |                                           |                   |                      |
| Organizer 👻 🕂 🗙                                                   | ParteProcesso * 🗾  | TerceiraParteProcesso * | 🛙 QuartaParteProcesso * 📄 UltimaParteProcesso *                              | * 📑 TelaAlarme * 📑 TelaE | Eventos * 🛄 Quadro 1 * 📋 | OutrasOpcoes * 🗙 🔸 🕨                      | Contagem de Obje  | tos <del>v</del> ∓ × |
| Viewer1*                                                          | CommandBu          | utton8 🔹 🖹 Click        | • a z a z Ø Ø Ø Ø X                                                          | + +   b   AA 7a af       | 41 B. B. B. B.           |                                           | 🔡 24 C 🎣          | Procurar 🔎           |
| E Telas                                                           |                    |                         |                                                                              | 1.01.00.00.00            |                          |                                           | Classe            | Contagem             |
| InicioProcesso*                                                   |                    |                         |                                                                              |                          |                          |                                           |                   |                      |
| QuartaParteProcess                                                | 1 Abrir Tela       | Abre a Tela 'Tel        | aAlarme' no Quadro 'Inferior'.                                               |                          |                          |                                           |                   |                      |
| TelaAlarme*                                                       | Abrir Tela         |                         |                                                                              |                          |                          |                                           |                   |                      |
| TelaEventos*                                                      | Abrir a Tela:      | TelaInicial             |                                                                              |                          |                          |                                           |                   |                      |
| ⊞ 📑 TelaMenu*                                                     | No Quadro:         | _top                    |                                                                              |                          |                          | •                                         |                   |                      |
| UltimaParteProcessc                                               | Zoom inicial:      | 100                     |                                                                              |                          |                          | •                                         |                   |                      |
| 👰 Relatórios 👻                                                    | Parâmetro:         | 9 0                     |                                                                              |                          |                          | •                                         |                   |                      |
| Corganizer Galeria                                                | Habilitar rolage   | em da Tela              |                                                                              |                          |                          |                                           |                   |                      |
| 'CommandButtonB' (MSFo 👻 A 🗙                                      | Especificar a p    | oosição da janela       | Especificar o tamanho da janela                                              |                          |                          |                                           |                   |                      |
| Procurar O                                                        | Esquerda (pix      | els): 0                 | Largura (pixels/himetric): 0                                                 |                          |                          |                                           |                   |                      |
| Propriedade Valor                                                 | Topo (pixels):     | 0                       | Altura (pixels/himetric):                                                    |                          |                          |                                           |                   |                      |
| 🧬 BackS 🗔 1 - fmBackSt 🔺                                          |                    |                         | Obs.: Lise "hm" para especificar tamanho em                                  |                          |                          |                                           |                   |                      |
| A Font Arial(12)                                                  |                    |                         | HIMETRIC. Para pixels, use apenas números.<br>Ex.: 1000hm, 3500 hm, 100, 400 |                          |                          |                                           |                   |                      |
| ForeC  0, 0, 0                                                    | Estilo da janel    | la                      |                                                                              |                          |                          |                                           |                   |                      |
| Mous 🖬 (Sem ima                                                   |                    |                         |                                                                              |                          |                          |                                           |                   |                      |
| P Mous 0 - fmMouse                                                |                    |                         |                                                                              |                          |                          |                                           |                   |                      |
| Ministra III 7 Kanistra                                           |                    |                         |                                                                              |                          |                          |                                           |                   |                      |
| Caption<br>(nenhuma documentação)                                 |                    |                         |                                                                              |                          |                          |                                           |                   |                      |
|                                                                   | R R P P Desig      | n <b>Scripts</b>        |                                                                              |                          |                          |                                           |                   |                      |
| Para Ajuda, pressione F1                                          |                    |                         |                                                                              | 11086, 2117              | 9393, 1588               | 4604,1191                                 | 100%              | CAP NUM SCRL         |

Figura 27 – Configuração botão Logout/Sair.

Fonte: O Autor (2019).

# 3.3.5 INSERINDO IMAGENS NA APLICAÇÃO

O uso de imagens na aplicação tem como final, ilustrar alguma característica do processo, ou até mesmo para implementar a logomarca da empresa a qual pertence o supervisório que está sendo desenvolvido. Para incluir as imagens no supervisório, as mesmas devem estar presentes na pasta em que foi criada a aplicação, como ilustrado na figura 28.

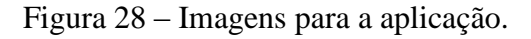

| A considered beauty                                                                                                    |                                                      |                                           | and the second second second                 |      |                                          |
|----------------------------------------------------------------------------------------------------|------------------------------------------------------|-------------------------------------------|----------------------------------------------|------|------------------------------------------|
| 😋 🔵 🗢 📕 🕨 Computador                                                                                                    | <ul> <li>Disco Local (C:) Arquivos de Pro</li> </ul> | gramas (x86) 🔸 Elipse Software 🔸 Elipse I | E3 • Projects • Supervisório de uma Serraria | - 47 | Pesquisar Supervisório de uma Serraria 👂 |
| Organizar 🔻 🛛 Incluir na bibli                                                                                                    | oteca 👻 Compartilhar com 👻                           | Apresentação de slides Gravar I           | Nova pasta                                   |      | E • 🔳 🔞                                  |
| Favoritos     Area de Trabalho     Downloads     Locais     ConeDrive     Bibliotecas     Documentos     Imagens     Misces     Videos     Grupo doméstico     Bockup (D:)     Olico Local (C:)     Bockup (D:)     Windade de DVD-RW     Rede | madereria<br>Supervisiónio de<br>uma Serraña         | Supervisório de<br>uma Serrana.prj        |                                              |      |                                          |
| 4 itens                                                                                                    |                                                      |                                           |                                              |      |                                          |

### Fonte: O Autor (2019).

Para inserir as imagens na aplicação, é necessário escolher a opção recursos, clicar com o botão direito do mouse e então ir na opção "inserir recurso em..." e escolhemos a aplicação que estamos trabalhando, conforme a figura 29.

| 🙀 E3 Studio - [TelaMenu]                                                                                                    | NU Association and                             |                             |                                  | -              |                  |
|----------------------------------------------------------------------------------------------------|------------------------------------------------|-----------------------------|----------------------------------|----------------|------------------|
| Arquivo Visualizar Objetos Arranjar Ferramentas Janela Ajuda                                                                                                    |                                                |                             |                                  |                |                  |
| 1 🗅 🥔 🖉 🖉 1 X - 2 K - 9 P - 10 🖓 🖓 🛞 🛞 👘 1 N - 10 🚳 K                                                                                                    | ●☆∑Ц回尋 <mark>▶</mark> (?) © 当人   \             | 1. 🗆 🔾 🖓 🧭 🖊 🗛 🔊 🖠          | A 2 回目目間間間                       | 10,0,0,0,0     | Zoom • Camadas • |
| [5]][[[[[[[]]]]]][[[]]]][[[]]]][[]]][[                                                                                                    | □□□□□□□□□□□□□□□□□□□□□□□□□□□□□□□□□□□□           |                             | • • <u>A</u> •   B I             | ⊻ 🔳 🗃 🗃 🔳      |                  |
| <u> 2</u> • <u>2</u> • <u>2</u> • <u>≡</u> • <u>≡</u> • <u>2</u> <u> </u> <u>2</u>   <u>2</u>   <u>2</u> + <u>2</u> • <u>2</u> • <u>2</u> • <u>2</u> • <u>2</u> • <u>2</u> • <u>2</u> • <u>2</u> • <u>2</u> • <u>2</u> • |                                                |                             |                                  |                |                  |
| Organizer 🛛 👻 coes 🗮 QuartaParteProcesso 🗮 SegundaPartePro                                                                                                    | cesso 📕 TelaAlarme 📕 TelaEventos 📕 TelaInicial | TelaMenu 🗙 🗖 TerceiraPartei | Processo 🔲 UltimaParteProcesso 🖣 | Contagem de Ot | bjetos 👻 🖣 🗙     |
| Telas     InicipProcesso                                                                                                    |                                                |                             |                                  | 🔽 🔡 🎝 🗸 🧳      | 🎉 Procurar 🔎     |
| OutrasOpcoes                                                                                                    |                                                |                             |                                  | Classe         | Contagem         |
| QuartaParteProcesso<br>SegundaParteProcesso                                                                                                    |                                                |                             |                                  |                |                  |
| TelaAlarme                                                                                                    |                                                |                             |                                  |                |                  |
| TelaIncial                                                                                                    | Ínicio do Processo                             | 3º Parte do Processo        | Final do Processo                | 4 - E          |                  |
| TelaMenu     TerceiraParteProcesso                                                                                                    |                                                |                             |                                  |                |                  |
| UltimaParteProcesso                                                                                                    | 2º Parte do Processo                           | 4º Parte do Processo        | Outras Opcões                    |                |                  |
| Reaurillas Recurso Em                                                                                                    |                                                |                             |                                  |                |                  |
| Objetos d     Ab Baseura                                                                                                    |                                                |                             |                                  |                |                  |
| Cigorganizer & Substituir                                                                                                    |                                                |                             |                                  |                |                  |
| TelaMenu' (Pa ∑ Contagem de Objetos                                                                                                    |                                                |                             |                                  |                |                  |
| Documentar Scripts                                                                                                    |                                                |                             |                                  |                |                  |
| Propriedade                                                                                                    |                                                |                             |                                  |                |                  |
| Barra de     Editar Associações                                                                                                    |                                                |                             |                                  |                |                  |
| A Captor Carregar Todos os Objetos                                                                                                    |                                                |                             |                                  |                |                  |
| 9 Layer<br>Gill Salvar Todos os Objetos                                                                                                    |                                                |                             |                                  |                |                  |
| Comport                                                                                                    |                                                |                             |                                  |                |                  |
| TabStop 🖸 Faise                                                                                                    |                                                |                             |                                  |                |                  |
|                                                                                                    |                                                |                             |                                  |                |                  |
|                                                                                                    | m                                              |                             | •                                |                |                  |
| Design Scripts                                                                                                    |                                                |                             |                                  |                |                  |
|                                                                                                    | 1 75                                           | 805, 370 💼 0, 0             | 36142,3201                       | 100%           | CAP NUM SCRL     |

Fonte: O Autor (2019).

As imagens que selecionamos, irão aparecer na galeria, na opção recursos de projetos, como apresentado na figura 30.

| 🚖 E3 Studio - [TelaMenu]                 | No. Annual Sector Annual Annual Annua | -               | _ 0 <u>_ × _</u>       |
|------------------------------------------|----------------------------------------------------------------------------------------------------|-----------------|------------------------|
| : Arquivo Visualizar Objetos Arrar       | njar Ferramentas Janela Ajuda                                                                                                    |                 |                        |
| i 🗅 🚅 🖬 🥔 👘 i X 🕒 🛍 🤘                    | り (1) [1] [1] [1] [1] [1] [1] [1] [1] [1] [1]                                                                                                    | ზე ზე ნე ნე i z | toom 👻 Camadas 👻       |
| i 💶 🛺 🖂 🖗 🔽 🔍 🖬 🗖 A                      | ▲ 📾 🖞 🌢 abi ≓ : [말 웹 팩 쇼 수 제 당 채 명] [파 토   수 수   🎆 ! 🛛 🔹 🔸 📥 ↓ 🗛 ↓ B 🗶 및                                                                                                    |                 |                        |
| i <u>≫</u> • <u>⊿</u> • <u>∠</u> • ≡ • ≥ | 1211年期課題1里。                                                                                                    |                 |                        |
| Galeria 🛛 🔻 🕂 🗙                          | coes 🖩 QuartaParteProcesso 🖿 SegundaParteProcesso 🔳 TelaAlarme 📄 TelaEventos 🖷 TelaInicial 🔤 TelaMenu 🗙 📓 TerceraParteProcesso 📑 UltimaParteProcesso 🕇 🕨                                                                                                    | Contagem de Obj | jetos <del>▼</del> Ŧ × |
| Recursos de projetos 🔹                   | · · · · · · · · · · · · · · · · · · ·                                                                                                    | 📲 🚉 😂 🦸         | Procurar 🔎             |
|                                          |                                                                                                    | Classe          | Contagem               |
| madeireira                               |                                                                                                    |                 |                        |
|                                          | Ínicio do Processo 3º Parte do Processo Final do Processo                                                                                                    |                 |                        |
| Command Sector 201                       |                                                                                                    |                 |                        |
| unifacvest                               | 2º Parte do Processo 4º Parte do Processo Outras Opções                                                                                                    |                 |                        |
|                                          |                                                                                                    |                 |                        |
| 🔀 Organizer 🛛 🙀 Galeria                  |                                                                                                    |                 |                        |
| 'madeireira' (Resource) 💌 4 🗙            |                                                                                                    |                 |                        |
| Procurar 🔎                               |                                                                                                    |                 |                        |
| Propriedade Valor                        | a de la companya de la companya de la companya de la companya de la companya de la companya de la companya de l                                                                                                    |                 |                        |
| A                                        |                                                                                                    |                 |                        |
| E                                        |                                                                                                    |                 |                        |
|                                          |                                                                                                    |                 |                        |
|                                          |                                                                                                    |                 |                        |
|                                          |                                                                                                    |                 |                        |
| *                                        | •                                                                                                    | L               |                        |
|                                          |                                                                                                    |                 |                        |
|                                          | C C D \Design \Scripts /                                                                                                    |                 |                        |
| Para Ajuda, pressione F1                 | 1429, 3069 👘 0, 0 👔 36142,3201                                                                                                    | 100%            |                        |

Figura 30 – Localizando as imagens no E3.

Fonte: O Autor (2019).

Para que seja inserido o plano de fundo em uma tela, é necessário selecionar inicialmente qual tela será utilizada, neste caso iremos inserir um plano de fundo na tela inicial, então clicamos na tela selecionada para aparecer as propriedades de tela no canto inferior esquerdo, assim como na figura 31.

| 🧃 E3 Studio - [TelaInicial]           |                               | -                                     | Server Means first renable | Red .             | _                                       |                              |
|---------------------------------------|-------------------------------|---------------------------------------|----------------------------|-------------------|-----------------------------------------|------------------------------|
| : Arquivo Visualizar Objetos Arrar    | njar Ferramentas Janela Ajuda |                                       |                            |                   |                                         |                              |
| 🗋 😂 🚽 🥔 👘   X 🖎 🛍                     | ० ० । 🕰 🖬 🖬 🏠 । 🖭 🕸           | 🕨 💷   💕 🏙 🍪 ∑ 💷 🖬 🖉                   | <mark>}</mark>             | 🗆 🗆 🗢 🗢 🥖 🖾 💩 💆 . | A 🛛 🖬 📓 🔚 🖷 🖷 🐂                         | 역3 약3 및 대 전 Zoom • Camadas • |
| i 💶 🛺 🐱 💀 🛛 🖉 💷 🕖                     | 🛓 🖽 🔮 💌 abl ≓ 🗄 🗐 🗄           | 〒山 수 ☆   尋 刹 路   堀 臣                  | 王                          |                   | • • <u>A</u> • B I U                    | <b>5 3 3</b>                 |
| ≙ • ⊴ • ∠ • ≡ • ≡ • ⊗                 | 1%1#####                      |                                       |                            |                   |                                         |                              |
| Organizer 👻 🕂 🗙                       | TelaInicial ×                 |                                       |                            |                   | 4 0                                     | Contagem de Objetos 🛛 👻 🕂 🗙  |
| Domínio: Supervisório de uma Serraria | -                             |                                       |                            |                   |                                         | Procurar 🔎                   |
| Configuração                          |                               |                                       |                            |                   |                                         | dun Curtum                   |
| Servidores                            |                               |                                       |                            |                   |                                         | Classe Contagem              |
| Arquivos                              |                               |                                       |                            |                   |                                         |                              |
| Domínios Remotos                      |                               |                                       |                            |                   |                                         |                              |
| Bibliotecas de Objetos                |                               |                                       |                            |                   |                                         |                              |
| Visualização                          |                               |                                       |                            |                   |                                         |                              |
| Viewer e Quadros                      |                               |                                       |                            |                   |                                         |                              |
|                                       |                               |                                       |                            |                   |                                         |                              |
| OutrasOpcoes                          |                               |                                       |                            |                   |                                         |                              |
| QuartaParteProcesso                   |                               |                                       |                            |                   |                                         |                              |
| SegundaParteProcesso                  |                               |                                       |                            |                   |                                         |                              |
| TelaAlarme                            |                               |                                       |                            |                   |                                         |                              |
| TelaEventos                           |                               |                                       | LOGIN                      |                   |                                         |                              |
| E IelaInical                          |                               |                                       |                            |                   |                                         |                              |
| 'TelaInicial' (Panel.Screen) ×        |                               |                                       |                            |                   |                                         |                              |
| Procurar 🔎                            |                               |                                       |                            |                   |                                         |                              |
| Propriedade Valor                     |                               | · · · · · · · · · · · · · · · · · · · |                            |                   |                                         |                              |
| 🔺 Barra de Título 🔺                   |                               |                                       |                            |                   |                                         |                              |
| A Caption 🗔 Screen Title 📃            |                               |                                       |                            |                   |                                         |                              |
| 4 Camadas                             |                               |                                       |                            |                   |                                         |                              |
| 9 Layer 🗔 &h1                         |                               |                                       |                            |                   |                                         |                              |
| <ul> <li>Comportamento</li> </ul>     |                               |                                       |                            |                   |                                         |                              |
| Scree La 0 - paDefault                |                               |                                       |                            |                   |                                         |                              |
| El Tabs La Haise                      |                               |                                       |                            |                   |                                         |                              |
|                                       |                               |                                       |                            |                   |                                         |                              |
|                                       |                               |                                       |                            |                   | ••••••••••••••••••••••••••••••••••••••• |                              |
|                                       | <                             | m                                     |                            |                   | •                                       |                              |
|                                       | C C Design Scripts            |                                       |                            |                   |                                         |                              |
| Cria um novo documento                |                               |                                       | ▶ 1799.                    | 13123             | 36142,18680                             | 100% CAP NUM SCRU            |
|                                       |                               |                                       |                            |                   |                                         |                              |

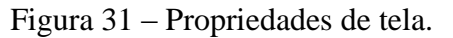

Fonte: O Autor (2019).

Após localizarmos as propriedades da tela, selecionamos o arquivo de imagem que inserimos na aplicação, o qual vai constar abaixo da opção recursos, então o arrastamos até a opção *picturefile*, conforme mostrado na figura 32.

| 🚖 E3 Studio - [TelaInicial *]                                                              |                      |               |               | the second second | and the second |             |                             |                            | - 0 <b>X</b>      |
|--------------------------------------------------------------------------------------------|----------------------|---------------|---------------|-------------------|----------------|-------------|-----------------------------|----------------------------|-------------------|
| Arquivo Visualizar Objetos Arranjar                                                        | Ferramentas Janela   | Ajuda         |               |                   |                |             |                             |                            |                   |
| i 🗋 🖨 🗿 💣 i X 🖬 🛍 🤊 (*                                                                     | 🔀 🖬 📑 🖄              | 🗄   🧤 🕨 🗆   🚳 | 🕮 🍪 ∑ 🖬 🖬 🚝 🗄 | N 🕫 🔿 🔥           |                | 🥕 🖾 🌢 💁 A 💈 | 回 温   三 毛   名 先             | ზ <b>, ზ, 0, 0, 1</b> , zo | xom 🔹 🛛 Camadas 🝷 |
| 💶 🖓 💹 🖗 🖗 🖉 🔍 🖬 🗖 A 🖽                                                                      | 8 😫 횐 abl ≓ 🤅        | 医胆道单位分子       |               | ן וּ + וַד        |                | •           | • <u>A</u> •   B I <u>U</u> | 888                        |                   |
| <b>⊉ • ⊉ • ≟ • ≡ • </b>                                                                    | 4   #1 #1 <u> </u> 1 | <u> </u>      |               |                   |                |             |                             |                            |                   |
| Organizer 👻 म 🗙                                                                            | TelaInicial * ×      |               |               |                   |                |             |                             | Contagem de Obje           | tos 👻 म 🗙         |
| 2 Domínio: Supervisório de uma Serraria                                                    |                      |               |               |                   |                |             | ^                           | ] 🔡 ĝi 🗢 🍕                 | Procurar 🔎        |
| <ul> <li>Servidores</li> <li>Arquivos</li> <li>supervisório de uma serraria.prj</li> </ul> |                      |               |               |                   |                |             |                             | Classe                     | Contagem          |
| Domínios Remotos<br>Bibliotecas de Objetos                                                 |                      |               |               |                   |                |             |                             |                            |                   |
| Visualização     Visualização     Visualização     Visualização     Visualização     Telas |                      |               |               |                   |                |             |                             |                            |                   |
| <ul> <li>Relatórios</li> <li>Recursos</li> <li>madereira</li> </ul>                        |                      |               |               |                   |                |             | Ξ                           |                            |                   |
| Unifacvest     Objetos de Servidor                                                         |                      |               |               |                   |                |             |                             |                            |                   |
| Objetos de Dados                                                                           |                      |               |               | LOGIN             |                |             |                             |                            |                   |
| TelaInicial' (Panel.Screen) - Pro ×                                                        |                      |               |               |                   |                |             |                             |                            |                   |
| Propriedade Valor<br>A PathVol 🛱 C:\Program Fil 🔺                                          |                      |               |               |                   |                |             |                             |                            |                   |
| ▲ Imagem                                                                                   |                      |               |               |                   |                |             |                             |                            |                   |
| Picture L2 0 - Center     Medidas                                                          |                      |               |               |                   |                |             |                             |                            |                   |
| 9 Width                                                                                    |                      |               |               |                   |                |             |                             |                            |                   |
| ■ Rackova □ 240 2 □ *                                                                      |                      |               |               |                   |                |             |                             |                            |                   |
|                                                                                            | R C P N Desig        | n Scripts     |               |                   |                |             | , P                         |                            |                   |
| Para Ajuda, pressione F1                                                                   |                      |               |               | k                 | 5133, 12462    | i o, o      | 36142,18680                 | 100%                       | CAP NUM SCRI      |

Figura 32 – Inserindo imagem na tela inicial.

Fonte: O Autor (2019).

Localizamos então a propriedade *Fillstyle* e mudamos da opção 11, para 12 – BK -picture, a imagem vai então aparecer na tela, como mostrado na figura 33.

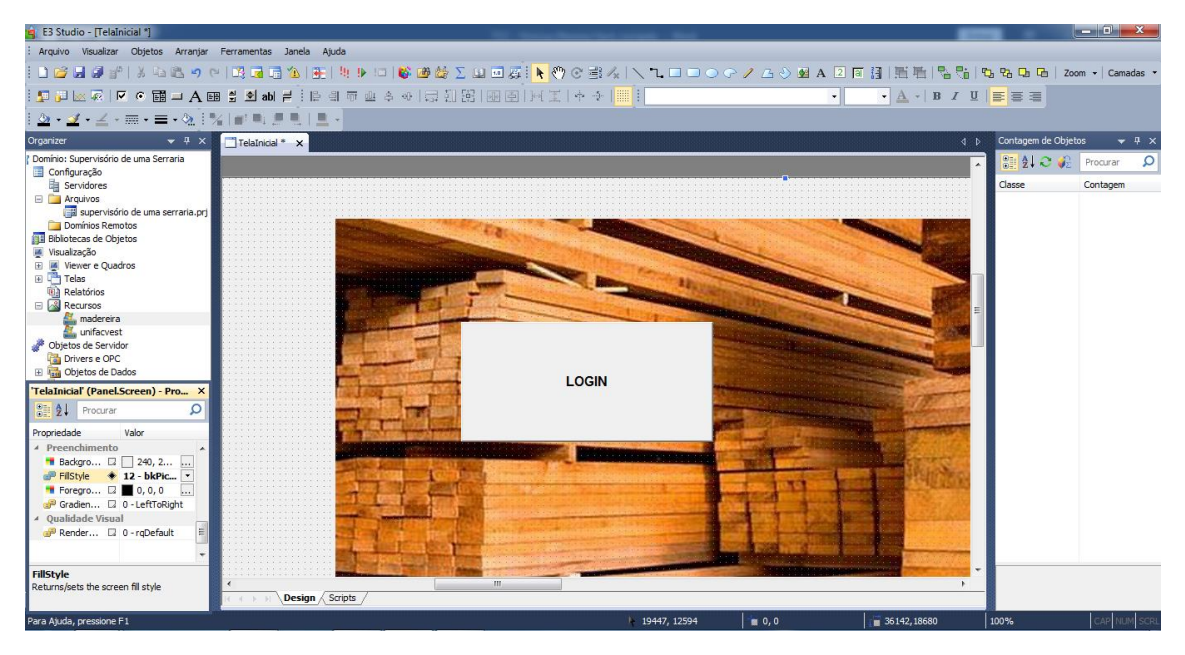

Figura 33 – Configurando a imagem na tela inicial.

Para aumentarmos a figura de acordo com nossa necessidade, localizamos Picture position e alteramos para a opção 2-*Stretch*. Como demonstrado na figura 34.

Figura 34 – Configurando o tamanho da imagem na tela inicial.

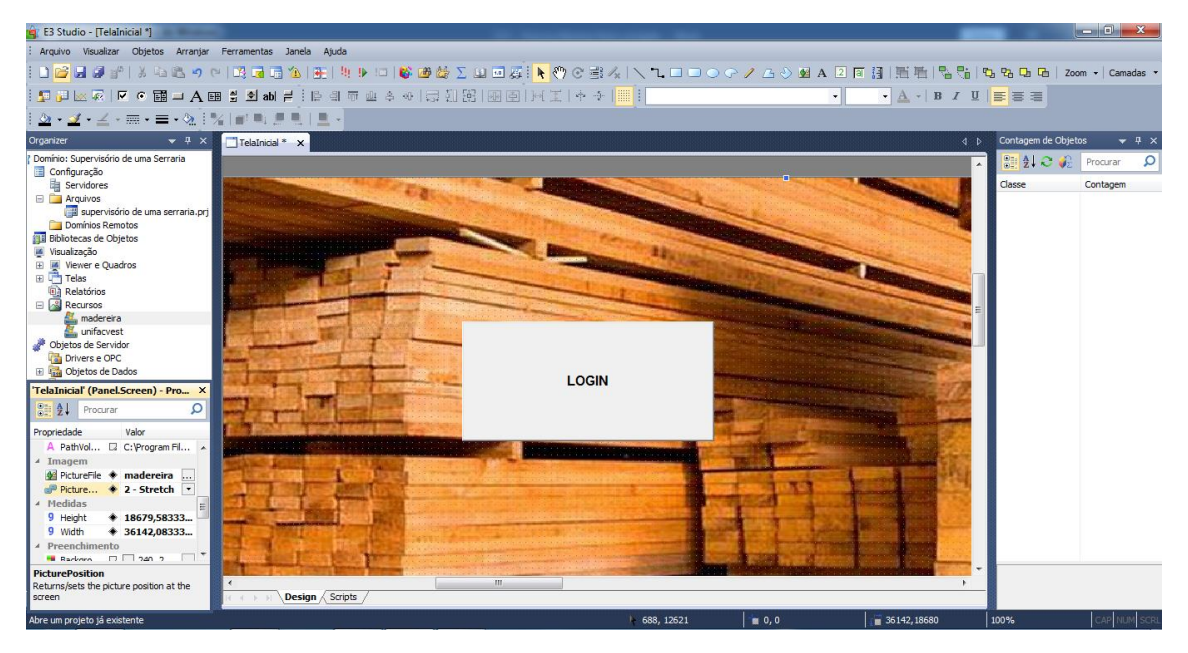

Fonte: O Autor (2019).

Para inserir a logomarca da empresa, é necessário também selecionar a tela que queremos que ela seja mostrada, neste caso iremos inserir a logomarca na tela menu e na

Fonte: O Autor (2019).

tela outras opções. Para que possamos inserir a imagem, é necessário então selecionarmos a tela destino, mudamos para a aba galeria, seleciona a opção recursos de projetos e arrasta a imagem selecionada até a tela, conforme mostrado na figura 35.

Figura 35 – Inserindo logomarca da empresa na tela menu.

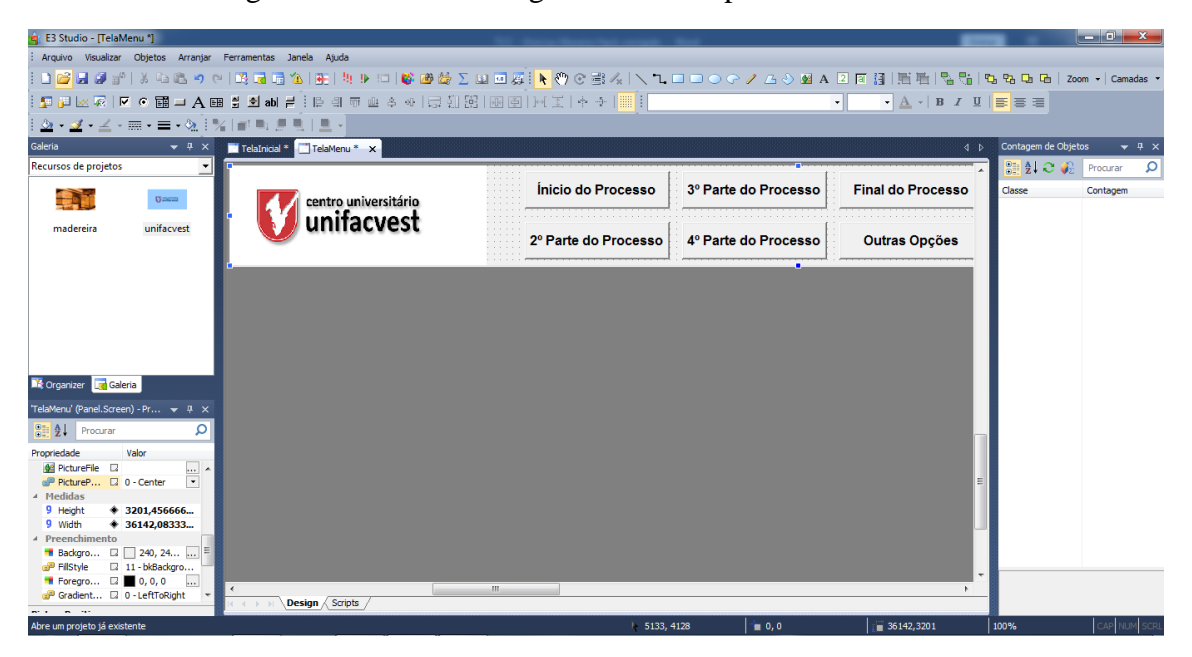

#### Fonte: O Autor (2019).

# 3.3.6 APLICANDO TAG HORA E CONFIGURANDO O DISPLAY PARA MOSTRÁ-LA

As *tag* 's são identificações dos equipamentos. Quando integramos o supervisório com o CLP ou outros equipamentos, cada saída e entrada é denominada através de uma *tag*. Como nossa aplicação é apenas uma simulação e não estará comunicando com nenhum equipamento iremos utilizar apenas dois tipos de *tag* 's, sendo elas:

Tag Demo: São utilizadas para gerar valores, servindo assim para simulações;

*Tag Interno*: Esta é uma *tag* em branco, utilizada para realizar lógicas internas na programação do supervisório, como se fosse um reservatório.

Para iniciarmos a programação do relógio na aplicação vamos na aba *organizer* e na opção objetos de dados, selecionamos dados, inserir e então em *panel* selecionamos a opção *tag demo*, como mostrado na figura 36.

| 🧃 E3 Studio - [TelaMenu]          |                                                      |                       | The Association State and Adv | -                    |                                      |                    | - 0 X          |
|-----------------------------------|------------------------------------------------------|-----------------------|-------------------------------|----------------------|--------------------------------------|--------------------|----------------|
| : Arquivo Visualizar Objetos Arr  | ranjar Ferramentas Janela                            | Ajuda                 |                               |                      |                                      |                    |                |
| 🗈 😂 🖬 🕼 🐨   X 🖘 🛍                 | 🤊 (°   🖾 🖬 🗔 🏠   🗄                                   | N 🕨 💷   💕 🎯 🏠 🗴 (     | u 🗆 🖉 📐 🗞 🕑 🔁 🌾 🛝 🔪           | 🗆 🗆 📀 🕜 🥖 🖾 A        | 20111111111                          | ta ta Ca Ca Ca izo | om • Camadas • |
| 🔄 🚰 🚾 🐺 💌 💿 🧱 🖴                   | A 🖽 🛢 🔊 abi ≓ 🗄 🗎                                    | 레프트송에 클렌B             | 💀 🖨   H. 🗵   🔶 🔶   🛄 🧵        |                      | • • <u>A</u> •   B <i>I</i> <u>U</u> |                    |                |
| 💁 • 🗹 - 🔟 - 🥅 • 🚍 • 🤇             | 2   %   🖝 🖦 🖉 🔍   🛓                                  | L •                   |                               |                      |                                      |                    |                |
| Organizer 👻                       | 🕴 🗶 📑 TelaInicial * 📑 Tela                           | aMenu X               |                               |                      | 4 Þ                                  | Contagem de Objej  | tos 🗢 🕂 🗙      |
| TelaEventos                       | ^                                                    |                       |                               |                      |                                      | 🎽 🔛 🛃 😂 🔴          | Procurar 🔎     |
| TelaMenu                          |                                                      |                       | Ínicio do Processo            | 3º Parte do Processo | Final do Processo                    | Classe             | Contagem       |
| TerceiraParteProcess              | so cen                                               | tro universitario     |                               |                      |                                      |                    |                |
| Relatórios                        | ur 🔰 ur                                              | inacvest              | 2º Parte do Processo          | 4º Parte do Processo | Outras Oncões                        |                    |                |
| Kecursos     Madereira            |                                                      |                       | 2 Faite do Flocesso           | 4 Faite do Flocesso  | ouras opções                         |                    |                |
| 🚰 unifacvest                      |                                                      |                       |                               |                      |                                      |                    |                |
| Drivers e OPC                     | Fechar                                               | 1.                    |                               |                      |                                      |                    |                |
| Objetos de Dados                  | Inceric b                                            | Papel                 | Rasta de Dados                |                      |                                      |                    |                |
| Banco de Dados                    | Renomear                                             | Standard              | Tag Contador                  |                      |                                      |                    |                |
| Alarmes                           | Editar                                               | 🜆 Alarme Analógico    | 🖍 Tag Demo                    |                      |                                      |                    |                |
| Corganizer Galeria                | N Dulatur                                            | Alarme de Banda Morta | Tag Interno     Tag Timen     |                      |                                      |                    |                |
| 'Eigura 1' (Pagel DrawPicture) 💌  | N Deletar                                            | Alarme Digital        | ag Timer                      |                      |                                      |                    |                |
| Program                           | A Substituie                                         | harme Discreto        |                               |                      |                                      |                    |                |
| Providade Valur                   | Substituin Substituin Substituin Contagem de Objetos |                       | _                             |                      |                                      |                    |                |
| 4 Camadas                         | 🖼 Importar                                           |                       |                               |                      |                                      |                    |                |
| 9 Layer 🗆 8hFFFFFFF               | 🖌 Exportar                                           |                       |                               |                      | E.                                   |                    |                |
| Comportamento     Enabled    True | Documentar Scripts                                   |                       |                               |                      |                                      |                    |                |
| TabStop 🗆 False                   | Venticação                                           | -                     |                               |                      |                                      |                    |                |
| A Tip D                           | Editar Associações                                   |                       |                               |                      |                                      |                    |                |
| ✓ Identificação                   | Copiar Associações                                   |                       |                               |                      |                                      |                    |                |
| A DocString                       | 🔆 Mostrar no Editor                                  |                       |                               |                      |                                      |                    |                |
| A Name Li Figura 1                | Mostrar no Explorer                                  | Scripts /             |                               |                      |                                      |                    |                |
|                                   | Propriedades                                         |                       | 2540,                         | 4075 👘 -979, -1191   | 9155,5583                            | 100%               | CAP NUM SCRL   |

Figura 36 – Inserindo Tag's.

Fonte: O Autor (2019).

Após selecionarmos a opção *tag* demo irá abrir um quadro como mostrado na figura 37, como a *tag* que estamos criando é para o relógio, nomearemos como hora e então clicamos em ok. Lembrando que assim como nas telas, as *tag* 's não podem conter acento, espaço ou iniciar com números.

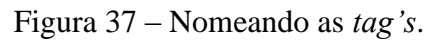

| 💼 E3 Studio - [TelaMenu]                                                                                                    |                                | The second second second           |                      |                      |               | - 0 X            |
|----------------------------------------------------------------------------------------------------|--------------------------------|------------------------------------|----------------------|----------------------|---------------|------------------|
| : Arquivo Visualizar Objetos Arranjar                                                                                                    | Ferramentas Janela Ajuda       |                                    |                      |                      |               |                  |
|                                                                                                    | 🛤 🖬 🛳   🏤   🍕 🕨 💷   🚳 📾 🍲 💈    | u 🗉 🖉 🖡 🖑 😋 🗏 🔨 🥆                  | 🗆 🗆 📀 🌈 💪 📎 💆 A      | 2 🛛 🕄 🗮 🖷 🖓 😪 🗌      | °o, ≈a, ⊂a  - | Zoom - Camadas - |
| -<br>5 🗗 🖂 🖉 🔽 💿 🖬 🗆 A 📾                                                                                                    | 불호 abl 루 : [문 의 ㅠ 프 수 ~ ] 등 [] | 路 風風   王 +                         |                      | • • <u>A</u> • B I U |               |                  |
| ! ≙ • ⊴ • ≟ • ≡ • ⊗ ! %                                                                                                    | : <b></b>                      |                                    |                      |                      |               |                  |
| Organizer 👻 🕂 🗙                                                                                                    | TelaInicial * TelaMenu ×       |                                    |                      | 4 1                  | Contagem de O | bjetos 👻 म 🗙     |
| TelaEventos                                                                                                    |                                |                                    |                      |                      | 🗋 🔡 🔃 📿 🦸     | 🖟 Procurar 🔎     |
| TelaInicial*     TelaMenu     TelaMenu                                                                                                    | centro universitário           | Ínicio do Processo                 | 3º Parte do Processo | Final do Processo    | Classe        | Contagem         |
| Centro universitario Universitario Reatrino Reatrino Rea | 2º Parte do Processo           | 4º Parte do Processo               | Outras Opções        |                      |               |                  |
| Unifactest     Unifactest     Objects de Servidor     Objects de Dados     Objects de Dados     Objects de Dados     Objects de Dados     Objects de Dados     Objects     Objects        |                                | Inserindo DemoTeg<br>Quantidade: 1 |                      |                      |               |                  |
| Image: Second Second                        | 4                              | m                                  |                      |                      |               |                  |
|                                                                                                    | Design Scripts                 |                                    |                      | ,                    | -             |                  |
| Para Ajuda, pressione F1                                                                                                    |                                | k 15081,                           | 2937 👘 -979, -1191   | 9155,5583            | 100%          | CAP NUM SCRL     |

### Fonte: O Autor (2019).

Selecionamos então a *Tag* que criamos para aparecer as propriedades dela e então na propriedade *type* mudamos para a opção 3, *current time*, como mostrado na figura 38. Como citado anteriormente, a *tag demo* é a responsável por gerar valores, a propriedade

*type* determina a forma de valores que serão gerados, dentro destas propriedades temos as opções:

0-Random: gera valores aleatórios dentro do range.

1 - Sine: forma uma senóide, ou seja, altera entre o valor mínimo ao máximo, e após atingir o pico, reduz novamente ao mínimo para então iniciar o mesmo ciclo novamente.

2 – Square: está pode ser utilizada para criação de temporizadores.

3 - Current Time: Busca o valor de hora no computador.

4 – Ramp Up: gera o valor do mínimo do range, até o máximo

5 - Ramp Down: gera valores do máximo do range até o mínimo.

Figura 38 – Alterando propriedades da *tag*.

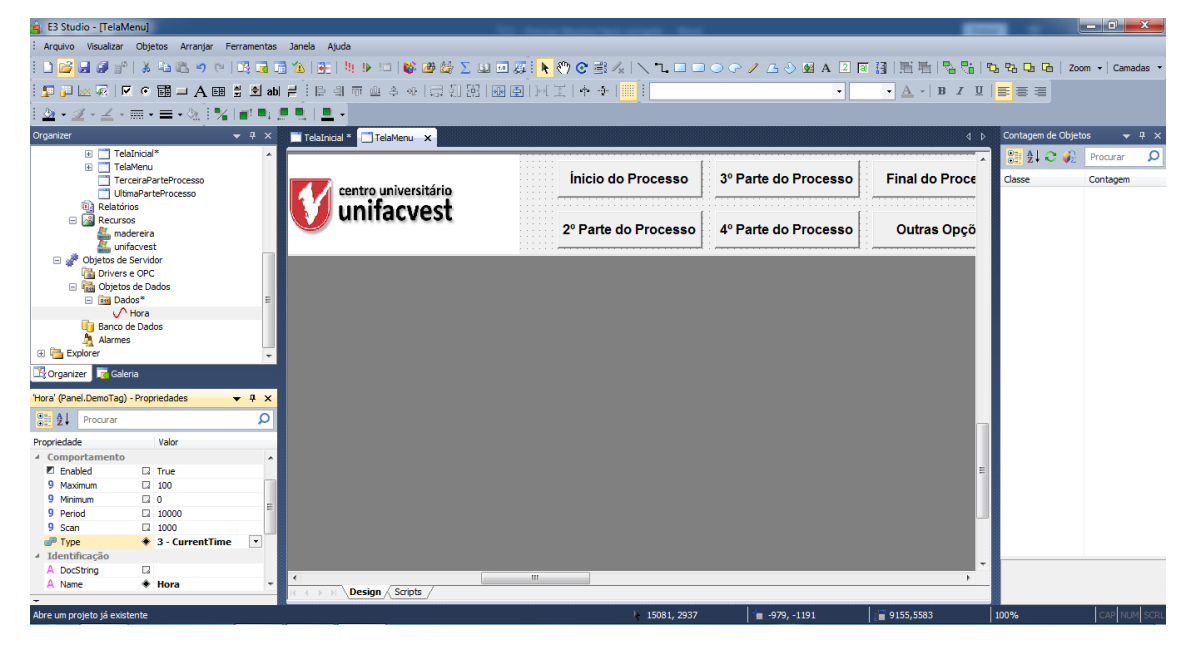

Fonte: O Autor (2019).

Como estamos utilizando a *tag* de hora, não é necessário alterar o range, já que a opção que selecionamos busca o horário do computador. Para então configurarmos a hora, selecionamos o local que queremos que ela seja demonstrada, neste caso, aplicaremos na tela menu. Para que ela possa ser demonstrada é necessária inserir um *display*, conforme mostrado na figura 39.

| 🚖 E3 Studio - [TelaM               | lenu]                       |                         |                               | The Association of State State |                      | _              |                  | - 0 ×          |
|------------------------------------|-----------------------------|-------------------------|-------------------------------|--------------------------------|----------------------|----------------|------------------|----------------|
| Arquivo Visualizar                 | Objetos Arranjar Fe         | rramentas               | Janela Ajuda                  |                                |                      |                |                  |                |
| i 🗅 🚅 🖬 🥥 🛫                        | 🕉 🖏 🛍 🥱 😶                   | 19 🖬 I                  | 🗄 🖄 i 📻 i 🧤 🕨 💷 i 💕 🍪 🍪 🛆 🛄 i | o 🖉 📐 🖑 😋 🗄 🕢 🛝 🔍 🗅 💿 💿        | 🍛 💬 🥒 📇 🔌 🖬 A  🛛     | 日間市局部          | 5,926 Ch Ch ∣ Z  | om • Camadas • |
| i 🖅 🛺 🖂 🐺 i 🗖                      | • 🖬 🗕 A 🖽                   | ab 🖻 🗄                  | ■ ◎ ◎●●◆◆ 尋別路                 | 🛄   チャーエ M   重 H               | Display              | 🖌 - 🖪 / Ц      |                  |                |
| 1 <u>a</u> • <u>a</u> • <u>a</u> • | 🛲 • 🚍 • 🗞 🗄 🍢 🛛             | <b>1</b> 1 <b>1</b> 2 . |                               |                                |                      |                |                  |                |
| Organizer                          |                             | - # ×                   | TelaInicial * 🛄 TelaMenu 🗙    |                                |                      | 4 Þ            | Contagem de Obje | tos 👻 🕂 🗙      |
| 🗉 🛄 Tek                            | aInicial*                   | ~                       |                               |                                |                      |                | 📔 🔃 😂 📣          | Procurar 🔎     |
| 🗈 🛄 Tek                            | aMenu<br>ceiraParteProcesso |                         |                               | Ínicio do Processo             | 3º Parte do Processo | Final do Proce | Classe           | Contagem       |
| T Ulti                             | maParteProcesso             |                         | centro universitário          |                                |                      |                | Case             | contagen       |
| Relatór                            | ios                         |                         | unifacvest                    |                                | :<br>:               |                |                  |                |
| E 🔝 Recurso                        | os<br>dereira               |                         |                               | 2º Parte do Processo           | 4º Parte do Processo | Outras Opçõ    |                  |                |
| 🔬 unit                             | facvest                     | -                       |                               | ::::::                         | :                    |                |                  |                |
| Objetos de<br>Drivero              | Servidor                    |                         |                               |                                |                      |                |                  |                |
| E Gobjetos                         | s de Dados                  |                         |                               |                                |                      |                |                  |                |
| 🖃 🛅 Dao                            | dos*                        | 1                       |                               |                                |                      |                |                  |                |
| · · · · ·                          | Hora                        | _                       |                               |                                |                      |                |                  |                |
| Banco d                            | de Dados                    |                         |                               |                                |                      |                |                  |                |
| E Explorer                         | ,                           | -                       |                               |                                |                      |                |                  |                |
| 🔀 Organizer 🛛 🙀 Gale               | ria                         |                         |                               |                                |                      |                |                  |                |
| 'Hora' (Panel.DemoTag)             | - Propriedades              | , # X                   |                               |                                |                      |                |                  |                |
| Procurar                           |                             | Q                       |                               |                                |                      |                |                  |                |
| Propriedade                        | Valor                       |                         |                               |                                |                      |                |                  |                |
| 4 Comportamento                    |                             |                         |                               |                                |                      |                |                  |                |
| Enabled                            | CI True                     |                         |                               |                                |                      | 1              |                  |                |
| 9 Maximum                          | 100                         |                         |                               |                                |                      |                |                  |                |
| 9 Minimum                          |                             |                         |                               |                                |                      |                |                  |                |
| 9 Period                           | 10000                       |                         |                               |                                |                      |                |                  |                |
| 9 Scan                             | 1000                        |                         |                               |                                |                      |                |                  |                |
| Type                               | 3 - CurrentTime             | •                       |                               |                                |                      |                |                  |                |
| <ul> <li>Identificação</li> </ul>  |                             |                         |                               |                                |                      |                |                  |                |
| A Docstring                        | 14<br>11                    | _                       | 4                             | 111                            |                      | •              |                  |                |
| A Name                             |                             | +                       | HE KE THE Design Scripts      |                                |                      |                |                  |                |
| Para Ajuda, pressione F            | 1                           |                         |                               | k 18045, 79                    | ·a -979, -1191       | 1 9155,5583    | 100%             | CAP NUM SCRL   |

Figura 39 – Inserindo Display.

Fonte: O Autor (2019).

Para configurarmos o *display*, clicamos com o botão direito sobre ele e vamos em propriedades, então irá abrir uma tela como mostrada na figura 40, selecionamos a opção associações. Está função será responsável por associar dois elementos distintos, neste caso a *tag* ao *display*.

| 🖕 E3 Studio - [TelaMenu *]                                     |                                                                                 |                  |             |                   | _         |                  | - 0 X          |
|----------------------------------------------------------------|---------------------------------------------------------------------------------|------------------|-------------|-------------------|-----------|------------------|----------------|
| : Arquivo Visualizar Objetos Arranjar Ferramentas Janela Ajuda |                                                                                 |                  |             |                   |           |                  |                |
| i 🗅 🚅 📕 🍠 💒   X 🐜 🛍 🍬 🗠 🔀 🖬 🖓 💽 🖄 💽 🖄 🕨 💷 🚳 🏙 🎎 )              | S 💷 🖬 🖉 🖡 🤭 😋 📰                                                                 | /x   \ L 🗆 🗆 🔿 G | - 🥖 💪 🃎 💆 A | 2 🛛 🔠 🗏 🏪         | 1 🗞 🐮 1 🖲 | 3 92 Ca Ca   Zo  | om 👻 Camadas 💌 |
| : 💶 📴 🚾 🖉 🖉 🖬 🖬 🗛 🖽 🚆 🖄 abl ≓ : 🎼 레 🗇 레 수 🛷 🗔 [1]              | []<br>[]<br>[]<br>[]<br>[]<br>[]<br>[]<br>[]<br>[]<br>[]<br>[]<br>[]<br>[]<br>[ | Arial            |             | • 12 • <u>A</u> • | BIU       |                  |                |
|                                                                |                                                                                 |                  |             |                   |           |                  |                |
| Organizer - P × TelaIncial * TelaMenu * ×                      |                                                                                 |                  |             | _                 | 4 Þ       | Contagem de Obje | tos 👻 🕂 🗙      |
| TelaInicial*                                                   | Propriedades de 'Texto1' (Panel.I                                               | DrawString)      |             |                   |           | 🖂 🗛 🚓 📣          | Progurar Q     |
| TelaMenu*     TerceiraParteProcesso                            | Item Posição Formatação                                                         | Associações      |             | o Processo        | Fina      | Classe           | Contagem       |
| Relatórios UNI                                                 | Propriedades                                                                    | Conexão Fonte    | *           |                   |           |                  |                |
|                                                                | V Value                                                                         |                  |             | o Processo        | Ou        |                  |                |
| 🔏 unifacvest                                                   | BackgroundColor                                                                 |                  |             | t :               |           |                  |                |
| Objetos de Servidor                                            | BackgroundStyle                                                                 |                  |             |                   |           |                  |                |
| Ohietos de Dados                                               | H BorderColor                                                                   |                  | =           |                   |           |                  |                |
| E in Dados*                                                    | P BorderStyle                                                                   |                  |             |                   |           |                  |                |
| V Hora                                                         | 9 BorderWidth                                                                   |                  |             |                   |           |                  |                |
| Banco de Dados                                                 | 9 Count                                                                         |                  |             |                   |           |                  |                |
| Alarmes                                                        | A DocString                                                                     |                  |             |                   |           |                  |                |
| 🖲 🎦 Explorer                                                   | P Effect3D                                                                      |                  |             |                   |           |                  |                |
| Nouris Science                                                 | 9 Effect3D_X                                                                    |                  |             |                   |           |                  |                |
| Lig Organizer 🔤 Galena                                         | 9 Effect3D_Y                                                                    |                  |             |                   |           |                  |                |
| 'Texto1' (Panel DrawString) - Propriedades 🚽 🕂 🗙               | Effect3DColorBase                                                               |                  |             |                   |           |                  |                |
|                                                                | Effect3DColorTop                                                                |                  |             |                   |           |                  |                |
| 2 Procurar D                                                   | Enabled                                                                         |                  |             |                   |           |                  |                |
| Propriedade Valor                                              | EnableLimits                                                                    |                  |             |                   |           |                  |                |
| 4 Aparência                                                    | 🧬 FillStyle                                                                     |                  |             |                   |           |                  |                |
| TextColor D 0.0.0                                              | ForegroundColor                                                                 |                  |             |                   | E         |                  |                |
| 4 Borda                                                        | A Format                                                                        |                  |             |                   |           |                  |                |
| BorderColor + 128, 128, 128                                    | 🔐 GradientStyle                                                                 |                  |             |                   |           |                  |                |
| PerferStyle     O - Normal                                     | HasFocus                                                                        |                  |             |                   |           |                  |                |
| 9 BorderWidth 🛛 0                                              | 9 Height                                                                        |                  |             |                   |           |                  |                |
| ✓ Camadas                                                      | HorizontalFillStyle                                                             |                  |             |                   |           |                  |                |
| 9 Laver 🔶 8h1                                                  | 9 HorizontalPercentFill                                                         |                  | *           |                   |           |                  |                |
| 4 Comportamento                                                | l                                                                               |                  |             |                   |           |                  |                |
| Enabled True                                                   |                                                                                 |                  |             |                   | F         |                  |                |
| Design Scripts                                                 |                                                                                 |                  |             |                   |           |                  |                |
| Salva o documento                                              |                                                                                 | 1852, 2699       | 185, 2196   | 3387,794          |           | 100%             | CAP NUM SCRL   |

Fonte: O Autor (2019).

Como até o momento ambos não possuem nenhuma conexão é necessário realizar a associação entre eles. Para isso utilizamos uma conexão simples com o próprio valor, neste caso vamos trazer os valores da *tag* hora para o display. Para selecionar o tipo de conexão, clicamos no quadro conexão ao lado de *value*, como mostrado na figura 41. Figura 41 – Selecionando a conexão.

| 🤹 E3 Studio - [TelaMenu *]                                        |                             |                             |           |                 | _       |               |                  |
|-------------------------------------------------------------------|-----------------------------|-----------------------------|-----------|-----------------|---------|---------------|------------------|
| Arquivo Visualizar Objetos Arranjar Ferramentas Janela Ajuda      |                             |                             |           |                 |         |               |                  |
| 1 2 2 2 2 2 1 3 2 1 3 4 3 2 1 7 1 1 2 1 2 1 2 1 2 1 2 1 2 1 2 1 2 | u 🗉 🙇 📐 🖑 😋 🗄               | 84 \ <b>\ \ \ 0 0 0 0 /</b> | 🖪 🕙 💁 A 🛛 | 2 🗊 🔢   照 号     | 1       | 3 926 Ch Ch   | Zoom • Camadas • |
| []]][]][]][]][]][]][]][]][]][]][]][]][]                           | HIBBIHI +                   | -§- Arial                   |           | 12 • <u>A</u> • | BIU     |               |                  |
| <u>≥·</u> ∠·∠·≡·≡·≥[%] <b>**</b> [ <b>*</b> ] <b>*</b> ] <b>*</b> |                             |                             |           |                 |         |               |                  |
| Organizer 🗸 🤫 🗶 📩 Telatricial * 🛄 Telatificau * 🗙 💻               |                             |                             |           |                 | 4 Þ     | Contagem de C | bjetos 👻 🛡 🗙     |
| TelaInicial*     Pro                                              | opriedades de 'Texto1' (Pan | el.DrawString)              | (ii)      |                 | *       | 10 24 C       | Procurar 🔎       |
| TelaMenu*                                                         | Item Posição Formatação     | Associações                 |           | Processo        | Fina    | Classe        | Contagem         |
| UltimaParteProcesso                                               |                             |                             |           |                 |         | Casse         | Contagent        |
| 😼 Relatórios                                                      | Propriedades                | Conexão Fonte               | *         |                 | <u></u> |               |                  |
| E 📓 Recursos                                                      | V Value                     |                             |           | Processo        | 01      |               |                  |
| madereira                                                         | 9 Angle                     | Sem Conexão                 |           | 110000300       | 00      |               |                  |
| Chietre de Servider                                               | BackgroundColor             |                             |           |                 |         |               |                  |
| Drivers e OPC                                                     | BackgroundStyle             | Conexao simples             |           |                 |         |               |                  |
| E Chietos de Dados                                                | BorderColor                 | ++ Conexão Bidirecional     | =         |                 |         |               |                  |
| C Int Dados*                                                      | a <sup>22</sup> BorderStyle | Conexão Digital             |           |                 |         |               |                  |
| V Hora                                                            | 9 BorderWidth               | 1 ] Conexão Analógica       |           |                 |         |               |                  |
| 🗓 Banco de Dados                                                  | 9 Count                     | 🗮 Conexão por Tabela        |           |                 |         |               |                  |
| Alarmes                                                           | A DocString                 | - Conevão Reversa           |           |                 |         |               |                  |
| 🗄 🚰 Explorer 🚽                                                    | 😅 Effect3D                  |                             | 1.00      |                 |         |               |                  |
| Consering Coloria                                                 | 9 Effect3D_X                | Conexao Multipla            |           |                 |         |               |                  |
|                                                                   | 9 Effect3D_Y                |                             |           |                 |         |               |                  |
| 'Texto 1' (Panel.DrawString) - Propriedades 🛛 🚽 🗶                 | Effect3DColorBase           |                             |           |                 |         |               |                  |
|                                                                   | Effect3DColorTop            |                             |           |                 |         |               |                  |
| et z. Huna                                                        | E Enabled                   |                             |           |                 |         |               |                  |
| Propriedade Valor                                                 | E EnableLimits              |                             |           |                 |         |               |                  |
| 4 Aparência                                                       | 😅 FillStyle                 |                             |           |                 |         |               |                  |
| 📲 TextColor 🛛 🔳 0, 0, 0                                           | ForegroundColor             |                             |           |                 |         |               |                  |
| ₄ Borda                                                           | A Format                    |                             |           |                 |         |               |                  |
| BorderColor + 128, 128, 128                                       | GradientStyle               |                             |           |                 |         |               |                  |
| 🧬 BorderStyle 🔶 0 - Normal                                        | E) Hashocus                 |                             |           |                 |         |               |                  |
| 9 BorderWidth 🖾 0                                                 | y neight                    |                             |           |                 |         |               |                  |
| ✓ Camadas                                                         | gr HorizontalHitStyle       |                             |           |                 |         |               |                  |
| 9 Layer 🔶 &h1                                                     | 9 HorizontalPercentHI       |                             | •         |                 |         |               |                  |
| 4 Comportamento                                                   |                             |                             |           |                 |         |               |                  |
| E Enabled D True                                                  |                             |                             |           |                 | ,       |               |                  |
| Design / Scripts                                                  |                             |                             |           |                 |         |               |                  |
| Para Ajuda, pressione F1                                          |                             | 4207, 900                   | 185, 2196 | 3387,794        |         | 100%          | CAP NUM SCRU     |
|                                                                   |                             |                             |           |                 |         |               |                  |

Fonte: O Autor (2019).

Após selecionarmos o tipo de conexão, é necessário realizar a associação, para isso na linha abaixo de fonte, clicamos nos três pontos e irá abrir a tela mostrada na figura 42.

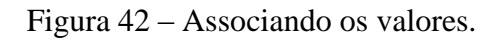

| 🖕 ES Studio - [TelaMenu *]                                                                                                    |                                                                   |                                              |                             |
|----------------------------------------------------------------------------------------------------|-------------------------------------------------------------------|----------------------------------------------|-----------------------------|
| : Arquivo Visualizar Objetos Arranjar Ferramentas                                                                                                    | Janela Ajuda                                                      |                                              |                             |
| i 🗅 😂 🛃 🕼   🖇 🖕 🖄 🗢 🔍 🖓 📑                                                                                                    | ▤◮ 恐 ੋ ▶ □ ♥ @ ☆ ∑ ⊔ ▣ ∅ <mark>▶</mark> ♡ ♂ ३ ☆   \ ヽ □ □ ○ ∽ / ◊ | 🛛 🗛 🗵 🗊 🔝 🔚 🖷 🛸 🖏                            | 926 📭 🖓 Zoom ▾ Camadas ▾    |
| i 🚛 🛺 🖂 🖗 🛛 🖉 🐨 📰 🗕 A 🖽 🚆 ab                                                                                                    | 』 ≓ : [] 의 帝 교 수 ↔ [忌 원 왕] 20 [환] )→(王 [ 추 수         ] Arial      | • 12 • <u>A</u> • <b>B</b> <i>I</i> <u>U</u> |                             |
| <u>2</u> • <u>2</u> • <u>2</u> • ≡ • ≡ • <u>2</u>   <u>*</u>   <u>∎</u> ■.                                                                                                    | 2811-                                                             |                                              |                             |
| Organizer 👻 👎 🗙                                                                                                    | 📑 TelaInicial * 🔄 TelaMenu * 🗙                                    | 4 Þ                                          | Contagem de Objetos 🛛 👻 🕂 🗙 |
| TelaInicial*                                                                                                    | Propriedades de 'Texto1' (Panel.DrawString)                       |                                              | 🔡 🖞 😂 🎣 🛛 Procurar 🛛 🔎      |
| TelaMenu*     TelaMenu*     TelaMen | AppBrowser                                                        | Fina                                         | Casta Castagen              |
| UltimaParteProcesso                                                                                                    |                                                                   | cesso Tina                                   | classe contagen             |
| Relatórios                                                                                                    | A Texto1 9 Value 🔺 (nenhuma documentação)                         |                                              |                             |
| E Recursos                                                                                                    | 🛛 🗊 📑 TelaMenu* 🛛 🖘 Application                                   | 0                                            |                             |
| 💑 madereira                                                                                                    | 🕀 💓 Viewer1 9 Count                                               | Lesso Ou                                     |                             |
| A Objetos de Servidor                                                                                                    | Servicior     A Docstring     Docstring     Docstring             |                                              |                             |
| Trivers e OPC                                                                                                    | Hora 🗰 Events                                                     |                                              |                             |
| Objetos de Dados                                                                                                    | 🔁 VBScript 🖉 IsAlarmArea                                          |                                              |                             |
| Bados*                                                                                                    | E3Globals 🖊 Maximum                                               |                                              |                             |
| Banco de Dados                                                                                                    | 9 Minimum                                                         |                                              |                             |
| 🕺 Alarmes                                                                                                    | A Name                                                            |                                              |                             |
| 🗄 🛅 Explorer 🗸 👻                                                                                                    | GØ Parent                                                         |                                              |                             |
| 🔀 Organizer 🥫 Galeria                                                                                                    | A PathContainer<br>A PathName                                     |                                              |                             |
| 'Texto1' (Panel.DrawString) - Propriedades 💿 👻 👎 🗙                                                                                                    | A PathVolume                                                      |                                              |                             |
| Procurar 🔎                                                                                                    | Dados.Hora                                                        |                                              |                             |
| Propriedade Valor                                                                                                    |                                                                   |                                              |                             |
| 4 Aparência                                                                                                    | - Cancelar                                                        |                                              |                             |
| TextColor  Q  0, 0, 0                                                                                                    | L Promat                                                          | E                                            |                             |
| A Borda                                                                                                    | @ GradientStyle                                                   |                                              |                             |
| BorderColor                                                                                                    | HasFocus                                                          |                                              |                             |
| 9 BorderWidth Q 0                                                                                                    | 9 Height                                                          |                                              |                             |
| 4 Camadas                                                                                                    | PrizontalFillStyle                                                |                                              |                             |
| 9 Layer 🔶 &h1                                                                                                    | 9 HorizontalPercentFil                                            |                                              |                             |
| <ul> <li>Comportamento</li> </ul>                                                                                                    |                                                                   |                                              |                             |
| Enabled 🛛 True 💌                                                                                                    | C C C F F Design Scripts                                          |                                              |                             |
| Concluído                                                                                                    | 19606, 2725                                                       | 196 3387,794 10                              | 0% CAP NUM SCRL             |

Fonte: O Autor (2019).

Selecionamos a *tag* hora e então a opção *value*, isto significa que o valor da hora será enviado para a propriedade do valor do display, assim como mostrado na figura 43. Figura 43 – Configurando a associação.

| Arain     Visualiz     Options     Arain     Arain                                                                                                    | 💼 E3 Studio - [TelaMenu *]                                                                                                    |                                       |                        |                                     |                             |
|----------------------------------------------------------------------------------------------------|----------------------------------------------------------------------------------------------------|---------------------------------------|------------------------|-------------------------------------|-----------------------------|
| Image: Service     Image: Service     Image: Servic                                                                                                    | : Arquivo Visualizar Objetos Arranjar Ferramentas Janela Ajuda                                                                                                    |                                       |                        |                                     |                             |
| Image: Control in the control in the control in th                         | E 🗅 😅 🖬 🥔 😰 I X 😘 🖎 🤊 🕫 🖾 🖬 🖄 I 🐼 I 🕸 🕪 💷 I 💕 🕮                                                                                                    | 😂 🖸 🕐 🛃 🖾 🖾 🖾 🕹                       | /∗   ∖ ┖ ◻ ៰ ៚ / ᠘ ◊ ! | 🛛 A 🖸 🗊 🔝 🔚 🖷 🖓 🖓                   | 🔋 🔁 🔁 🔂 🛛 Zoom 🖌 Camadas 🔻  |
| Image: Indexed to the set of the set of the se                         | i 🗊 🖟 🐼 🐼 🐨 🧰 🖬 🗛 📾 🚆 🌢 abl 🚔 i 🖹 레 🗇 👜 수 🚸 🔤                                                                                                    | 한 명 🔤 🖻 너 또 🖡 🔸                       | Arial                  | • 12 • <u>A</u> • <b>B</b> <i>I</i> | ⊻ <mark>≣</mark> ≣ ≣        |
| Contract       V. 8. X         I Tedebools       I Tedebools         II Tedebools       I Tedebools         II Tedebools <t< td=""><td>  _ • _ • _ • = • = • ∞   %   ∎ =</td><td></td><td></td><td></td><td></td></t<>                                                                                                    | _ • _ • _ • = • = • ∞   %   ∎ =                                                                                                    |                                       |                        |                                     |                             |
| I Tekinda"         I Tekinda"                                                                                                    | Organizer 👻 👎 🗙 📑 TelaInical * 📑 TelaMenu * 🗙                                                                                                    |                                       |                        |                                     | D Contagem de Objetos 👻 🕂 🗙 |
| Item/enu/       Text with the forcesso         Item/enu/       Item/enu/         Item/enu/       Item/enu/         I                                                                                                    | TelaInicial*                                                                                                    | Propriedades de 'Texto1' (Panel.C     | IrawString)            |                                     | 🔽 🔡 👌 😋 🌮 Procurar 🔎        |
| I Umadrate value cosso         I Umadrate value cosso         I Umadrate value cos                                                                                                    | TelaMenu*     TerceiraParteProcesso                                                                                                    | ntri Item Posição Formatação A        | ssociações             | p Processo Fin                      | a Classe Contagem           |
| Relations     Minorest     Minorest   | 🗂 UltimaParteProcesso                                                                                                    | ni                                    |                        |                                     | -                           |
| Wale       Modestree Vale         Wale       Modestree Vale         Wale       Modestree Vale         Wale       Modestree Vale         Wale       Modestree Vale         Wale       Modestree Vale         Wale       Modestree Vale         Wale       Modestree Vale         Wale       Modestree Vale         Wale       Modestree Vale         Wale       Modestree Vale         Wale       Modestree         Wale       Modestree Vale         BodgoundStyle       BodgoundStyle         BodgoundStyle       BodgoundStyle <td>Relatórios</td> <td>Propriedades C</td> <td>onexão Fonte</td> <td>E     E     E     E     E     E</td> <td></td>                                                                                                    | Relatórios                                                                                                    | Propriedades C                        | onexão Fonte           | E     E     E     E     E     E     |                             |
| Image: Service of Service       Image: Service of Service         Image: Service of Service       Image: Service of Service         Image: Service of Service       Image: Service of Service         Image: Service of Service       Image: Service of Service         Image: Service of Service       Image: Service of Service         Image: Service of Service       Image: Service of Service         Image: Service of Service of Service       Image: Service of Service         Image: Service of Service of Service of Service       Image: Service of Service of Service         Image: Service of Service of S                                                                                                    | Kecursos     Madereira                                                                                                    | V Value                               | - Dados.Hora.Value     | o Processo O                        | u                           |
| Objecto de Sendar         Objecto de Dados         Objecto de Dados                                                                                                    | 🛴 unifacvest                                                                                                    | 9 Angle                               |                        |                                     | -                           |
| Others e OPC         © Objets de Dados         © Dados*         © Badro Calva         © Badro Calva         ©                                                                                                    | 🖃 🥜 Objetos de Servidor                                                                                                    | BackgroundColor                       |                        |                                     |                             |
| Image: Control of Dadas         Image: Control of Dadas                                                                                                    | Trivers e OPC                                                                                                    | Backgroundstyle                       |                        |                                     |                             |
| Image: Control Decking         Image: Control Decking         Image: Control Decki                                                                                                    | 🖃 🌇 Objetos de Dados                                                                                                    | BorderStyle                           |                        | =                                   |                             |
| W 708         Bode Calculation         A Docking           A possibility         Ffect30 X         Ffect30 X           Construction         Ffect30 X         Ffect30 X           Construction         Ffect30 X         Ffect30 X           Ffect30 X         Ffect30 X         Ffect30 X           Ffect30 X         Ffect30 X         Ffect30 X           Fector (Period Calculations         Provide Calculations         Provide Calculations           Ffect30 X         Ffect30 X         Ffect30 X           State         Ffect30 X         Ffect30 X           Ffect30 X         Ffect30 X         Ffect30 X           Ffect30 X         Ffect30 X         Ffect30 X           Ffect30 X         Ffect30 X         Ffect30 X           Ffect30 X         Ffect30 X         Ffect30 X           Ffect30 X         Ffect30 X         Ffect30 X           State         Ffect30 X         Ffect30 X           State         Ffect30 X         Ffect30 X           State         Ffect30 X         Ffect30 X           State         Ffect30 X         Ffect30 X           State         Ffect30 X         Ffect30 X           State         Ffect30 X         Ffect30 X <t< td=""><td>Dados*</td><td>9 BorderWidth</td><td></td><td></td><td></td></t<>                                                                                                    | Dados*                                                                                                    | 9 BorderWidth                         |                        |                                     |                             |
| Automation         B and out one store         B and out one store                                                                                                    | Panco de Dados                                                                                                    | 9 Count                               |                        |                                     |                             |
| Bodyner       Copyret       Copyret                                                                                                    | Alarmes                                                                                                    | A DocString                           |                        |                                     |                             |
| Cogarize       Codering         Texto 1 (Parel.CranString) - Propried.des       0 x         M       Propried.des       0 x         Progrescide       Vair         Aparencia       -         Progrescide       0,0,0         Bords       -         Bords       -                                                                                                    | Explorer                                                                                                    | P Effect3D                            |                        |                                     |                             |
| Carding         Carding           Toxito 1 ("Provel Cransbring) - Proprietades         Image: Carding           Proprietade         Valor           A paratical         Image: Carding           Proprietade         0.0,0,0           Image: Carding         Image: Carding           Proprietade         Valor           A paratical         Image: Carding           Image: Carding         Image: Carding           Image: Carding         Image: Carding           Proprietade         Image: Carding           Image: Carding         Image: Carding           Image: Carding         Image: Carding           Image: Carding         Image: Carding           Image: Carding         Image: Carding           Image: Carding         Image: Carding           Image: Carding         Image: Carding           Image: Carding         Image: Carding           Image: Carding         Image: Carding           Image: Carding         Image: Carding           Image: Carding         Image: Carding           Image: Carding         Image: Carding           Image: Carding         Image: Carding           Image: Carding         Image: Carding           Image: Carding         Image: Carding </td <td></td> <td>9 Effect3D_X</td> <td></td> <td></td> <td></td>                                                                                                    |                                                                                                    | 9 Effect3D_X                          |                        |                                     |                             |
| Textol ("Parel DrawString) - Proprietades <ul> <li>If effectDOcio/Tape</li> <li>If effectDOcio/Tape</li> <li>If effectDOcio/Tape</li> <li>If effectDOcio/Tape</li> <li>If effectDOcio/Tape</li> <li>If effectDOcio/Tape</li> <li>If effectDocio/Tape</li> <li>If effectDocio/Tape</li> <li>I</li></ul>                                                                                                    | Lit Organizer                                                                                                    | 9 Effect3D_Y                          |                        |                                     |                             |
| Image: Scripts       Procurater         Progressione E1       190%                                                                                                    | 'Texto 1' (Panel.DrawString) - Propriedades 🛛 👻 🕂 🗙                                                                                                    | <ul> <li>Effect3DColorBase</li> </ul> |                        |                                     |                             |
| Image: Processing El       Provided       Provided       Image: Provided El       Image: Provided El                                                                                                    |                                                                                                    | Effect3DColorTop                      |                        |                                     |                             |
| Propredede Valor<br>A particular<br>Destrologicar 0, 0, 0<br>Dorda<br>Bode-Color 128, 128, 128<br>Bode-Color 128, 128, 128<br>Bode                                                                                                    |                                                                                                    | Enabled                               |                        |                                     |                             |
| Apartecia     TextColor     TextColor | Propriedade Valor                                                                                                    | EnableLimits                          |                        |                                     |                             |
| Textcolor     Textcolor     Textcolor | Aparência                                                                                                    | all HilStyle                          |                        |                                     |                             |
| Bords     Bords     Bords     Bords     Bords     Bords     Comparison     Bords     Comparison     Design Sorpts     Comparison     Sorpts     Comparison     Sorpts     Comparison     Sorpts     Comparison     Sorpts     Comparison     Sorpts     Comparison     Sorpts     Comparison     Sorpts     Comparison     Sorpts     Comparison     Sorpts     Comparison     Sorpts     Comparison     Sorpts     Comparison     Sorpts     Comparison     Sorpts     Sorpts     Comparison     Sorpts     Comparison     Sorpts     Sorpts     Comparison     Sorpts     Sorpts    | TextColor  Q 0, 0, 0                                                                                                    | + ForegroundColor                     |                        |                                     | =                           |
| ** Border-Color         ************************************                                                                                                    | 4 Borda                                                                                                    | CradientStyle                         |                        |                                     |                             |
| @ BorderStyle             • 0 = 0             BorderWink             • 0             BorderWink             • 0                                                                                                    | BorderColor * 128, 128, 128                                                                                                    | HasEorus                              |                        |                                     |                             |
| 9 BorderWoh 0 0<br>4 Canadas<br>9 Layer ◆ 8 Ah1<br>4 Comportamento<br>E Ended □ True ↓<br>2 Ended □ True ↓<br>2 Parto Atada, oressione EL<br>2 Parto Atada, oressione EL<br>1 90/5, 2775 1 85, 2196 3 387, 794 100% ccs0 1 and cost                                                                                                    | PorderStyle • 0 - Normal                                                                                                    | 9 Height                              |                        |                                     |                             |
| Camadas     9 Layer     ◆ Ah1     ◆ Comportamento                                                                                                    | 9 BorderWidth 🛛 0                                                                                                    | P HorizontalFillStyle                 |                        |                                     |                             |
| 9 Layer         • 0014           • Comportanento         •           E Enabled         □ True           • (+ + + )         Design (Scripts /           Para Audo, pressione FL         19905, 2775           • 1850, 2175         • 185, 2196                                                                                                    | A Camadas                                                                                                    | 9 HorizontalPercentFill               |                        | -                                   |                             |
| Compositionemu     Enclose     True                                                                                                    | 7 Layer T Composite Cont                                                                                                    |                                       |                        |                                     | -                           |
| Decide         Design (Scripts /           Para Atada, pressione F1         19605, 2775         185, 2196         3387, 794         100%         C49 (sum of scripts)                                                                                                    | Enabled      True     T                                                                                                    | <u> </u>                              |                        | ,                                   |                             |
| Para Atuda, pressione F1 1 100% Carl Mark Science F1 100% Carl Mark Science F1                                                                                                    | C C ADRES CALL INC. C C ADRES C C C ADRES C C C ADRES C C ADRES C C ADRES C C ADRES C ADRES C |                                       |                        |                                     |                             |
|                                                                                                    | Para Ajuda, pressione F1                                                                                                    |                                       | 19506, 2725            | 5 13387,794                         | 100% CAP NUM SCRL           |

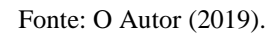

Após finalizar a associação, na aba formatação podemos escolher de qual forma queremos que o display apresente a hora, conforme a figura 44 mostra.

| 🚖 E3 Studio - [TelaMenu *]                                                                                                    |                               | The Association State and Advanced in Concerning State                                                                                                    |                                                                         | _                                         |                             |
|----------------------------------------------------------------------------------------------------|-------------------------------|----------------------------------------------------------------------------------------------------|-------------------------------------------------------------------------|-------------------------------------------|-----------------------------|
| : Arquivo Visualizar Objetos Arranjar Ferramenta:                                                                                                    | ; Janela Ajuda                |                                                                                                    |                                                                         |                                           |                             |
| i 🗅 😂 🖬 🥔 👘 i 🕉 🛍 🛍 🤊 (> i 🖏 🖬                                                                                                    | 🗟 🖄 i 🗄 i 🕸 🕨 💷 i 🚳 📾 🍪 🗴     | E 🖬 🖬 👰 📐 🕲 🕲 🦧 🔪 🗆 🗆 🗆 📀 .                                                                                                    | / 💪 📎 💁 A 🗵 🗃 🚦                                                         | 3  三五  名号  9                              | ኔ 🔁 📭 📴 🛛 Zoom 🖌 Camadas 👻  |
| i 💶 🖂 📈 🖗 🔍 🐨 🖬 🗕 A 🖽 🚆 🐿 al                                                                                                    | 비 특히 등 속 속 등 위                | 歸   亟 肇   )+{ 王   キ -+   🏢   Arial                                                                                                    | • 12                                                                    | • <u>A</u> •   <u>B</u> <i>I</i> <u>U</u> | <b>E B B</b>                |
| 💁 • 🗹 • 🗹 • 🥅 • 🚍 • 🏡   🏂   💕 🖦                                                                                                    | 2 L I L -                     |                                                                                                    |                                                                         |                                           |                             |
| Organizer 👻 👎 🗙                                                                                                    | 📑 TelaInical * 📑 TelaMenu * 🗙 |                                                                                                    |                                                                         |                                           | Contagem de Objetos 🛛 👻 🕂 🗙 |
|                                                                                                    |                               | Propriedades de Textol ("Panel DrawSting)           Item         Posição         Formatoção         Associações           Categoria:         Geral         Amostra           Data         Tipo:         Tipo:           Data         Discociações         13:06           Outro         13:06         100           Unitro         10:00:03         10:00:03           Outro         10:00:03         10:00:03           Discociações constante         10:00:03         10:00:03           Discocia dormante         10:00:03         10:00:03           Discocia dormante         10:00:03         10:00:03           Discocia dormante         10:00:03         10:00:03           Discocia dormante         10:00:03         10:00:03           Discocia dormante         10:00:03         10:00:03           Discocia dormante         10:00:03:00         10:00:03           Discocia dormante         10:00:03:00         10:00:03           Discocia dormante         10:00:03:00         10:00:00           Discocia dormante         10:00:00:00         10:00:00           Discocia dormante         10:00:00:00         10:00:00           Discocia dormante         10:00:00:00         10:00:00           Discocia dor | ando<br>https://www.andowen.com/ando/ando/ando/ando/ando/ando/ando/ando | cesso Fina<br>cesso Ou                    | Casse Contagem              |
| Aparência     TextColor     D     0     0                                                                                                    |                               |                                                                                                    |                                                                         | =                                         |                             |
| ▲ Borda                                                                                                    |                               |                                                                                                    |                                                                         | 1                                         |                             |
| Image: Border Color         Image: 128, 128, 128            @P BorderStyle         0 - Normal         9         BorderWidh         0           4 Camadas         9 ayer         8h1         4         Comportamento |                               |                                                                                                    |                                                                         |                                           |                             |
| Enabled 🛛 True 👻                                                                                                    | Design Scripts                |                                                                                                    |                                                                         | - F                                       |                             |
| Para Ajuda, pressione F1                                                                                                    | (Jocagii) (Jopa)              | 19606, 2725                                                                                                    | 185, 2196                                                               | 3387,794                                  | 100% CAP NUM SCRL           |

Figura 44 – Configurando o formato das horas.

Fonte: O Autor (2019).

### **3.3.7 INSERINDO COMPONENTES NAS TELAS**

Para simularmos o processo é necessário incluir nas telas objetos que remetam ao operador o componente que eles estão controlando, para isso, selecionamos a tela que desejamos inserir os objetos, neste caso, a tela "InicioProcesso", após abrir ela, vamos em galeria e na opção *SymbolFactory* buscamos as imagens que se assemelham ao processo que estamos simulando, conforme mostrado na figura 45.

Figura 45 – Inserindo componentes na tela.

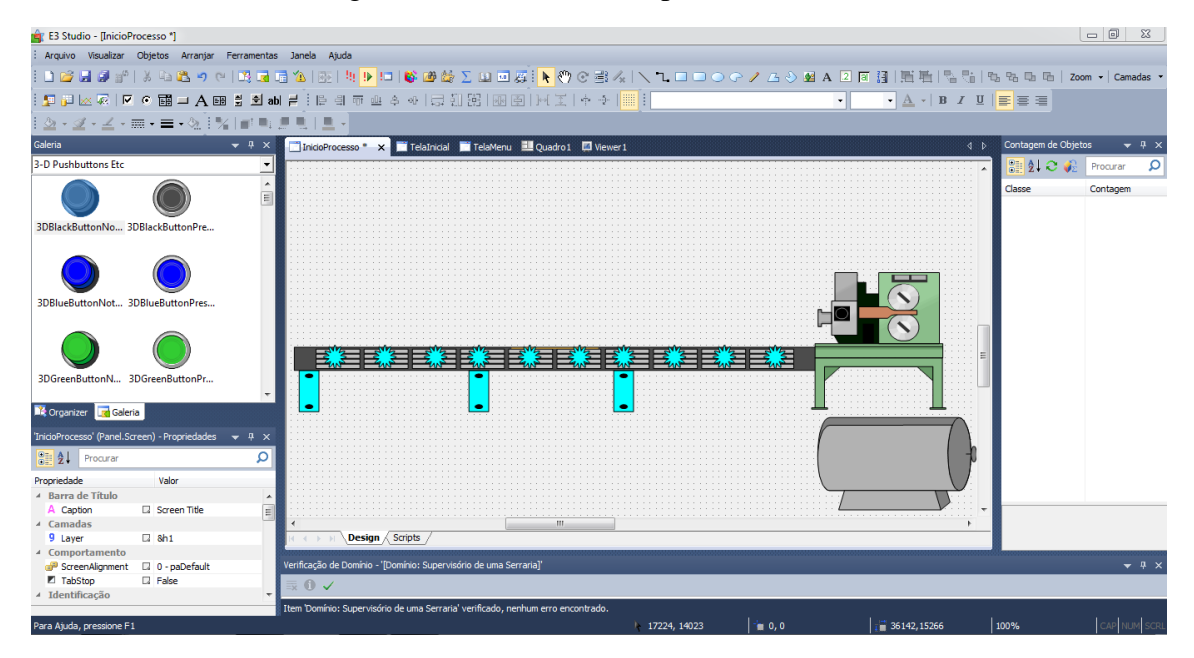

Fonte: O Autor (2019).

Em cada uma das telas que será simulado o processo, é necessário reproduzir o mesmo, para que o operador possa definir que ele está controlando e assim possa ter um melhor entendimento do processo.

### 3.3.8 INSERINDO BANCO DE DADOS E ALARMES

Os bancos de dados são utilizados para armazenar as informações que são adquiridas no decorrer do nosso processo, como histórico, formulas, alarmes, entre outras variáveis. Para que seja possível inserir um banco de dados na aplicação é necessário selecionar a opção banco de dados, e com o lado direito do mouse inserir o mesmo na aplicação que estamos programando, conforme mostrado na figura 46.

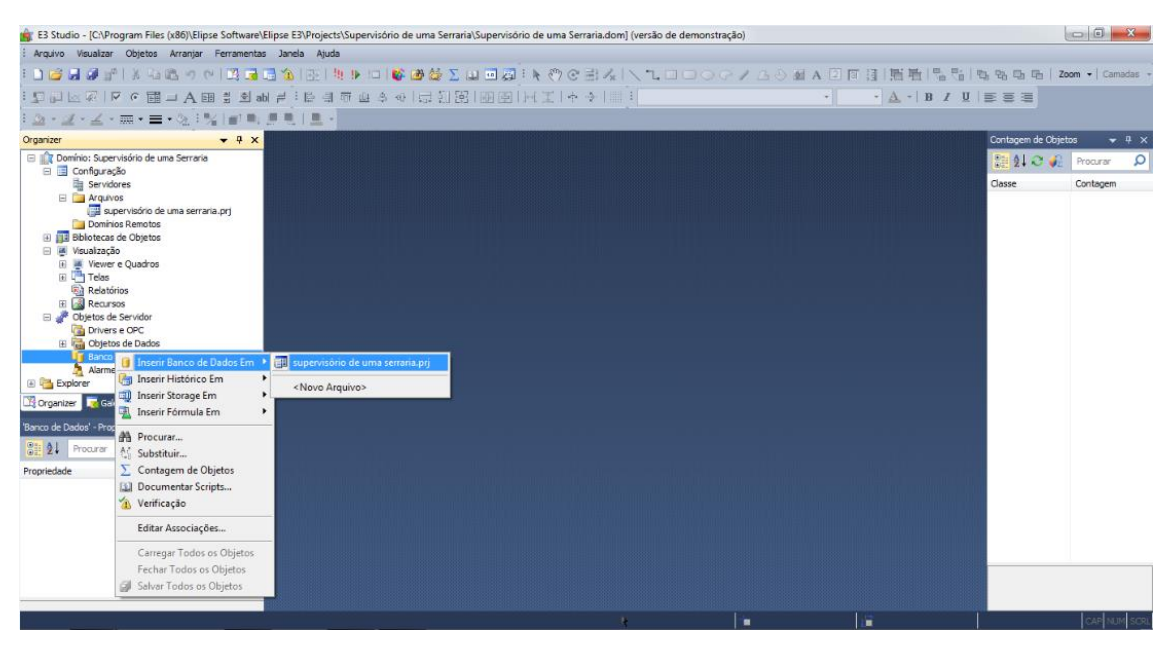

Figura 46 – Inserindo Banco de Dados na aplicação.

Fonte: O Autor (2019).

Após adicionar o banco de dados na aplicação, é necessário estar realizando a configuração do mesmo para isso, clicamos novamente com a lado direito do mouse em cima do banco de dados da nossa aplicação e selecionamos a opção propriedades, conforme a figura 47.

Figura 47 – Configurando o Banco de Dados.

| 💼 E3 Studio - [BancoDados1 *]                               |                                                                                                    |                                                                                      |                    | - I - X-           |
|-------------------------------------------------------------|----------------------------------------------------------------------------------------------------|--------------------------------------------------------------------------------------|--------------------|--------------------|
| Arquivo Visualizar Objetos                                  | Arranjar Ferramentas                                                                                                    | Janela Ajuda                                                                         |                    |                    |
| i 🗅 😂 🖬 🥔 🕾 i X 🖏 🛙                                         | a n e i 🖪 🖬 🖬                                                                                                    | ▲   ●   ●   ● ● ● ● 2   ■ ■ ■   ● ● ● ● ●   ▲   へんししつ ● / ようめ ▲ 回回目  三当  ● ●   ●   ● | 약26 대 대   Zoon     | n 🕶 🛛 Camadas 👻    |
| 「日本」を見る。                                                    | A 🖽 🖞 🖄 abl                                                                                                    |                                                                                      |                    |                    |
| <u>⊘</u> • <u>⊴</u> • <u>∠</u> • <u>m</u> • <b>≡</b> •      | · @ [%]#!#!#!                                                                                                    |                                                                                      |                    |                    |
| Organizer                                                   | • 4 ×                                                                                                    | BancoDados1* x 4 b                                                                   | Contagem de Objeto | s <del>र</del> म × |
| Domínio: Supervisório de uma<br>Comformação                 | a Serraria                                                                                                    | - BancoDados1 • B) OnStartRunning • D = D = D = D = D = D = D = D = D = D            | 22 24 🗢 🍋          | Procurar 🔎         |
| Servidores                                                  |                                                                                                    | Arthurth union Francisco de dela destrucción                                         | Classe             | Contagem           |
| Arquivos                                                    |                                                                                                    | Unstarokunning: hires when the object starts running                                 |                    |                    |
| Domínios Remotos                                            | and serialid.prj                                                                                                    |                                                                                      |                    |                    |
| Bblotecas de Objetos                                        |                                                                                                    | Nenhum pick selecionado                                                              |                    |                    |
| 🗄 🖉 Viewer e Quadros                                        |                                                                                                    |                                                                                      |                    |                    |
| Telas     Relatórios                                        | Salvar<br>Fechar                                                                                                    |                                                                                      |                    |                    |
| 🗉 🎑 Recursos —                                              | rechar                                                                                                    |                                                                                      |                    |                    |
| Objetos de Servidor Objetos de Servidor Objetos de Servidor | Inserir                                                                                                    |                                                                                      |                    |                    |
| 🗄 🔚 Objetos de Dados                                        | Kellomear                                                                                                    |                                                                                      |                    |                    |
| Banco de Dados                                              | Editar                                                                                                    |                                                                                      |                    |                    |
| 🛓 Alarmes 💙                                                 | Contraction Contraction Contractica Contractica Con |                                                                                      |                    |                    |
| 🛂 Organizer 🥫 Galeria 🔐                                     | Procurar                                                                                                    |                                                                                      |                    |                    |
| 'BancoDados 1' (DB.DBServer) - Pro                          | Substituir                                                                                                    |                                                                                      |                    |                    |
| 2 Procurar                                                  | Contagem de Objeto                                                                                                    | s                                                                                    |                    |                    |
| Propriedade Val                                             | P Exportar                                                                                                    |                                                                                      |                    |                    |
| 4 Alarme                                                    | Documentar Scripts                                                                                                    |                                                                                      |                    |                    |
| IsAlarmArea     L4 Fais     Comportamento                   | Verificação                                                                                                    |                                                                                      |                    |                    |
| EnableSynchron 🛛 Fals                                       | Editar Associações                                                                                                    | -                                                                                    |                    |                    |
| Conexão     OnRetries     D 5                               | Copiar Associações                                                                                                    |                                                                                      |                    |                    |
| 9 ReconnectDelay 🗔 200                                      | Mostrar no Editor                                                                                                    |                                                                                      |                    |                    |
| A SourceDatabase                                            | Mostrar no Explorer                                                                                                    | Scripts                                                                              |                    |                    |
|                                                             | Propriedades                                                                                                    |                                                                                      |                    | Lean Annual com    |
|                                                             | ropiressues                                                                                                    |                                                                                      |                    | CAP NOM SORL       |

### Fonte: O Autor (2019).

Na tela propriedades, selecionamos a aba configuração, e então no campo "Arquivo MDB", selecionamos a pasta raiz da nossa aplicação para criar o banco de dados, como mostrado na figura 48.

| 🔶 F3 Studio - IBancoDados1 *1                                    |                            |                                                               |                 |                                           |
|------------------------------------------------------------------|----------------------------|---------------------------------------------------------------|-----------------|-------------------------------------------|
| Arquivo Visualizar Obietos Arraniar Ferramentas                  | : Janela Atuda             |                                                               |                 |                                           |
|                                                                  | ⇒ ⊻a i milita is um li     |                                                               |                 | n na ma ma la recentra a                  |
|                                                                  |                            |                                                               |                 | -g to to to to to to to to to to to to to |
| i ⊈ ⊞ A ⊞ S ⊠ I A ⊞ S si                                         | 이를 [말 레 ㅠ 뽀 수              | & 금힌踞 亟圍 서포 ♠♣ ▒                                              | · BIU           | 533                                       |
| = - ≥ [ %   = =                                                  | 思想(图)                      |                                                               |                 |                                           |
| Organizer                                                        | BancoDados1* x             | Propriedades de 'BancoDados1' (DB DBSen/er)                   | <b>_</b> ]      | Contagem de Objetos 🛛 👻 🕂 🗙               |
| Domínio: Supervisório de uma Serraria                            | BancoDados1                |                                                               | ar ∰   B. B. B. | 🔡 🛃 😋 🌮 Procurar 🛛 🔎                      |
| Configuração     Servidores                                      |                            | Item Área de Alarmes Configuração Associações                 |                 | Classe Contagem                           |
| E 🔁 Arquivos                                                     | OnStartRunning: Fires when | Banco de Dados: 0 - stáccess                                  |                 |                                           |
| supervisório de uma serraria.prj                                 |                            |                                                               |                 |                                           |
| Domínios Remotos                                                 |                            | Banco de Dados Access                                         |                 |                                           |
| <ul> <li>Ja biolecas de objetos</li> <li>Visualização</li> </ul> | Nenhum pick selecionado    | Arquivo MDB: ects\Supervisório de uma Serraria\Banco de Dados |                 |                                           |
| 🗉 🛒 Viewer e Quadros 🗉                                           |                            |                                                               |                 |                                           |
| 🗉 🛅 Telas                                                        |                            | Senha do <u>B</u> D:                                          |                 |                                           |
| Relatórios                                                       |                            |                                                               |                 |                                           |
| 🗉 🕍 Recursos                                                     |                            |                                                               |                 |                                           |
| Objetos de Servidor                                              |                            |                                                               |                 |                                           |
| Ohietos de Dados                                                 |                            |                                                               |                 |                                           |
| Banco de Dados                                                   |                            |                                                               |                 |                                           |
| BancoDados 1*                                                    |                            |                                                               |                 |                                           |
| 👌 Alarmes 👻                                                      |                            |                                                               |                 |                                           |
| 🔀 Organizer 🛛 🙀 Galeria                                          |                            |                                                               |                 |                                           |
| 'BancoDados1' (DB.DBServer) - Propriedades 🛛 💌 🕂 🗙               |                            |                                                               |                 |                                           |
| Procurar 🔎                                                       |                            | Usyário:                                                      |                 |                                           |
| Propriedade Valor                                                |                            | Senha:                                                        |                 |                                           |
| A Alarme                                                         |                            |                                                               |                 |                                           |
| 🗖 IsAlarmArea 🗔 False                                            |                            | Testar Conexão                                                |                 |                                           |
| 4 Comportamento                                                  |                            |                                                               |                 |                                           |
| EnableSynchron 🛛 False                                           |                            |                                                               |                 |                                           |
| 4 Conexão                                                        |                            |                                                               |                 |                                           |
| 9 nRetries 🛛 5                                                   |                            |                                                               |                 |                                           |
| 9 ReconnectDelay 🖾 2000                                          |                            |                                                               |                 |                                           |
| A SourceDatabase C:\Program Files (x86) +                        | Covint-                    |                                                               |                 |                                           |
|                                                                  | Scripts                    |                                                               |                 |                                           |
| Abre um projeto já existente                                     |                            | k 👘                                                           | 1               |                                           |

Figura 48 – Inserindo o banco de dados na aplicação.

Fonte: O Autor (2019).

Para que seja possível verificar se nosso banco de dados está funcionando de forma correta, selecionamos a opção testar conexão, e então aparecerá na tela uma mensagem, conforme a figura 49.

Figura 49 – Testando a conexão com o banco de dados.

| 🚖 E3 Studio - [BancoDados1 *]                                                          |                            |                                                                |                                |
|----------------------------------------------------------------------------------------|----------------------------|----------------------------------------------------------------|--------------------------------|
| : Arquivo Visualizar Objetos Arranjar Ferramentas                                      | Janela Ajuda               |                                                                |                                |
| । 🖸 🕼 🕼 👘   X 🖻 🖄 ल ल 🗔 🖬                                                              | 🗟 🖄 I 📻 I 🖣 🕨 💷 I 🕻        | ◎ ● ● ◇ - ○ ● ● ● ● ● ● ● ● ● ● ● ● ● ● ● ● ● ●                | 3 명금 대표 📄 Zoom 🕶 Camadas 👻     |
|                                                                                        |                            | ◎ 局到期 國國國主 幸主 ■ : • • ▲ • ■ 2 ■ :                              | E = =                          |
|                                                                                        |                            |                                                                |                                |
|                                                                                        |                            |                                                                | Contractor de Objectore de Ale |
| Organizer                                                                              | BancoDados1* ×             | Propriedades de 'BancoDados1' (DB.DBServer)                    | Contagem de Objetos 🔍 4 X      |
| Configuração                                                                           | BancoDados1                | Ham Área de Alamare Configuração Areaciação                    | 2 C 🦸 Procurar 🔎               |
| E Servidores                                                                           | OnStartRunning: Fires when |                                                                | Classe Contagem                |
| Arquivos<br>supervisório de uma serraria pri                                           |                            | Banco de Dados: 0 - stAccess 🔹                                 |                                |
| Domínios Remotos                                                                       |                            | Banco de Dados Access                                          |                                |
| Bibliotecas de Objetos                                                                 | Nenhum pick selecionado    | Arquivo MDR: Jerts\Supervisório de uma Serraria\Banco de Dados |                                |
| Visualização     Visualização     Visualização     Visualização     Visualização     E |                            |                                                                |                                |
| 🗉 📇 Telas                                                                              |                            | Senha do BD:                                                   |                                |
| Relatórios     Recursos                                                                |                            | Teste da Conexão                                               |                                |
| Objetos de Servidor                                                                    |                            |                                                                |                                |
| Drivers e OPC                                                                          |                            | A conexão com o Banco de Dados Access foi bem sucedida.        |                                |
| Banco de Dados                                                                         |                            |                                                                |                                |
| BancoDados1*                                                                           |                            |                                                                |                                |
| 🛓 Alarmes 👻                                                                            |                            |                                                                |                                |
| 📑 Organizer 🛛 🙀 Galeria                                                                |                            |                                                                |                                |
| 'BancoDados1' (DB.DBServer) - Propriedades 🛛 🔫 🐥 🛪                                     |                            |                                                                |                                |
| Procurar 🔎                                                                             |                            | Usgário:                                                       |                                |
| Propriedade Valor                                                                      |                            | Senha:                                                         |                                |
| 4 Alarme                                                                               |                            |                                                                |                                |
| IsAlarmArea False                                                                      |                            | <u>T</u> estar Conexão                                         |                                |
| EnableSynchron G False                                                                 |                            |                                                                |                                |
| ₄ Conexão                                                                              |                            |                                                                |                                |
| 9 nRetries 🛛 5                                                                         |                            |                                                                |                                |
| ReconnectDelay      2000     SeurceDatabase     Cultragram Eleg (#86)                  |                            |                                                                |                                |
|                                                                                        | IC C > > Scripts           |                                                                |                                |
| Salva o documento                                                                      |                            | ا الله الله الله الله الله الله الله ال                        | CAP NUM SCRL                   |
|                                                                                        | · · · ·                    |                                                                |                                |

Fonte: O Autor (2019).

Os alarmes são aplicados para o controle e supervisão, para que desta forma possam auxiliar no controle do range das variáveis utilizadas no processo. Para inserir os alarmes na aplicação, com o lado direito do mouse clicamos em alarmes, e na opção

inserir servidor de alarmes, selecionamos o nome da nossa aplicação, como mostrado na figura 50.

| 💼 E3 Studio - [BancoDados1 *]                                                              |                                                                |                             |
|--------------------------------------------------------------------------------------------|----------------------------------------------------------------|-----------------------------|
| : Arquivo Visualizar Objetos Arranjar Ferramentas Janela Ajuda                             |                                                                |                             |
| i 🗅 😂 🖬 🕼   X. 4a (6. 19) (4. 12) 🖬 🖼 🕼 (6. 19) (4. 19)                                    | ♥♥♥♪   ■♬  ▼ (?) (? 目々  ヽ ヽ □ □ □ ○ (? / ひ ○ @ A 図 回 注  開告  唱告 | 砲 砲 唱 唱 Zoom ・ Camadas ・    |
| ·□□区录 ▼ • □ ▲ □ ▲ ■ ■ ■ ■ ■ ■ ■ ■ ■ ■ ■ ■ ■ ■ ■ ■                                          | - @  尋到號 國園   王  \$ →        ▲ -   B Z U                       | 553                         |
|                                                                                            |                                                                |                             |
| Organizer                                                                                  | 4 1                                                            | Contagem de Objetos 🛛 👻 🤻 🗙 |
| Configuração     A BancoDados1                                                             | - D) OnStartRunning - 計画局目型課題 X + + 12 品 34 成 25 D. D: D       | 🔡 🛃 😋 🎣 🛛 Procurar 🛛 🔎      |
| Arquivos                                                                                   |                                                                | Classe Contagem             |
| Domínios Remotos                                                                           | en die object alei Grunning                                    |                             |
| Bibliotecas de Objetos                                                                     |                                                                |                             |
| <ul> <li>Wisuaização</li> <li>Wenhum pick selecionado</li> <li>Verver e Quadros</li> </ul> |                                                                |                             |
| Telas     Relatórios                                                                       |                                                                |                             |
| II 📓 Recursos                                                                              |                                                                |                             |
| Gbjetos de Servidor     Gbjetos de Servidor     Drivers e OPC                              |                                                                |                             |
| Gojetos de Dados     Gojetos de Dados                                                      |                                                                |                             |
| BancoDados1*                                                                               |                                                                |                             |
| Alarmes 🔚 Inserir Servidor de Alarmes Em 🔸 💷 s                                             | upervisório de uma serraria.prj                                |                             |
| 🔀 Organizer 📑 Galeria                                                                      | (Novo Arquivo>                                                 |                             |
| 'Alarmes' - Propriedades                                                                   |                                                                |                             |
| Substitui                                                                                  |                                                                |                             |
| Propriedade Valc 🛄 Documentar Scripts                                                      |                                                                |                             |
| 🔏 Verificação                                                                              |                                                                |                             |
| Editar Associações                                                                         |                                                                |                             |
| Carregar Todos os Objetos                                                                  |                                                                |                             |
| Fechar Todos os Objetos                                                                    |                                                                |                             |
| Salvar Todos os Objetos                                                                    |                                                                |                             |
| K CONSTRUCTION Scripts                                                                     |                                                                | -                           |
|                                                                                            | k 👘 🚛                                                          | CAP NUM SCRL                |

Figura 50 - Inserindo Servidor de Alarmes.

Para configurar o servidor de alarmes que adicionamos, clicamos com o lado direito do mouse em cima do mesmo, e selecionamos a opção propriedades. Na tela das propriedades, selecionamos a opção "armazenar alarmes em banco de dados", conforme mostrado na figura 51.

| 🚔 E3 Studio - [ServidorAlarmes1 *]                  |                            |                                                                          |                                       | _ 0 <u>_ X</u>              |
|-----------------------------------------------------|----------------------------|--------------------------------------------------------------------------|---------------------------------------|-----------------------------|
| Arquivo Visualizar Objetos Arranjar Ferramentas     | Janela Ajuda               |                                                                          |                                       |                             |
| i 🗅 😂 🗐 🥔 👘 i X 🖓 🛍 🖉 🖬 i                           | 1 🖄   🕀   ½   » 💷   🕻      | \$#₩\$∑ Ш □ ₽                                                            | ◇ 2 A 2 回 3   尾 1   1 1 1 1 1 1 1 1 1 | 3 원 대 대 Zoom - Camadas -    |
| 💷 🕮 🖂 🔽 💿 🖬 🖬 A 🖽 🚆 🖄 abi                           | 1211日前一日本·                 | *   문 初 路   팬 臣   씨 王   本 수   Ⅲ [                                        | • • <u>A</u> • <u>B</u> <u>I</u>      |                             |
| _ · _ · _ · _ · ≡ · @ [%  =! ■                      |                            |                                                                          |                                       |                             |
| Organizer 👻 म 🗙                                     | BancoDados1 * 🔚 Serv       | Propriedades de 'ServidorAlarmes1' (DB.AlarmServer)                      | 4 Þ                                   | Contagem de Objetos 🛛 👻 🕂 🗙 |
| Servidores Araujvos                                 | 🚦 🛅 Servidor Alarmes 1     | Them Configuração Comercida Associação                                   | 1 # %   B. B: B:                      | Procurar 🔎                  |
| 🗊 supervisório de uma serraria.prj                  | OnStartRunning: Fires when |                                                                          |                                       | Classe Contagem             |
| Bibliotecas de Obietos                              |                            | V Armazenar alarmes em panco de dados:                                   |                                       |                             |
| 🖃 🌉 Visualização                                    |                            | Servidor de Banco de Dados:                                              |                                       |                             |
| <ul> <li>Wiewer e Quadros</li> <li>Telas</li> </ul> | Nenhum pick selecionado    | Nome da tabela: Alarms                                                   |                                       |                             |
| Relatórios                                          |                            | Descartar dados da tabela principal                                      |                                       |                             |
| Recursos     E                                      |                            | Descartar dados mais antigos que: 1 Mês(es) 👻                            |                                       |                             |
| Trivers e OPC                                       |                            |                                                                          |                                       |                             |
| 🗉 🔚 Objetos de Dados                                |                            | Realizar o descarte a cada: 1 Mês(es) *                                  |                                       |                             |
| 🖃 🔟 Banco de Dados                                  |                            | Mover para a tabela de backup os dados descartados                       |                                       |                             |
| BancoDados1*                                        |                            | Descartar do back in dados mais antinos que: 12 Més/es) 🔻                |                                       |                             |
| ServidorAlarmes1*                                   |                            |                                                                          |                                       |                             |
| 🗄 🛅 Explorer 🔹 🔻                                    |                            | Campos para o registro                                                   |                                       |                             |
| 🔀 Organizer 🥫 Galeria                               |                            | Defina quais campos dos eventos de alarmes serão registrados<br>em disco |                                       |                             |
| 'ServidorAlarmes1' (DB.AlarmServer) - Propri 👻 🕂 🗙  |                            |                                                                          |                                       |                             |
| Procurar 🔎                                          |                            | Geração da estrutura no BD                                               |                                       |                             |
| Propriedade Valor                                   |                            | conforme definido acima                                                  |                                       |                             |
| 4 Backup                                            |                            |                                                                          |                                       |                             |
| 9 BackupDiscardI 🛛 12                               |                            |                                                                          |                                       |                             |
| P BackupDiscardTi 🛛 2 - dtMonth                     |                            |                                                                          |                                       |                             |
| EnableBackupT  False                                |                            |                                                                          |                                       |                             |
| A DataSeurce                                        |                            |                                                                          |                                       |                             |
| A TableName Alarme                                  |                            |                                                                          |                                       |                             |
| 4 Descarte                                          |                            |                                                                          | -                                     |                             |
|                                                     | K ( ) N Scripts            |                                                                          |                                       |                             |
| Para Ajuda, pressione F1                            |                            | ¥ 👘                                                                      | 1                                     | CAP NUM SCRL                |

Figura 51 – Configurando o servidor de alarmes.

Fonte: O Autor (2019).

Fonte: O Autor (2019).

Após definir o armazenamento dos dados de alarme, é necessário solicitar então em qual local estes serão armazenados, para isso na opção "Servidor de Banco de Dados", ao abrir a nova tela, selecionamos o banco de dados que criamos anteriormente, conforme mostrado na figura 52.

| 💼 E3 Studio - [ServidorAlarmes1]           |                                                      |                                                     |                            |                                  |
|--------------------------------------------|------------------------------------------------------|-----------------------------------------------------|----------------------------|----------------------------------|
| : Arquivo Visualizar Objetos Arra          | anjar Ferramentas Janela Ajuda                       |                                                     |                            |                                  |
|                                            | 9 (* 1 <b>13 1 1 1 1 1 1 1 1 1 1 1 1 1</b> 1 1 1 1 1 | 🛯 🖉 🖉 🗵 🖬 🗖 🛋 🕨 🕐 🕫 🕾 🛝 🛝 🛝                         |                            | 👘 🖳 👫 😘 😘 🖬 🖬 🛛 Zoom 🗸 Camadas 👻 |
|                                            | A 표 및 회 abl 글 티는 의 ㅠ ֎ 수                             | *14日間間                                              | • • <u>A</u>               | · B I ∐  ≣≣≣                     |
| i 💩 • 🧟 • 🔟 • 🚍 • 🖄                        |                                                      |                                                     |                            |                                  |
| Organizer                                  | 👻 4 🗶 📑 BancoDados1 * 🛅 Serv                         | Propriedades de 'ServidorAlarmes1' (DB-AlarmServer) |                            | ↓ Contagem de Objetos            |
| Servidores                                 | ServidorAlarmes1                                     |                                                     |                            | 🔡 対 😋 🎣 Procurar 🔎               |
| arquivos                                   | serraria.prj                                         | Item Configuração Campos do usuário Associações     |                            | Classe Contagem                  |
| Domínios Remotos                           | OnStartRunning: Fires when                           | Armazenar alarmes em banco de dados                 |                            |                                  |
| Bibliotecas de Objetos                     |                                                      | Servidor de Banco de Dados:                         |                            |                                  |
| Viewer e Quadros                           |                                                      |                                                     |                            |                                  |
| ⊞                                          | AppBrowser                                           |                                                     |                            |                                  |
| Relatorios     Recursos                    |                                                      |                                                     | (nenhuma documentacão)     |                                  |
| Objetos de Servidor                        | BancoDados1*                                         |                                                     | (inclination documentação) |                                  |
| Drivers e OPC                              |                                                      |                                                     |                            |                                  |
| Banco de Dados                             |                                                      |                                                     |                            |                                  |
| BancoDados1*                               |                                                      |                                                     |                            |                                  |
| 🖃 🦄 Alarmes                                |                                                      |                                                     |                            |                                  |
| Explorer                                   |                                                      |                                                     |                            |                                  |
| 🖸 Organizer 🛛 🙀 Galeria                    |                                                      |                                                     |                            |                                  |
| 'Servidor Alarmes 1' (DB AlarmServer) - Pr |                                                      |                                                     |                            |                                  |
|                                            |                                                      |                                                     |                            |                                  |
|                                            |                                                      |                                                     |                            |                                  |
| Propriedade Valor                          |                                                      |                                                     |                            |                                  |
| 9 BackupDiscardI D 12                      | BancoDados 1                                         | color                                               |                            |                                  |
| PackupDiscardTi 2 - dtMon                  |                                                      | - Colar                                             |                            |                                  |
| EnableBackupT 🛛 False                      |                                                      | - Cancela                                           | r                          |                                  |
| 4 Dados                                    | [[                                                   |                                                     |                            |                                  |
| A DataSource                               |                                                      |                                                     |                            |                                  |
| A TableName 🖸 Alarms                       |                                                      |                                                     |                            |                                  |
| * Descarte                                 | Scripts                                              |                                                     |                            |                                  |
|                                            |                                                      |                                                     | La. 1 ••                   |                                  |
| Para Ajuda, pressione F1                   |                                                      | *                                                   |                            | CAP NUM SCRL                     |

Figura 52 – Armazenando os Alarmes.

Fonte: O Autor (2019).

Em seguida, selecionamos a opção "gerar tabelas" para que seja possível gerar as tabelas dos nossos alarmes no banco de dados, após selecionar a opção o software demonstrará uma mensagem de conclusão, como mostrado na figura 53.

Figura 53 – Gerando tabelas para o alarme.

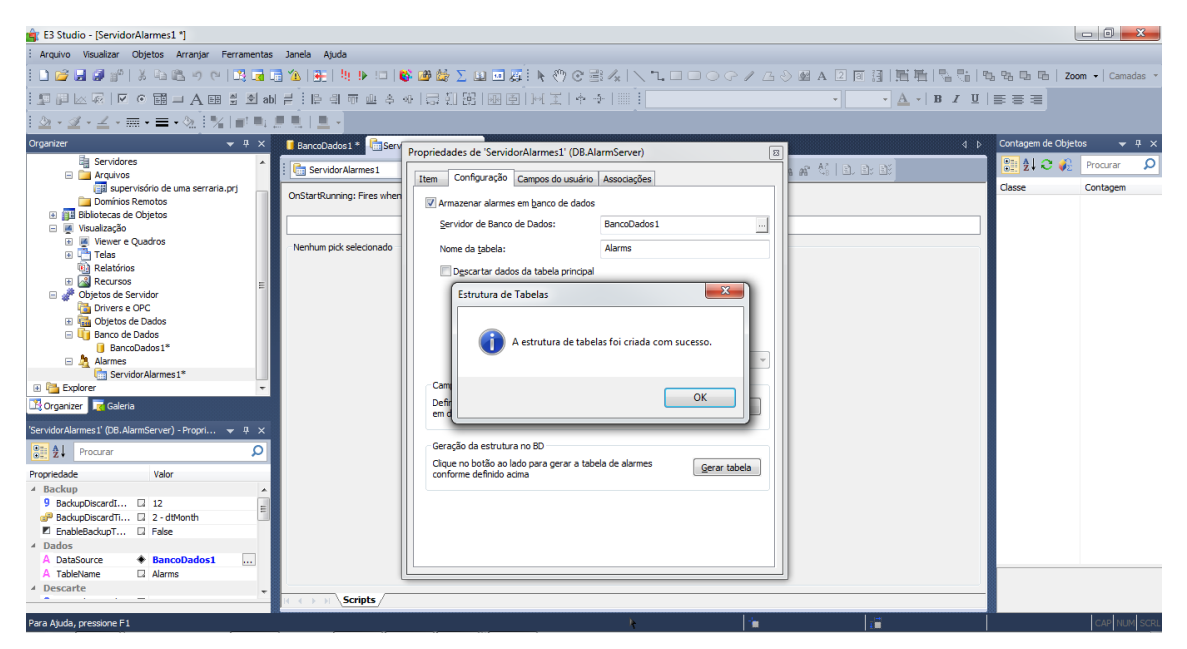

Fonte: O Autor (2019).

Em um processo se tem diversos alarmes distintos, para que seja possível definir quais alarmes nossa aplicação irá utilizar, clicamos com o lado direito em alarmes e então selecionamos a opção inserir configuração de alarmes, e selecionamos a nossa aplicação, como mostrado na figura 54.

| 👔 E3 Studio - (ServidorAlarmes1 *)                                                             | -                             | - 0 <b>X</b>         |
|------------------------------------------------------------------------------------------------|-------------------------------|----------------------|
| : Arquivo Visualizar Objetos Arranjar Ferramentas Janela Ajuda                                 |                               |                      |
| ■■●■■●■■●●■■■■■■■■■■■■■■■■■■■■■■■■■■                                                           | ¶3, %3, ¶3, ¶3, ∏3, <b>Zo</b> | om •   Camadas •     |
| [코티오징]로야행러AIB3월에뷰:[티레파비송이]라킹킹[편집]]H王[수수]]] : · · · 스키BZ 프                                      |                               |                      |
| [ <u>②</u> · <u>②</u> · <u>③</u> · <u>■</u> · <u>∞</u> [ <u>3</u> ] ■ ■                        |                               |                      |
| Organizer 🗸 🕴 🖥 BencoDados 1* 🚺 Servidor Alarmes 1.* 🗴 🖉 🖉                                     | Contagem de Objet             | 105 <del>-</del> 4 × |
| Serviceres * ServicerAlarmest • D OrStartRunning • D and D D D D D D D D D D D D D D D D D D D | 🗋 🔡 🛊 😂 🍋                     | Procurar 🔎           |
| segentation de una serrario, pri  OnStartRunning: Fires inten the object starts running        | Classe                        | Contagem             |
| Dolined Schools                                                                                |                               |                      |
|                                                                                                |                               |                      |
| B Teles Nenhum pick selectionado                                                               |                               |                      |
| Relations                                                                                      |                               |                      |
| Je Dojetos de Servidor                                                                         |                               |                      |
| Driverse o PPC                                                                                 |                               |                      |
| □ G G Banco de Dados                                                                           |                               |                      |
| G BancoPados 1*                                                                                |                               |                      |
| ServidorAlar 🛄 Inserir Servidor de Alarmes Em 🕨                                                |                               |                      |
| 🗉 🎦 Explorer 📃 🛕 Inserir Configuração de Alarmes Em 🔹 🛺 supervisório de uma serraria.prj       |                               |                      |
| Crganizer 🔽 Geieria 🧥 Procurar KNovo Arquivo >                                                 |                               |                      |
| 'Alarmes' - Propriedades 🔥 Substituir                                                          |                               |                      |
| 2 9. Procurar S Contagem de Objetos                                                            |                               |                      |
| Propriedade V Va Vacificação                                                                   |                               |                      |
|                                                                                                |                               |                      |
| Editar Associações                                                                             |                               |                      |
| Carregar Todos os Objetos                                                                      |                               |                      |
| Fechar Todos os Objetos                                                                        |                               |                      |
| Parvar loads as cojects                                                                        |                               |                      |
| · Scripts /                                                                                    | -                             |                      |
|                                                                                                |                               |                      |
|                                                                                                |                               | CAR HOUR SURG        |

Figura 54 – Inserindo configuração de alarmes.

#### Fonte: O Autor (2019).

Na tela configuração de alarmes, clicamos em adicionar, para definirmos as áreas do nosso processo e então definimos quais os alarmes que são aplicados em cada uma das áreas demonstradas no supervisório, neste caso vamos aplicar alarmes analógicos, como mostrado na figura 55.

Os alarmes serão associados com a *tag's demo* para que seja possível então supervisionar cada parte do nosso processo, após definirmos com qual *tag* cada alarme será associado, a tela deverá ficar como mostrado na figura 56.

Cada alarme deve ser acionado quando atingir determinado nível crítico, para isso é determinado o range. Para que seja possível definir a variável de cada alarme, selecionamos o alarme desejado e com o lado direito do mouse clicamos em propriedades, na tela que irá abrir, como mostrado na figura 57, vamos definir entre quais valores nosso processo pode então trabalhar. Esse processo deve ser repetido para todos os alarmes que serão utilizados em nossa aplicação.

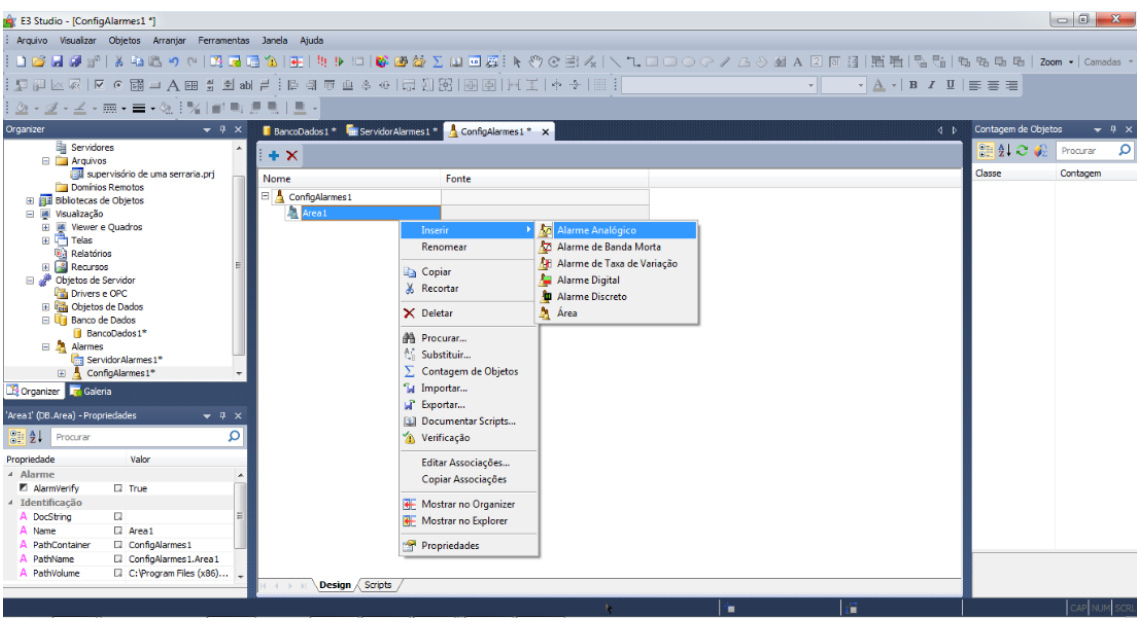

Figura 55 – Inserindo tipos de alarmes.

Fonte: O Autor (2019).

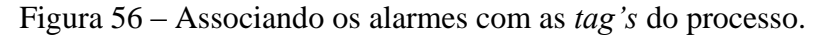

| 🚔 E3 Studio - [ConfigAlarmes1 *]                    |                                         |                                       |                         |             |                                           |                     | - 0 <u>- X</u>   |
|-----------------------------------------------------|-----------------------------------------|---------------------------------------|-------------------------|-------------|-------------------------------------------|---------------------|------------------|
| Arquivo Visualizar Objetos Arranjar Ferramenta:     | is Janela Ajuda                         |                                       |                         |             |                                           |                     |                  |
| i 🗅 😂 🞜 🕼 👘 🗼 🛍 🖄 🗠 🦉 🖬                             | 🗟 🖄   🏨   🧤 🕨 💷   💕 🎒 🅁                 | ∑ 🛄 🖬 🙀 k 🖑 C 🕾 /                     | .   <b>\ 1. 0</b> 0 0 9 | / / 3 🖉 🗚 🛛 | व वि वि वि वि वि वि                       | 5 % @ @   <b>zo</b> | om 🕶 🛛 Camadas 👻 |
| : 💶 🛛 🗠 🗟 🖉 🕫 🖬 🖬 🖬 🖬 🖬                             | 9月1日日日日 - 1日日日                          | 1991  111  111  111  111  111  111  1 | IIII 1                  | •           | • <u>A</u> •   <b>B</b> <i>I</i> <u>U</u> | <b>B B B B</b>      |                  |
| ≙ - ⊴ - ≟ - ≡ - ≥   %   ∎ =:                        | 2. N. I. A                              |                                       |                         |             |                                           |                     |                  |
| Organizer 💌 👎 🗙                                     | 📕 BancoDados 1 * 🛛 🔚 Servidor Alarmes 1 | * 🛓 ConfigAlarmes 1 * 🗙 📴 Dad         | * 20                    |             |                                           | Contagem de Obje    | tos 🔻 🕂 🗙        |
| B supervisório de uma serraria.prj Domínios Remotos | i + x                                   |                                       |                         |             |                                           | 21 0 🌾              | Procurar 🔎       |
| Bibliotecas de Objetos                              | Nome                                    | Fonte                                 |                         |             |                                           | Classe              | Contagem         |
| Visualização                                        | E 👃 Configălarmes 1                     |                                       |                         |             |                                           |                     |                  |
| Telae                                               | Area1                                   |                                       |                         |             |                                           |                     |                  |
| Relatórios                                          | AlarmeAnalogico 1                       | Dados.Esteira 1. Value                |                         |             |                                           |                     |                  |
| Recursos                                            | AlarmeAnalogico2                        | Dados Motor 1. Value                  |                         |             |                                           |                     |                  |
| Objetos de Servidor                                 | - Area2                                 |                                       |                         |             |                                           |                     |                  |
| Drivers e OPC                                       | AlarmeAnalogico 1                       | Dados.Esteira2.Value                  |                         |             |                                           |                     |                  |
| E Dados*                                            | AlarmeAnalogico2                        | Dados.Motor2.Value                    |                         |             |                                           |                     |                  |
| 🖃 👣 Banco de Dados                                  | 🗆 💄 Area3                               |                                       |                         |             |                                           |                     |                  |
| BancoDados1*                                        | AlarmeAnalogico 1                       | Dados.Esteira3.Value                  |                         |             |                                           |                     |                  |
| E 🛓 Alarmes                                         | AlarmeAnalogico2                        | Dados.Motor3.Value                    |                         |             |                                           |                     |                  |
| ServidorAlarmes1*                                   | 🖃 🤱 Area4                               |                                       |                         |             |                                           |                     |                  |
| Explorer                                            | AlarmeAnalogico 1                       | Dados.Esteira4.Value                  |                         |             |                                           |                     |                  |
| Coloria                                             | AlarmeAnalogico2                        | Dados.Motor 4. Value                  |                         |             |                                           |                     |                  |
|                                                     | 🗆 🤱 Area5                               |                                       |                         |             |                                           |                     |                  |
| 'ConfigAlarmes1' (DB.AlarmConfig) - Propried 👻 🕂 🗙  | AlarmeAnalogico 1                       | Dados.Esteira5.Value                  |                         |             |                                           |                     |                  |
| Procurar Q                                          | AlarmeAnalogico2                        | Dados.Motor 5. Value                  |                         |             |                                           |                     |                  |
|                                                     | 🜆 AlarmeAnalogico3                      | Dados.Nivel.Value                     |                         |             |                                           |                     |                  |
| Propriedade Valor                                   |                                         |                                       |                         |             |                                           |                     |                  |
| Addrme                                              |                                         |                                       |                         |             |                                           |                     |                  |
| 4 Identificação                                     |                                         |                                       |                         |             |                                           |                     |                  |
| A DocString                                         |                                         |                                       |                         |             |                                           |                     |                  |
| A Name ConfigAlarmes1                               |                                         |                                       |                         |             |                                           |                     |                  |
| A PathContainer 🛛                                   |                                         |                                       |                         |             |                                           |                     |                  |
| A PathName  ConfigAlarmes1                          |                                         |                                       |                         |             |                                           |                     |                  |
| A PathVolume C:\Program Files (x86) 💂               |                                         |                                       |                         |             |                                           |                     |                  |
|                                                     | Design Scripts                          |                                       |                         |             |                                           |                     |                  |
| Para Ajuda, pressione F1                            |                                         |                                       | k                       | 1           | 1                                         |                     | CAP NUM SCRL     |

Fonte: O Autor (2019).

| A                                                          |                           |                             |                               |                 |                                |                             |
|------------------------------------------------------------|---------------------------|-----------------------------|-------------------------------|-----------------|--------------------------------|-----------------------------|
| Studio - [ContigAlarmes1]                                  |                           |                             |                               |                 |                                |                             |
| : Arquivo Visualizar Objetos Arranjar Ferramentas          | Janela Ajuda              |                             |                               |                 |                                |                             |
| 🗋 😂 🖬 🕼    🐐 🛝 🛍 🖄 🤊 (*   🕰 🖬                              | 🗟 🖄   👀   🦉 🕨 💷   💕       | 🛯 🏙 🖉 🖸 🖾 🖉 🚺               | : (*) C 🗄 🗛 🖂 🗅               | I I O G / L 👌   | > ▲ A ② 同詞   配唱  唱唱    1       | 43 명화 명화 🛛 Zoom 👻 Camadas 👻 |
| 💵 🗐 🖂 🗟 🔍 🔍 🐨 🗐 🖉 ab                                       | 11月11日创业市中全 43            | 1号到路 風園 -                   | [王 ++                         |                 | т <u>А</u> т <u>В</u> <u>и</u> | 5 5 3                       |
| <u>  </u> = - <u>_   %</u>   = =:                          |                           |                             |                               |                 |                                |                             |
| Organizer 👻 🕂 🗙                                            | 🔋 BancoDados 1 * 🛛 🛗 Serv | enviodades de l'AlarmeAnale | aire 1' (DR Anales AlarmSourc |                 | 4 Þ                            | Contagem de Objetos 🛛 👻 🕂 🗙 |
| supervisório de uma serraria.prj                           |                           | ropheuades de AlarmeAnaic   | gicor (DBAnalogAlarinsourc    | e) 🔛            |                                | Procurar 🔎                  |
| Domínios Remotos                                           | · T A                     | Item Fonte Campos do u      | suário Formatação Associaçõ   | es Analógico    |                                |                             |
| Bibliotecas de Objetos                                     | Nome                      |                             |                               |                 |                                | Classe Contagem             |
| <ul> <li>visualização</li> <li>Viewer e Quadros</li> </ul> | 🗆 🛓 ConfigAlarmes1        | Subcondição Habilitado?     | Limite Texto da Mensagem      | Severidade Pede |                                |                             |
| 🗉 📇 Telas                                                  | 🗆 🛕 Area 1                | LoLo 🗹                      | 0 Velocidade Muito Baixa      | 0 - Alta        |                                |                             |
| Relatórios                                                 | AlarmeAnalogic            | Lo 🗹                        | 3 Velocidade Baixa            | 0 - Alta        |                                |                             |
| 📧 🌌 Recursos                                               | Alarme Analogio           | Hi 🗹                        | 7 Velocidade Alta             | 0 - Alta [      |                                |                             |
| Objetos de Servidor                                        | - Area?                   | HiHi 🗹                      | 10 Velocidade Muito Alta      | 0 - Alta 💌 [    |                                |                             |
| C Drivers e OPC                                            |                           |                             |                               |                 |                                |                             |
| 🖃 🍓 Objetos de Dados 🗧                                     | AdmicAnalogic             |                             |                               |                 |                                |                             |
| E Mados*                                                   | AlarmeAnalogio            |                             |                               |                 |                                |                             |
| E Uji Banco de Dados                                       | - Area3                   |                             |                               |                 |                                |                             |
| BancoDados 1*                                              | AlarmeAnalogic            |                             |                               |                 |                                |                             |
| Admes                                                      | 🖉 AlarmeAnalogic          |                             |                               |                 |                                |                             |
| Confighterment                                             | 🗉 👌 Area4                 |                             |                               |                 |                                |                             |
| Explorer                                                   | 🖉 AlarmeAnalogic          |                             |                               |                 |                                |                             |
| Constitute Coloria                                         | 🌆 AlarmeAnalogic          |                             |                               |                 |                                |                             |
| Galena                                                     | - Area5                   |                             |                               |                 |                                |                             |
| 'AlarmeAnalogico1' (DB.AnalogAlarmSource) 👻 🚇 🗙            | Alarme Analogic           |                             |                               |                 |                                |                             |
|                                                            |                           |                             |                               |                 |                                |                             |
| 21 Procurar D                                              | Alame Analogia            |                             |                               |                 |                                |                             |
| Propriedade Valor                                          | AarmeAnalogio             |                             |                               |                 |                                |                             |
| Alarme                                                     |                           | Espera (ms):                | 0                             |                 |                                |                             |
| AlarmVerify 🛛 True                                         |                           |                             |                               |                 |                                |                             |
| A AreaNameOver                                             |                           | Banda morta:                | 0                             |                 |                                |                             |
| 9 Delay 🗔 0                                                |                           | Volta ao pormal:            |                               |                 |                                |                             |
| DoubleAckRequi 🖬 False                                     |                           | voto do normal;             |                               |                 |                                |                             |
| Event 🛛 False                                              |                           |                             |                               |                 |                                |                             |
| A Format                                                   | L L                       |                             |                               |                 |                                |                             |
| 9 LevelDeadBand 🛛 0 👻                                      |                           |                             |                               |                 |                                |                             |
|                                                            | R C P P Design Script     | s_/                         |                               |                 |                                |                             |
| Para Ajuda, pressione F1                                   |                           |                             | k                             | <b>i</b>        | i 🖬                            | CAP NUM SCRL                |

Figura 57 – Definindo variáveis dos alarmes.

Fonte: O Autor (2019).

Depois de definir as condições de funcionamento de cada um dos alarmes implementados em nossa aplicação, é necessário configurar a tela em que eles serão mostrados. Para isso, selecionamos a tela alarmes e nela adicionamos o sumário de alarmes, através da opção apresentada no canto superior esquerdo, como na figura 58.

| 💼 E3 Studio - [TelaAlarme *]                    |                      |                        |                            |                   |               |          |                              |           |                   | - C - X -       |
|-------------------------------------------------|----------------------|------------------------|----------------------------|-------------------|---------------|----------|------------------------------|-----------|-------------------|-----------------|
| Arquivo Visualizar Objetos Arranjar Ferramentas | Janela Ajuda         |                        |                            |                   |               |          |                              |           |                   |                 |
| i 🗅 😂 🖬 🕼 👘 i X 🖏 🖎 🛩 (* i 🖏 🖬                  | 1 🖄   🕀   N 🕨        | =   💕 🚳 😂 🗵 🗅          | i 🗆 🖉 🖡 🖑 🕑 🗄              | /x   🔨 🗖 🗖        | - • • / L     | 🌢 🖬 A 🗵  | 同日日 三日                       | 1 🗞 🖓 1 🤨 | a ¶a Qa Qa ka ∣zo | iom • Camadas • |
| A B SAlarm (Sumário de Alarmes)                 | #16476<br>           | 수 ↔   급 한 명            | 💀 📮   H( I   + +           | Arial             |               | • 1      | <sup>12</sup> • <u>A</u> • ∣ | ΒIU       | <b>.</b>          |                 |
| Organizer 👻 🕂 🗙                                 | InicioProcesso 🔲     | DutrasOpcoes 🛛 🗖 Quari | taParteProcesso 📄 SegundaP | arteProcesso 🛄 Ti | elaAlarme * 🗙 |          |                              | 4 Þ       | Contagem de Obje  | tos 👻 🕂 🗙       |
| OutrasOpcoes                                    |                      |                        |                            |                   |               |          |                              |           | 🔚 🛊 L 😋 🦨         | Procurar Q      |
| QuartaParteProcesso                             |                      |                        |                            |                   |               |          |                              |           |                   |                 |
| SegundaParteProcesso                            |                      |                        |                            |                   |               |          |                              |           | Classe            | Contagem        |
| TelaAlarme                                      |                      |                        |                            |                   |               |          |                              |           |                   |                 |
| TelaInicial                                     |                      |                        |                            |                   |               |          |                              |           |                   |                 |
| TelaMenu                                        |                      |                        |                            |                   |               |          |                              |           |                   |                 |
| TerceiraParteProcesso                           |                      |                        |                            |                   |               |          |                              |           |                   |                 |
| UltimaParteProcesso                             | Reco Operador        | Área Nome              | da Condição Condição Ativa | Categoria         | Тіро          | Mensagem | Qualidade                    | Severic   |                   |                 |
| Reactions                                       |                      |                        |                            |                   |               |          |                              |           |                   |                 |
| 🗉 🥒 Objetos de Servidor 😑                       |                      |                        |                            |                   |               |          |                              |           |                   |                 |
| Drivers e OPC                                   |                      |                        |                            |                   |               |          |                              |           |                   |                 |
| 🗄 🚰 Objetos de Dados                            | Ī                    |                        |                            |                   |               |          |                              |           |                   |                 |
| Banco de Dados                                  |                      |                        |                            |                   |               |          |                              |           |                   |                 |
| Servidor Alarmes 1                              |                      |                        |                            |                   |               |          |                              |           |                   |                 |
| E ConfigAlarmes1* *                             |                      |                        |                            |                   |               |          |                              |           |                   |                 |
| 🕂 Organizer 🥫 Galeria                           |                      |                        |                            |                   |               |          | •                            |           |                   |                 |
| 'E3Alarm1' (E3Alarm) - Propriedades 🛛 👻 🕂 🗙     |                      |                        |                            |                   |               |          |                              |           |                   |                 |
|                                                 |                      |                        |                            |                   |               |          |                              | 11111     |                   |                 |
| I Procurar                                      |                      |                        |                            |                   |               |          |                              |           |                   |                 |
| Propriedade Valor                               |                      |                        |                            |                   |               |          |                              |           |                   |                 |
| 4 Aparência                                     |                      |                        |                            |                   |               |          |                              |           |                   |                 |
| BorderColor  Q 0, 0, 0                          |                      |                        |                            |                   |               |          |                              |           |                   |                 |
| 9 BorderThickness LJ 1                          |                      |                        |                            |                   |               |          |                              |           |                   |                 |
|                                                 |                      |                        |                            |                   |               |          |                              |           |                   |                 |
| GridBkColor     D     255, 255, 255             |                      |                        |                            |                   |               |          |                              |           |                   |                 |
| PictureConnected                                |                      |                        |                            |                   |               |          |                              |           |                   |                 |
| M PictureNotConn D                              | 4                    |                        |                            |                   |               |          |                              | - F       |                   |                 |
|                                                 | IC CONTRACTOR Design | Scripts                |                            |                   |               |          |                              |           |                   |                 |
|                                                 |                      |                        | _                          | <b>26, 8440</b>   | i 📩 0,        | 3175     | 36195,420                    | 7         | 100%              | CAP NUM SCRL    |

Fonte: O Autor (2019).

Para que seja possível inserir os alarmes na tela, clicamos com o lado direito do mouse e selecionamos a opção propriedades, irá abrir uma tela como mostrado na figura

59, nesta tela clicamos na opção conexões e na coluna de servidor de alarmes, selecionamos o nosso servidor.

| 🧃 E3 Studio - [TelaAlarme]                                                                                                    | To the backs and the                                                                                                    | - 0 X                                  |
|----------------------------------------------------------------------------------------------------|----------------------------------------------------------------------------------------------------|----------------------------------------|
| Arquivo Visualizar Objetos Arranjar Ferramentas                                                                                                    | Janela Ajuda                                                                                                    |                                        |
| : 🗅 🚅 🖬 🚰 🔐   X 🖬 🛍 🤊 (*   13 🖬 🖬                                                                                                    | 1 🏠 📧 🕸 🛡 💷 🕼 🏙 ն 🖬 🔤 💽 🚺 🖉 🕐 😋 ボスト キュロロ エアノ ム シ 🖬 A 🗵 🖬 🔚 🔚 🐁                                                                                                    | 👫   🗞 🗞 🗔 🖻   Zoom 🕶   Camadas 🔹       |
| i 💶 🖥 🖂 🖾 💿 🖬 🗆 A 🖽 🚆 abl                                                                                                    | 루 : [2] 국 교 수 아 [금 初 ]] [11] [11] [11] [11] [11] [11] [11]                                                                                                    |                                        |
| ! <u>⊘</u> • <u>⊴</u> • <u>∠</u> •≡•≡•⊗[% ∎"≋!                                                                                                    |                                                                                                    |                                        |
| Organizer 👻 4 🗙                                                                                                    | 👅 InicioProcesso 🔲 OutrasOpcoes 🗮 QuartaParteProcesso 🔲 SegundaParteProcesso 🔚 TelaAlarme 🗙                                                                                                    | 🖕 þ Contagem de Objetos 🛛 🔫 🛪 🛪        |
| OutravDoros     OutravDoros     OutravDoros     SegundarbartsProcesso     SegundarbartsProcesso     Telabrentos     Telabrentos     Telabrentos     Telabrento     Telabrento     Tel | Propriedades de E3Alarm? (E3Alarm)  Item Posção Corexiões Filtros Colunas Ordenação Cores Pont / I  RecoOperador Area Qualdade Servidor Alarmes I PlinoCorexios  Qualdade Servidor Alarmes I PlinoCorexios  Qualdade Servidor  Qualdade Servidor  Qualdade Servidor  Qualdade Servidor  Qualdade Servidor  Qualdade Servidor  Qualdade Servidor  Qualdade Servidor  Qualdade Servidor  Qualdade Servidor  Qualdade Servid | Casse Contagen                         |
| Propriedade Valor                                                                                                    |                                                                                                    |                                        |
| 📲 BorderColor 🛛 🗖 0, 0, 0 📖 🗍                                                                                                    |                                                                                                    | 11 I I I I I I I I I I I I I I I I I I |
| 9 BorderThickness 🖾 1                                                                                                    |                                                                                                    |                                        |
| ColumnHeader Li True                                                                                                    |                                                                                                    |                                        |
| GridBleColor D 255 255 255                                                                                                    |                                                                                                    | 11                                     |
| Grupkcolor Li 255, 255, 255                                                                                                    |                                                                                                    |                                        |
| M PictureNotConn                                                                                                    | · · · · · · · · · · · · · · · · · · ·                                                                                                    | •                                      |
|                                                                                                    | H Company Scripts /                                                                                                    |                                        |
| Salva todos os projetos                                                                                                    |                                                                                                    | 100% CAP NUM SCRL                      |

Figura 59 – Configurando a tela alarmes.

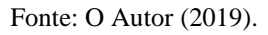

Posteriormente, selecionamos a aba filtros e a opção selecionar. Nesta opção devemos selecionar quais tipos de prioridades de alarmes serão aplicadas, assim como mostrado na figura 60.

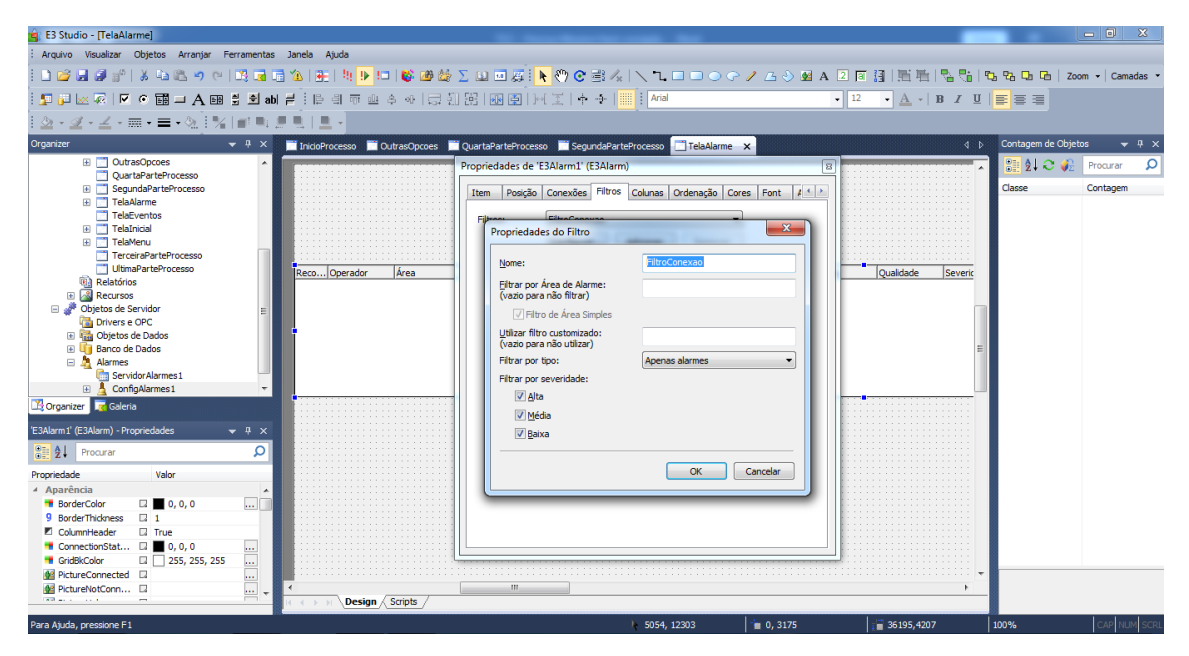

Figura 60 – Definindo prioridades de alarmes.

Fonte: O Autor (2019).

Existem várias opções de colunas a serem exibidas na tela alarme, para definirmos quais são compatíveis com nossa operação, na aba colunas, é possível selecionar todas as opções que desejamos exibir, como mostrado na figura 61.

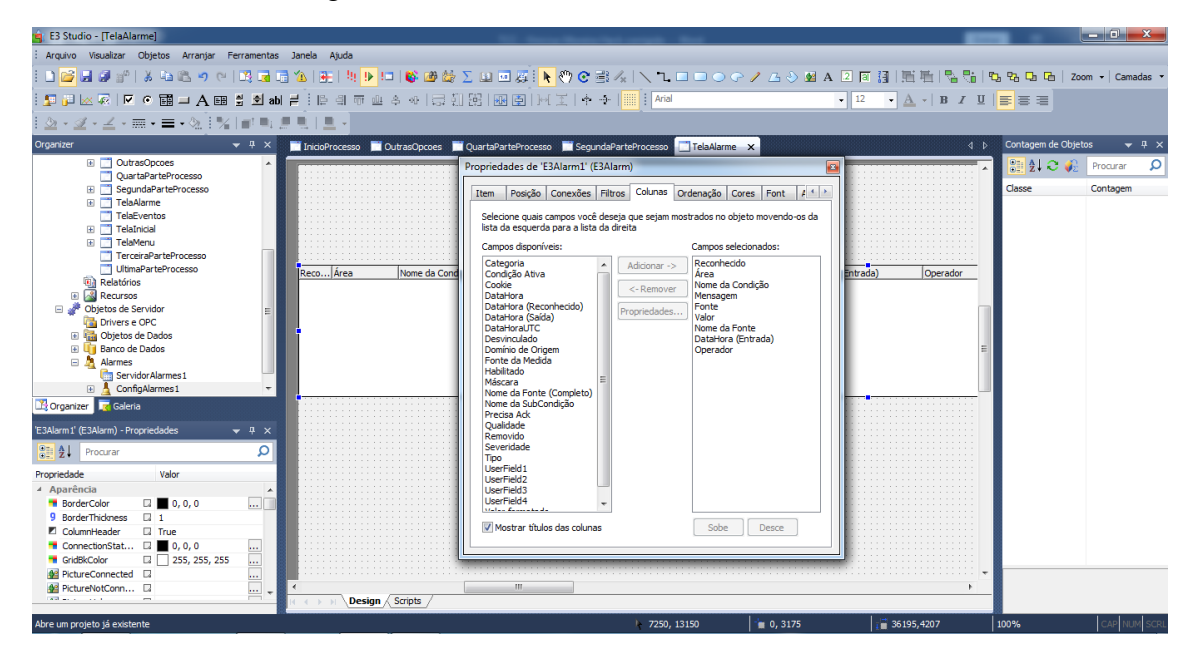

Figura 61 – Definindo colunas da tela alarmes.

Fonte: O Autor (2019).

# 3.3.9 INSERINDO HISTÓRICO DE DADOS E ALARMES

O histórico tem como função armazenar todos os dados obtidos no decorrer do processo, para que seja possível incluí-lo em nossa aplicação, selecionamos a opção banco de dados, e ao clicarmos com o lado direito do mouse, aparecerá a opção inserir histórico e selecionamos nossa aplicação, como mostrado em na figura 62.

Na tela do histórico, adicionamos todas as *tag's demo* existente em nossas aplicações, assim como demonstrado na figura 63.

Em seguida é necessário configurar o histórico, para isso selecionamos as propriedades do mesmo, definimos qual o banco de dados que iremos utilizar, conforme mostrado na figura 64, após isso geramos a tabela para o histórico.

| 🧃 E3 Studio - [TelaAlarme]                                                                                                    |                                                                                                    |                |                                                     |                    | -            |                 |                    |                     |                      |                |                                               |
|----------------------------------------------------------------------------------------------------|----------------------------------------------------------------------------------------------------|----------------|-----------------------------------------------------|--------------------|--------------|-----------------|--------------------|---------------------|----------------------|----------------|-----------------------------------------------|
| : Arquivo Visualizar Objetos                                                                                                    | Arranjar Ferramentas J                                                                                                    | anela Ajuda    |                                                     |                    |              |                 |                    |                     |                      |                |                                               |
| i 🗋 🚅 🖬 🕼 💕 i X 🖻                                                                                                    | 🛍 🤊 (°   🔀 🖬 📑 '                                                                                                    | 🏠   🕮   🦊 🕨    | 💷   💕 🕮 🍪 🗵                                         | u 🗉 🗸 📐            | 🖑 🕑 🖹 🍂      |                 | ) • • / <u>6</u> • | 📎 🕺 A 🗵 🗃 🛃         | 眉毛  梨陽               | °b, °b, Ca Ca  | Zoom 🔹 🛛 Camadas 🔹                            |
| i 💶 🖬 🖂 🦗 🖬                                                                                                    | 💷 A 🖽 🛢 🖻 abl ≓                                                                                                    | ់ 🎼 🗐 🐨 :      | & ∞   등 ∰ []                                        | 0<br>              | エーキャー        | Arial           |                    | • 12                | - <u>A</u> -   B I I | I 🔳 🗃 🗃 🗐      |                                               |
| <u>≫</u> • <u>⊿</u> • <u>∠</u> • <b>≡</b> • <b>≡</b>                                                                                                    | • 🛬 🛛 🖌 📄 📖                                                                                                    |                |                                                     |                    |              |                 |                    |                     |                      |                |                                               |
| Organizer                                                                                                    | ▼ # ×                                                                                                    | InicioProcesso | 🖬 OutrasOpcoes 🛛 🕅 Q                                | uartaParteProcesso | 📑 SegundaPar | teProcesso 🛄 Te | laAlarme 🗙         |                     |                      | Contagem de Ol | ojetos 👻 🛡 🗙                                  |
| Quer Harter Arter  Quer Harter Arter  County of the second and the second and th | rocesso<br>Processo<br>Processo<br>Processo<br>Processo<br>Processo<br>Processo<br>Processo<br>Processo<br>Inseri Fornale Em<br>Inseri Fornale Em<br>Inseri Fornale Em<br>Inseri Fornale Em<br>Inseri Fornale Em<br>Inseri Fornale Em<br>Inseri Fornale Em<br>Procurar<br>Substituí<br>Contagem de Objetos<br>Socumenta Scripts<br>Verificação<br>Editar Associações<br>Carregar Todos os Objetos<br>Salvar Todos os Objetos | Reco Area      | Nome da Condiçã<br>Io de uma serraria prj<br>quivo> | p Menagen          | Fonte        | Velor           | Nome da Fonte      | [DetaHora (Entrado) | Dperador             | Classe         | Procurar D<br>Contagem                        |
|                                                                                                    |                                                                                                    | C > > Desig    | n / Scripts /                                       | III                |              |                 |                    |                     | •                    | -              |                                               |
|                                                                                                    |                                                                                                    |                |                                                     |                    |              | 132, 3784       | 1 0, 3             | 175                 | 36195,4207           | 100%           | CAP NUM SCRL                                  |
| 📀 📋 💶                                                                                                    |                                                                                                    | <b>9</b>       |                                                     | 2                  |              |                 |                    |                     | PT                   | - 😼 📴 ad       | <ul> <li>23:25</li> <li>25/11/2019</li> </ul> |

Figura 62 – Inserindo banco de Dados.

Fonte: O Autor (2019).

Figura 63 – Inserindo tag's no histórico.

| 🚖 E3 Studio - [Hist1 *]                                                                                                    |                             |                       | Income Minister Start contacts | and a                    |         |                      |                | DX_              |
|----------------------------------------------------------------------------------------------------|-----------------------------|-----------------------|--------------------------------|--------------------------|---------|----------------------|----------------|------------------|
| : Arquivo Visualizar Objetos Arranjar Ferramenta:                                                                                                    | s Janela Ajuda              |                       |                                |                          |         |                      |                |                  |
| 🗋 😂 🖉 💒 🕹 👘 🕹 🛍 🖉 🖓 📑                                                                                                    | 🗟 🖄 i 🕀 i 🕸 🕨 i 🚳 i         | 💩 😂 ∑ 💷 🖂             | <b>▶</b> ?? C B /4   \ ٦.      |                          | A 2     | 1911年4月25日           | 12,2,0,0,1;    | Zoom 👻 Camadas 👻 |
| i 🗊 🖟 🖾 🧖 🔽 🕫 🏛 🛋 🖬 🖬 🖬                                                                                                    | 비를 분위 한 쇼 수 ~               | 🖓 🏭 🖾 🖻               | )~( 王   수   🛄 🗄 Arial          |                          | • 12    | • <u>A</u> •   B Z ] | u i e e e      |                  |
| <u>  </u> = - <u>_</u> - <u>_</u> - <u>_</u>   <u>_</u>     <u>_</u>   <u>_     <u>_</u>   <u>_</u>   <u>_</u>   <u>_     <u>_</u>   <u>_</u>   <u>_                                   </u></u></u> | <b>建制 主</b> 主               |                       |                                |                          |         |                      |                |                  |
| Organizer 👻 🕂 🗙                                                                                                    | 📑 InicioProcesso 📄 OutrasOp | coes 📄 QuartaPartePro | ocesso 📑 SegundaParteProcesso  | 📑 TelaAlarme 🛛 👫 Hist1 * | ×       | 4                    | Contagem de Ob | jetos 👻 🕂 🗙      |
| QuartaParteProcesso                                                                                                    | 1 + X   3 3 20 20           |                       |                                |                          |         |                      | 🔡 👌 C 🧳        | Procurar 🔎       |
| Segundaran terrocesso     TelaAlarme                                                                                                    | Nome                        | Tipo                  | Fonte                          | Tamanho                  | Campo   | Ordem                | Classe         | Contagem         |
| TelaEventos                                                                                                    |                             | ·                     |                                |                          | carripo | oracin               |                |                  |
| TelaInicial                                                                                                    | Hist1                       |                       |                                |                          |         |                      |                |                  |
| TelaMenu                                                                                                    | Fields                      |                       |                                |                          |         |                      |                |                  |
| I receraParteProcesso                                                                                                    | E3TimeStamp                 | 3 - fdDateTime        |                                | (                        | 0       |                      |                |                  |
| Delatéries                                                                                                    | Campo1                      | 1 - fdInteger         | Dados.Esteira1.Value           | (                        | 0       |                      |                |                  |
| Relations                                                                                                    | Campo2                      | 1 - fdInteger         | Dados.Esteira2.Value           | (                        | 0       |                      |                |                  |
| Objetos de Servidor                                                                                                    | Campo3                      | 1 - fdInteger         | Dados.Esteira3.Value           | (                        | 0       |                      |                |                  |
| Drivers e OPC                                                                                                    | Campo4                      | 1 - fdInteger         | Dados.Esteira4.Value           | (                        | 0       |                      |                |                  |
| 🗄 🔚 Objetos de Dados                                                                                                    | Campo5                      | 1 - fdInteger         | Dados.Esteira5.Value           | (                        | )       |                      |                |                  |
| 🖃 🧤 Banco de Dados                                                                                                    | Campo6                      | □ 1 - fdInteger       | Dados.Motor 1.Value            | (                        | 0       |                      |                |                  |
| BancoDados1                                                                                                    | Campo7                      | 1 - fdInteger         | Dados.Motor2.Value             | (                        | 2       |                      |                |                  |
| II I III Hist1*                                                                                                    | Campo8                      | 1 - fdInteger         | Dados Motor 3 Value            |                          | 1       |                      |                |                  |
| 🖻 🧸 Alarmes                                                                                                    | Campoo                      | 1 - fdinteger         | Dados Motor 4 Value            |                          | 2       |                      |                |                  |
| ServidorAlarmes1                                                                                                    | Campo 10                    |                       | Dades Mater E Value            |                          | 2       |                      |                |                  |
| Corganizer Galeria                                                                                                    | Campoin                     |                       | Daudos.motor 3.value           |                          |         |                      |                |                  |
| 'Fields' (DB.HistFieldsCollection) - Propriedades 🛛 🔻 🗴                                                                                                    | Campol1                     | 1 - fainteger         | Dados.Nivel.value              |                          | J       |                      |                |                  |
| Procurar 🔎                                                                                                    |                             |                       |                                |                          |         |                      |                |                  |
| Propriedade Valor                                                                                                    |                             |                       |                                |                          |         |                      |                |                  |
| 4 Identificação                                                                                                    |                             |                       |                                |                          |         |                      |                |                  |
| A DocString                                                                                                    |                             |                       |                                |                          |         |                      |                |                  |
| A Name 🛛 Fields                                                                                                    |                             |                       |                                |                          |         |                      |                |                  |
| A PathContainer 🛛 Hist1                                                                                                    |                             |                       |                                |                          |         |                      |                |                  |
| A PathName 🛛 Hist1.Fields                                                                                                    |                             |                       |                                |                          |         |                      |                |                  |
| A PathVolume C:\Program Files (x86)\El                                                                                                    |                             |                       |                                |                          |         |                      |                |                  |
|                                                                                                    |                             |                       |                                |                          |         |                      |                |                  |
|                                                                                                    |                             | ,                     |                                |                          |         |                      | _              |                  |
|                                                                                                    | Design Scripts              | /                     |                                |                          |         |                      |                |                  |
| Cria um novo documento                                                                                                    |                             |                       | ▶ 132, 3                       | 784 👘 0, 317             | 75      | 36195,4207           | 100%           | CAP NUM SCRL     |

Fonte: O Autor (2019).

| 🚔 E3 Studio - [Hist1 *]                                                                                                    |                                   |                                                                                                    |                    | _ 0 X                       |
|----------------------------------------------------------------------------------------------------|-----------------------------------|----------------------------------------------------------------------------------------------------|--------------------|-----------------------------|
| Arquivo Visualizar Objetos Arranjar Ferramentas                                                                                                    | Janela Ajuda                      |                                                                                                    |                    |                             |
| 🗋 🚰 🗃 💣   X 🖬 🛍 🤷 🕫 📑 🖬                                                                                                    | a Ya i 🖭 🕸 🕨 💷 i 🕸 🏙 🍪            | <u>Σ Ш 回 夏   📐 🤭 C 当 /   \ ユ ロ ロ 〇 テ / ム 〇 座 A</u>                                                        | 2回到111111111111111 | 월 1월 🕼   Zoom 🕶   Camadas 👻 |
| 💵 🗐 🖂 🧖 🗖 🖬 🖬 🖬 ab                                                                                                    | [불:[말레ㅠ프수사];;[]                   | ] 照   服 圅   )~( 王   수 - ( 🛄 ! Arial                                                                       | ▼ 12 ▼ A ▼ B I U   | <b>E</b> 8 8                |
| <u></u> • <u>_</u> • <u>_</u> • <u></u> |                                   |                                                                                                    |                    |                             |
| Organizer 👻 🕂 🗙                                                                                                    | 📕 InicioProcesso 📕 OutrasOpcoes 📕 | QuartaParteProcesso 📃 SegundaParteProcesso 📄 TelaAlarme 🔚 Hist1 * 🗙                                       | 4 Þ                | Contagem de Objetos 🛛 👻 🕂 🗙 |
| Constant of the second second                                                                                                    | i 🕂 🗙   🖏 🖧 🕫 🕫                   | Propriedades de 'Hist1' (DB.Hist)                                                                         |                    | 🔡 対 🗢 🍻 🛛 Procurar 🔎        |
| Ui Banco de Dados                                                                                                    | Nome 🦻                            | Item Área de Alarmes Histórico Associações                                                                | Ordem              | Classe Contagem             |
| U BancoDados 1  C C Hist 1*  C C C Fields                                                                                                    | Hist1     Gram Fields             | Servidor de Banco de Dados: BancoDados1                                                                   |                    |                             |
| Campo1     Campo10     Campo10     Campo11     Campo11                                                                                                    | E3TimeStamp                       | Tabela<br>Informe o nome da tabela no banco de dados (utilize este nome mais tarde para as<br>consultas). |                    |                             |
| Campo1<br>Campo2<br>Campo3                                                                                                    | Campo3     Campo4     Campo5      | Nome da tabela: Historico<br>Intervalo entre registros (ms): 1000                                         |                    |                             |
| Campo5<br>Campo6<br>Campo7                                                                                                    | Campo6     Campo7     Campo8      | Descarte                                                                                                  |                    |                             |
| Campo9 💌                                                                                                    | Campo9                            | Descartar dados mais antigos que: 1 x Més(es) v                                                           |                    |                             |
| Hist1' (DB.Hist) - Propriedades - 4 ×                                                                                                    | Campo 12                          | Mover para a tabela de backup os dados descartados                                                        |                    |                             |
| Propriedade Valor                                                                                                    |                                   | Descartar do backup dados mais antigos que: 12 📩 Mês(es) 🔻                                                |                    |                             |
| ▲ Alarme ▲<br>I IsAlarmArea □ False □<br>▲ Backup                                                                                                    |                                   | Geração da estrutura no BD<br>Clique no botão ao lado para gerar as tabelas do Histórico Gerar Tabela     |                    |                             |
| 9 BackupDiscardI [2] 12<br>P BackupDiscardTI [2] 2 - dtMonth<br>E EnableBackupT [2] Ealee                                                                                                    |                                   |                                                                                                    |                    |                             |
|                                                                                                    | Design / Scripts /                |                                                                                                    | -                  |                             |
| Cria um novo documento                                                                                                    |                                   | ▶ 132, 3784 = 0, 3175                                                                                     | 36195.4207         | 100% CAP NUM SCRL           |

Figura 64 – Definindo as propriedades do histórico.

Fonte: O Autor (2019).

Após configurar o histórico de alarmes, selecionamos a tela eventos para configurar o banco de dados do histórico dos equipamentos, para isso selecionamos a opção "E3Browser" presente no canto superior esquerdo da nossa aplicação e inserimos na tela, como mostrado na figura 65.

Figura 65 - Inserindo Histórico dos Equipamentos.

| 🙀 E3 Studio - [TelaEventos *]                     |                              | The second second                         | the second second second |               |                     |                  | - 0 ×          |
|---------------------------------------------------|------------------------------|-------------------------------------------|--------------------------|---------------|---------------------|------------------|----------------|
| : Arquivo Visualizar Objetos Arranjar Ferramen    | itas Janela Ajuda            |                                           |                          |               |                     |                  |                |
| - 🖸 🖉 🖬 🕼 👘   X 🖘 🛍 🖕 🔍 🗔                         | a 🖬 😘 i 🖽 i 🕸 🔛 💷 🚳 🎰 🕽      | u 🗆 🙇 🖡 🗞 e 🗉                             | 4 \ 1                    | 🕝 🥖 🖾 🌖 🕺 A 🗵 | ◎ 🔠 🗐 🖷 🐘 🖬         | 10, 12, Ch Ch Zo | om • Camadas • |
|                                                   | antelleannaeanlean           | 路11月11日11日11日11日11日11日11日11日11日11日11日11日1 | 5- 1                     | •             | • A - B Z U         |                  |                |
|                                                   |                              |                                           |                          |               |                     |                  |                |
| E3Browser (Tabela de Dados)                       | NARIAN                       |                                           |                          |               |                     |                  |                |
| organizer 🗸 4 x                                   | ADM InicioProcesso OutrasOpc | oes 📃 QuartaParteProcesso                 | SegundaParteProcesso     | TelaAlarme    | 🗙 🛄 TelaInicial 🛛 🍕 | Contagem de Coje | tos 🗢 4 X      |
| Drivers e OPC                                     |                              |                                           |                          | •             |                     | 🛯 🔡 妇 お 🍕        | Procurar 🔎     |
| Dados                                             |                              |                                           |                          |               |                     | Classe           | Contagem       |
| C dspay                                           |                              |                                           |                          |               |                     |                  |                |
| C Esteira 1                                       |                              |                                           |                          |               |                     |                  |                |
| Esteira2                                          |                              |                                           |                          |               |                     |                  |                |
| Casterad                                          | E3TimeSta Esteira            | Motor Nivel                               |                          |               |                     |                  |                |
| Esteira5                                          |                              |                                           |                          |               |                     |                  |                |
| V Hora                                            |                              |                                           |                          |               |                     |                  |                |
| V Motor1                                          |                              |                                           |                          |               |                     |                  |                |
| Motor2                                            |                              |                                           |                          |               |                     |                  |                |
| Motor4                                            |                              |                                           |                          |               |                     |                  |                |
| ✓ Motor 5                                         |                              |                                           |                          |               |                     |                  |                |
| ✓ Nivel                                           |                              |                                           |                          |               |                     |                  |                |
| E velocidadeesteira                               |                              |                                           |                          |               |                     |                  |                |
| Galeria                                           |                              |                                           |                          |               |                     |                  |                |
| 'TelaEventos' (Panel.Screen) - Propriedades 🛛 🔫 😕 | c                            |                                           |                          |               |                     |                  |                |
| Procurar 🔎                                        | Registro: III PP             | <b>予</b> 來                                |                          |               |                     |                  |                |
| Propriedade Valor                                 |                              |                                           |                          |               |                     |                  |                |
| 4 Barra de Título                                 |                              |                                           |                          |               |                     |                  |                |
| A Caption G Screen Title                          |                              |                                           |                          |               |                     |                  |                |
| 4 Camadas                                         | 1                            |                                           |                          |               |                     |                  |                |
| 9 Layer 🖾 8h1                                     |                              |                                           |                          |               |                     |                  |                |
| <ul> <li>Comportamento</li> </ul>                 |                              |                                           |                          |               |                     |                  |                |
| P ScreenAlignment C 0 - paDefault                 |                              |                                           |                          |               |                     |                  |                |
| TabStop El False                                  |                              |                                           |                          |               |                     | ·                |                |
| A Docking                                         | · · ·                        |                                           |                          |               | +                   | -                |                |
|                                                   | Design / Scripts             |                                           |                          |               |                     |                  |                |
| Para Aiuda, pressione F1                          |                              |                                           | 159, 6879                | 0.0           | 36142.15266         | 100%             | CAP NUM SCRL   |

Fonte: O Autor (2019).

Para configurar, selecionamos as propriedades da tela e na aba consultas selecionamos nosso banco de dados e as variáveis que iremos demonstrar como indicado na figura 66.

| ES Studio - [TelaEventos -]                     |               |                             |                |              |            |                          |               |                 |                    |                |                                                   |                      |
|-------------------------------------------------|---------------|-----------------------------|----------------|--------------|------------|--------------------------|---------------|-----------------|--------------------|----------------|---------------------------------------------------|----------------------|
| Arquivo Visualizar Objetos Arranjar Ferramentas | Janela Ajuda  |                             |                |              |            |                          |               |                 |                    |                |                                                   |                      |
| i 🗅 😂 🗶 🕼 i 🖇 i 🍇 i 🖓 🖓 🖬                       | 🗟 🏠   🎛   🧤 🧵 | 🕨 !=   💕 🏙 🍰 \Sigma         | 🛄 🖬 🚑          | i ト 🖑 📀      | 書 /*   丶   | ۰ 🗆 🔍 🔾                  | P / A 📎 🕯     | A 2             | a 🗿   🖽 🖷   🐾 !    | <b>%</b>   🗞   | ₽ <sub>b</sub> C <sub>b</sub> C <sub>b</sub>   zo | om 👻 🖂 Camadas 💌     |
| i 💶 🖓 📈 🗟 🔍 🔍 🐨 🖬 🚽 A 🖽 🚆 🔊 ab                  |               | ropriedades de 'E3Brow      | ser1' (E3Brows | ser)         |            |                          | 3             | •               | • <u>A</u> •   B 2 | . <u>n</u>   ≡ |                                                   |                      |
| ! <u>⊘</u> • <u>⊴</u> • <u>∠</u> •≡•≡•⊗[!% ∎!=: |               | Them Desire Consul          | ta Estila O    | nežes Ceres  | Eant An    | e dia e <sup>7</sup> e e |               |                 |                    |                |                                                   |                      |
| Organizer                                       | ADM Ini       | Item Posição Consei         | LISUIO   O     | pues   cores | FUIL AS    | ouações                  | laAlarme 🛄 Te | laEventos *     | 🗙 📑 TelaInicial    | 4 0            | Contagem de Objet                                 | tos <del>v</del> ∓ × |
| Drivers e OPC                                   |               | Consulta: Consult           | a1             |              | ▼ Configur | ar                       |               |                 |                    |                | 🔡 24 O 🎣                                          | Procurar 🔎           |
| 🖃 📴 Dados                                       |               |                             |                |              |            | Ŧ                        |               |                 |                    |                | Classe                                            | Contagem             |
| ispay 💭                                         |               | Campos da tabela:           |                |              |            |                          |               |                 |                    |                |                                                   |                      |
| Esteira 1                                       |               | Campos                      | Formato        | Largura      | Cor        | Cor de Euro              |               |                 |                    |                |                                                   |                      |
| Steira3                                         | • Internet    | E3TimeStamp                 |                | 90           | B.0.0.0    | 0.255, 255,              |               | • • • • • • • • |                    |                |                                                   |                      |
| CEsteira4                                       | E31ime        | <ul> <li>Esteira</li> </ul> |                | 90           | 0,0,0      | 255, 255,                |               |                 |                    |                |                                                   |                      |
| C Esteira5                                      |               | Motor                       |                | 90           | ■0,0,0     | 255, 255,                |               |                 |                    |                |                                                   |                      |
| V Hora                                          |               | Nivel                       |                | 90           | 0, 0, 0    | 0 255, 255,              |               |                 |                    |                |                                                   |                      |
| Motor 1                                         |               |                             |                |              |            |                          |               |                 |                    |                |                                                   |                      |
| Motor3 =                                        |               |                             |                |              |            |                          |               |                 |                    |                |                                                   |                      |
| Motor4                                          |               |                             |                |              |            |                          |               |                 |                    |                |                                                   |                      |
| Motor 5                                         | ·             |                             |                |              |            |                          |               |                 |                    | =              |                                                   |                      |
| ✓ Nivel                                         |               |                             |                |              |            |                          |               |                 |                    |                |                                                   |                      |
| velocidadeesteira                               |               |                             |                |              |            |                          |               |                 |                    |                |                                                   |                      |
| Organizer     Ze Galeria                        |               |                             |                |              |            |                          |               |                 |                    |                |                                                   |                      |
| 'E3Browser1' (E3Browser) - Propriedades 🚽 🔍 🗙   |               |                             |                |              |            |                          |               |                 |                    |                |                                                   |                      |
| Procurar O                                      | Registro: II  |                             |                |              |            |                          |               |                 |                    |                |                                                   |                      |
| Propriedade Valor                               |               |                             |                |              |            |                          |               |                 |                    |                |                                                   |                      |
| A Aparência                                     |               |                             |                |              |            |                          |               |                 |                    |                |                                                   |                      |
| FixedBkColor 240, 240, 240                      |               | 1                           |                |              |            | E F                      |               |                 |                    | 11             |                                                   |                      |
| FixedTextColor   B   0, 0, 0                    |               | · .                         |                |              |            |                          |               |                 |                    |                |                                                   |                      |
| GridBkColor  255, 255, 255                      |               |                             |                |              |            |                          |               |                 |                    |                |                                                   |                      |
| GridLineColor  192, 192, 192                    |               |                             |                |              |            |                          |               |                 |                    |                |                                                   |                      |
| P GridLinesType 🛛 3 - GLBoth                    |               |                             |                |              |            |                          |               |                 |                    |                |                                                   |                      |
| HeaderWordWrap  False                           |               |                             |                |              |            |                          |               |                 |                    |                |                                                   |                      |
| TextBkColor Li 255, 255, 255                    | •             |                             | III            |              |            |                          |               |                 |                    | P.             |                                                   |                      |
|                                                 | R R P P Desig | an / Scripts /              |                |              |            |                          |               |                 |                    |                |                                                   |                      |
| Para Ajuda, pressione F1                        |               |                             |                |              | <b>k</b> : | 9922, 13044              | 185, 2381     | l.              | 36010,6615         | 10             | 0%                                                | CAP NUM SCRL         |

Figura 66 - Inserindo variáveis na tela.

Para configurar, selecionamos as propriedades da tela e na aba consultas selecionamos nosso banco de dados e as variáveis que iremos demonstrar como indicado na figura 66.

# 3.3.10 INSERINDO RELATÓRIOS

Os relatórios tem por objetivo demonstrar os dados obtidos no processo, os quais podem ser usados para um melhor controle dos resultados da operação, para inseri-lo em nossa aplicação localizamos a opção no menu a direita do software e selecionamos a opção inserir relatório em nossa aplicação, como mostrado na figura 67.

Fonte: O Autor (2019).

| 🙀 E3 Studio - [ADM]                                                                                                    |                                       | The Association           | second second second         |                         |                            |               | - • ×            |
|----------------------------------------------------------------------------------------------------|---------------------------------------|---------------------------|------------------------------|-------------------------|----------------------------|---------------|------------------|
| : Arquivo Visualizar Objetos Arranjar Ferramenta                                                                                                    | s Janela Ajuda                        |                           |                              |                         |                            |               |                  |
| i 🗋 🕼 🕼 🕼 🕹 🖓 🖓 🖓 🖓 🖓                                                                                                    | 🔁 🖄 i 🖂 i 🕸 🕒 🕼 🚳                     | 🍱 🚔 ∑ 📖 💷 🎵 📐 🖑 I         | C 🗄 🗛 📉 📜 🗔 🤇                | ) 🖓 🥖 🖾 🔌 🖬 A           | 2 🛛 🚼   憲 告   🗞 👫          | Ն Ն Ե         | Zoom • Camadas • |
| i 🔽 🖓 🖂 🧟 🗵 🤉 🖬 🖉 🖬 🖬 🖉 🖬                                                                                                    | 1 1 1 1 1 1 1 1 1 1 1 1 1 1 1 1 1 1 1 | 豊凱麗 画園 戸王                 | + +                          |                         | • <u>A</u> • B I I         |               |                  |
| <u>△</u> • <u>∡</u> • <u>∠</u> •≡•≡•⊗  % ∎!=:                                                                                                    | 建筑1111-1                              |                           |                              |                         |                            |               |                  |
| Organizer 🗸 🕂 🗙                                                                                                    | ADM x InicioProcesso                  | OutrasOpcoes OuartaParteP | rocesso 📑 SegundaParteProces | so 🧮 TelaAlarme 📑 TelaE | ventos * 🧮 TelaInicial 🛛 🔍 | Contagem de C | ibjetos 👻 🕂 🗙    |
| TelaInida     TelaMenu     TerceiraParteProcesso     UltimaParteProcesso                                                                                                    |                                       |                           |                              |                         |                            | Classe        | Contagem         |
| 🖽 📓 R 🖳 Inserir Relatório Em 🔹 🖡                                                                                                    | upervisório de uma serraria.prj       | <b>1</b>                  |                              |                         |                            |               |                  |
| Correction Control Control Con | <novo arquivo=""></novo>              |                           |                              |                         |                            |               |                  |
| Propriedade Valor                                                                                                    | K<br>T ( ) H Design (Scripts          | /                         |                              |                         | ,                          |               |                  |
|                                                                                                    |                                       |                           | 26, 1429                     | i 0, 0                  | 36142,15266                | 100%          | CAP NUM SCRL     |

Figura 67- Inserindo Relatório na Aplicação.

Fonte: O Autor (2019).

Após inseri-lo é necessário então começar a configuração do cabeçalho, para isso selecionamos a ferramenta de texto e então inserimos as informações que desejamos, como apresentado na figura 68.

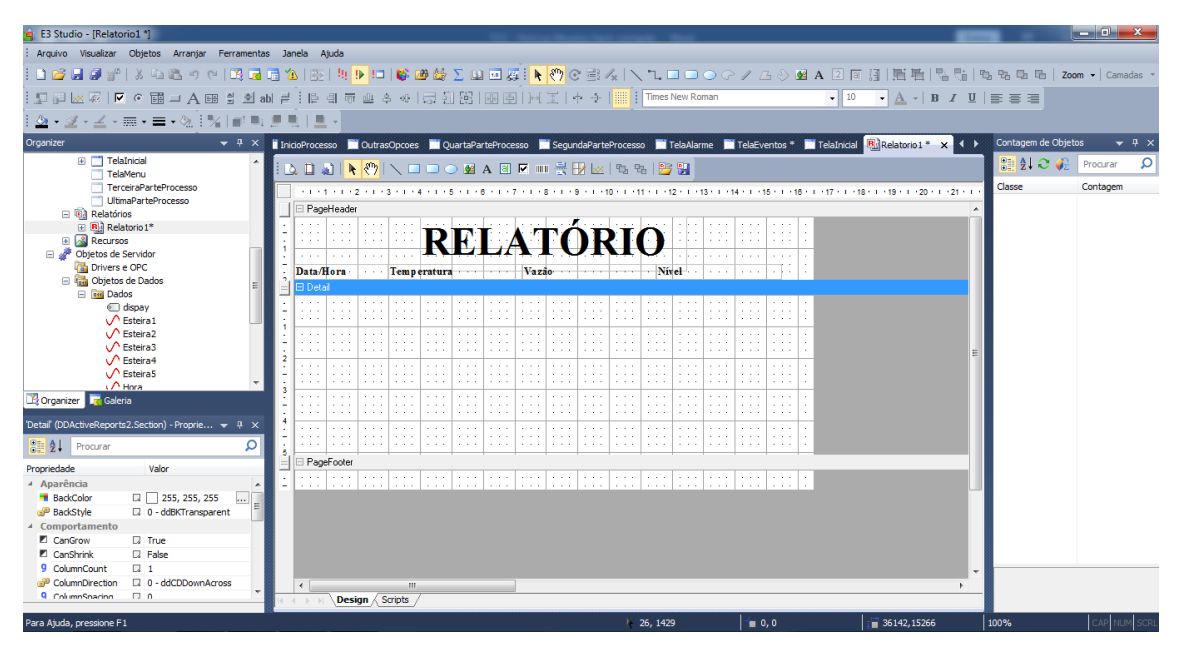

Figura 68 - Configurando Informações do Relatório

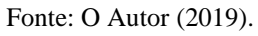

Para configurar as informações selecionamos novamente a ferramenta de texto e inserimos o nome das *tag*'s que aplicamos para cada função, assim como demonstrado na figura 69.

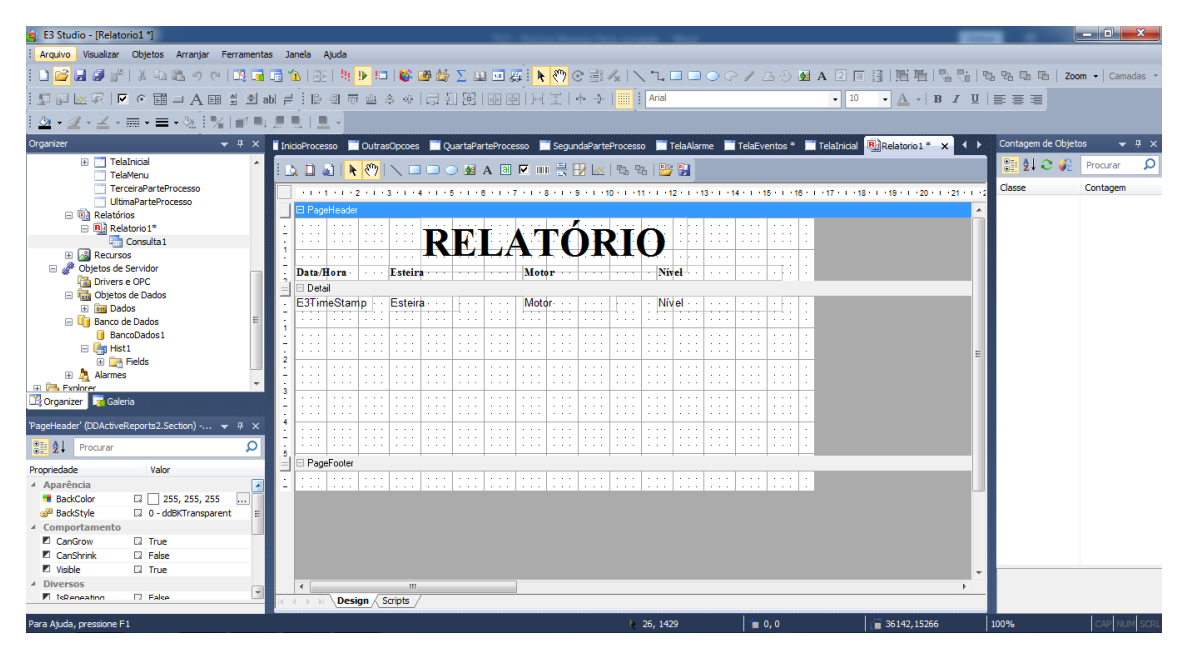

# Figura 69 – Inserindo entrada de dados.

Fonte: O Autor (2019).

Para configurar a consulta dos dados, selecionamos a opção no menu, como mostrado na figura 70, após abrir o menu de configuração selecionamos nosso banco de dados e na opção "Histórico" marcamos as *tag*'s que farão parte do nosso relatório. Figura 70 - Configurando a consulta de dados.

| 🚖 E3 Studio - [Relatorio1 *]                                                                                                    |              |                |               |              |            |           |          |          |         |            |                              |             | -          |            |           |         |            |                     |                | -          |                | - 0 -               | ٢    |
|----------------------------------------------------------------------------------------------------|--------------|----------------|---------------|--------------|------------|-----------|----------|----------|---------|------------|------------------------------|-------------|------------|------------|-----------|---------|------------|---------------------|----------------|------------|----------------|---------------------|------|
| : Arquivo Visualizar Objetos Arranjar Ferramentas Ja                                                                                                    | anela        | Ajuda          |               |              |            |           |          |          |         |            |                              |             |            |            |           |         |            |                     |                |            |                |                     |      |
| i 🗅 😂 🖬 🥵 🕍 i X 🕾 🖄 🗠 📖 🕯                                                                                                    | <u>n</u> I B | 5   3 <u>1</u> | <b>!</b> ▶ != | 1   <b>G</b> | <b>#</b> 🛃 | ΣЦ        | 1 🖬      | a 🖡      | : 🖑     | 0 Bi       | $I_{\aleph} \mid \mathbb{N}$ | <b>.</b> "L |            | <b>)</b> G | 1         |         | 🕺 A 🛛      | 2 🛛 🔠 📜             | 同時             | 516        | 5 °5 °6 '      | Zoom - Camada       | is 🔻 |
| 🗄 🗊 🗃 🖂 🔽 🔍 🖼 🔊 🖾 🖬 🗐 🛃 abl ≓                                                                                                    | - IP         | 의 여            | T <u>oùi</u>  | \$ %         |            | . [‡]     |          | 5   ]~   | ΞI      | ÷ -5-      |                              | Arial       |            |            |           |         | •          | • 10 • <u>A</u>     | B - J          | 7 <u>U</u> |                |                     |      |
| ≙ • ⊴ • ≤ • ≡ • ≥ • ∞   %   =! =;                                                                                                    | ί.           |                |               |              |            |           |          |          |         |            |                              |             |            |            |           |         |            |                     |                |            |                |                     |      |
| Organizer 🗸 🗘 🕇 Inic                                                                                                    | cioProce     | :550           | Outra         | sOpcoes      | : 🗖 Q      | uartaPa   | rteProc  | esso 🖡   | Segu    | ndaPart    | eProcess                     | io 📑        | TelaAlar   | me 🗖       | TelaEv    | entos * | 🔲 TelaI    | Inicial 🖳 Relato    | orio1* ×       |            | Contagem de Ob | ojetos 👻 🖓          | ×    |
| TelaInidal     TelaMenu                                                                                                    | 2 🖬          |                | : ®)          |              |            | . 🖬       | A 🗈      | <b>I</b> | 1 🗄 1   | <b>1</b> 🐱 | 1 10, 1                      | 5   🎦       | i 🔛 🗍      |            |           |         |            |                     |                |            | 21 🔾 🌾         | Procurar            | ρ    |
| TerceiraParteProcesso                                                                                                    | 1.1.1        | 1.1.1.1        | 2 · 1 ·       | 3 + 1 +      | 4 - 1 - 5  | 5 - 1 - 1 | 6 + 1 +  | 7 • 1 •  | 8 + 1 + | 9 - 1 -    | 10 × 1 ×                     | 1.1.1.1     | 12 + 1 + 1 | 3 1 1 1    | 4 - 1 - 1 | 5 1 1 1 | 8 + 1 + 17 | · · · 18 · · · 19 · | 1 - 20 - 1 - 2 | 1 - 1 - 2  | Classe         | Contagem            |      |
| UltimaParteProcesso                                                                                                    | 🗄 Pag        | eHeade         | f             |              |            |           |          |          |         |            |                              |             |            |            |           |         |            |                     |                | -          |                |                     |      |
| Relatorio 1*                                                                                                    | :::          | 111            |               | 1.1.1        | n          | 1.1       | <b>.</b> |          |         | ί.         | NΤ.                          | <b>N</b>    | 1.1.1      |            |           |         | 1          |                     |                |            |                |                     |      |
| Consulta Configurar                                                                                                    | <u> </u>     |                |               |              | к          | E.        |          |          |         | ノト         | 4                            | U           |            |            |           |         |            |                     |                |            |                |                     |      |
| Objetos de Servidor     Renomear                                                                                                    | ata/         | Hora           |               | Esteir       |            |           |          | Mot      | or      |            |                              | Ni          | vel        |            |           |         | ÷          |                     |                |            |                |                     |      |
| Drivers e OPC                                                                                                    | Det          | ai             |               |              |            |           |          | 1        |         |            |                              |             | 1          |            |           |         |            | _                   | _              | - 14       |                |                     |      |
| Gojetos de Dado     Gojetos de Dado     G | 3Tir         | neStar         | np 🕛          | Esteir       | a          |           | :::      | Mot      | or      | ::::       | 11::                         | Ní          | vel··      |            | · · · :   | 1:1:    | 1          |                     |                |            |                |                     |      |
| Banco de Dados                                                                                                    |              |                |               |              |            |           |          |          |         |            |                              |             |            |            |           |         |            |                     |                |            |                |                     |      |
| U BancoDados X Deletar                                                                                                    |              |                |               |              |            |           |          |          |         |            |                              |             |            |            |           |         | ÷          |                     |                |            |                |                     |      |
| 🗄 📴 Fields 🎢 Procurar                                                                                                    |              |                |               |              |            |           |          |          |         |            |                              |             |            |            |           |         |            |                     |                | =          |                |                     |      |
| Alarmes                                                                                                    | 111          |                |               |              |            |           |          |          |         |            |                              |             |            |            |           |         | 1          |                     |                |            |                |                     |      |
| 🔀 Organizer 🙀 Galeria 📃 🔀 Contagem de Objetos                                                                                                    |              | :::            |               |              | :::        | :::       | :::      |          |         | :::        | :::                          |             | :::        |            | :::       |         | 1          |                     |                |            |                |                     |      |
| 'PaneHeader' (DD ActivePenorts')                                                                                                    | 100          |                |               |              |            |           |          |          |         |            |                              |             |            |            |           |         |            |                     |                |            |                |                     |      |
| Exportar                                                                                                    |              |                |               |              |            |           |          |          |         |            |                              |             |            |            |           |         |            |                     |                |            |                |                     |      |
| Verificação                                                                                                    | Pac          | eFooter        | -             |              | -          |           | -        |          |         | -          |                              | -           |            |            |           |         |            |                     |                | - 14       |                |                     |      |
| Propriedade Va                                                                                                    |              |                |               |              |            |           |          |          |         |            |                              |             |            |            |           |         |            |                     |                | - 11       |                |                     |      |
| BackColor                                                                                                    |              |                |               |              |            |           |          |          |         |            |                              |             |            |            |           |         |            |                     |                | 12         |                |                     |      |
| P BackStyle 🛛 0 - Copiar Associações                                                                                                    |              |                |               |              |            |           |          |          |         |            |                              |             |            |            |           |         |            |                     |                |            |                |                     |      |
| Comportamento     Mostrar no Editor                                                                                                    |              |                |               |              |            |           |          |          |         |            |                              |             |            |            |           |         |            |                     |                |            |                |                     |      |
| CanShrink G Fal Mostrar no Explorer                                                                                                    |              |                |               |              |            |           |          |          |         |            |                              |             |            |            |           |         |            |                     |                |            |                |                     |      |
| 🗉 Visible 🛛 Tru 🖙 Propriedades                                                                                                    |              |                |               |              |            |           |          |          |         |            |                              |             |            |            |           |         |            |                     |                |            |                |                     |      |
| 4 Diversos                                                                                                    |              |                |               |              |            |           |          |          |         |            |                              |             |            |            |           |         |            |                     |                | F.         |                |                     |      |
| Plickeneation 12 False                                                                                                    |              | Des            | ign / !       | Scripts      | /          |           |          |          |         |            |                              |             |            |            |           |         |            |                     |                |            |                |                     |      |
|                                                                                                    |              |                |               |              |            |           |          |          |         |            | k                            | 26, 14      | 29         |            | 1.        | 0,0     |            | <b>i 🖥</b> 3614     | 2,15266        |            | 100%           |                     | SCRL |
| 🚳 📋 🖸 🚾 🔇 I                                                                                                    | Ś            | 6              | Ý             |              | 5          |           |          |          |         |            |                              |             |            |            |           |         |            |                     |                | PT .       | s 😼 📴 aut      | 22:20<br>27/11/2019 |      |

### Fonte: O Autor (2019).

Após concluir a configuração, na tela "Adm" adicionaremos um botão para imprimir o relatório, para isso, inicialmente inserimos o botão e então na aba *script*, selecionamos a opção "*Pick* imprimir relatório, como mostrado na figura 71, e então configuramos para abrir em tela o relatório.

| E3 Studio - [ADM *]                                                           |                         |                   |                                                            |                           |                         | _                      |                | - 0 - X            |
|-------------------------------------------------------------------------------|-------------------------|-------------------|------------------------------------------------------------|---------------------------|-------------------------|------------------------|----------------|--------------------|
| Arquivo Visualizar Objetos Arranjar Ferramentas                               | i Janela Ajuda          |                   |                                                            |                           |                         |                        |                |                    |
| 1 🗅 😂 🖬 🕼 🖉 1 X 4a 🖎 47 (4 1 🗷 🖬 1                                            | 🗅 🖄 i 🕀 i 🕸 🕩 🗈         | 1 🚳 🥶 😂 Σ         | U                                                          | 14111000                  | 2 3 0 M A 2 6           | (目前者)なない               | 5 % 5 6 i ;    | zoom •   Camadas • |
| 「「「」」(「」」(「」」)」(「」」(「」」)                                                      | 9 4 1 6 9 7 <u>6</u>    | * ~ [급 1] 5       | 8 面面  北工  本日                                               | Arial                     | + 10                    | - А В I Ц              |                |                    |
| 「金・ヹ・ヹ・丽・〓・③「%」が用い                                                            | 思考1里。                   |                   |                                                            |                           |                         |                        |                |                    |
| Organizer 👻 🤻 🛪 🗙                                                             | ADM * × Inicio          | Processo 🧮 Outras | Opcoes 🧮 QuartaParteProces                                 | so 📃 SegundaParteProcesso | TelaAlarme 🗖 TelaEvento | is 🧮 TelaInicial 👰 🖓 🕨 | Contagem de Ob | jetos 👻 🕂 🗙        |
| 🖂 🍯 Visualização                                                              | CommandButton           | 1 · Dick          | • <b>N T N S</b>                                           | d G H X + + 1             | s Las sa as At Las a    | E alt                  | 122 24 27 🗸    | Procurar 🔎         |
| El 🖉 Viewer e Quadros                                                         |                         |                   |                                                            |                           |                         |                        | Classe         | Contagem           |
| E ADM*                                                                        |                         |                   |                                                            | Pick 'Imprimir Rela       | itório" (Ctrl+R)        |                        |                |                    |
| DutrasOpcoes                                                                  | Imprimir Relatório      | Imprime o Rela    | tório ".                                                   |                           |                         |                        |                |                    |
| QuartaParteProcesso                                                           | Imprimir Relatório      |                   |                                                            |                           |                         |                        |                |                    |
| SegundaParteProcesso     Telaålarme                                           | Imprimir Relatório:     |                   |                                                            |                           |                         |                        |                |                    |
| TelaEventos                                                                   |                         |                   |                                                            |                           |                         | •                      |                |                    |
| TelaInicial     TelaInicial                                                   | Saída:                  |                   |                                                            |                           |                         |                        |                |                    |
| TerceiraParteProcesso                                                         | Impressora              |                   |                                                            |                           |                         |                        |                |                    |
| UltimaParteProcesso                                                           | • Tela                  |                   |                                                            |                           |                         |                        |                |                    |
| E Relatorio 1*                                                                | Finerificar a posição   | a da janela       | Especificar o tamanho da i                                 | anela                     |                         |                        |                |                    |
| Consulta 1                                                                    | Erre mode (ninels)      |                   | ( armine (ritual-friendrick)                               |                           |                         |                        |                |                    |
| Croanizer Galeria                                                             | Esdapine (boop).        | · · · · · ·       | raidina (hypeli illinonic).                                | 0                         |                         |                        |                |                    |
|                                                                               | Topo (pixels):          | 0 +               | Altura (pixels/himetric):                                  | 0                         |                         |                        |                |                    |
| CommandButton1 (MSPorms.CommandButt + 4 ×                                     |                         |                   | Obs.: Use "hm" para especific                              | ar tamanho em             |                         |                        |                |                    |
| 2 Procurar D                                                                  |                         |                   | HIMETRIC. Para pixels, use a<br>Ex.: 1000hm, 3500 hm, 100, | penas números.<br>400     |                         |                        |                |                    |
| Propriedade Valor                                                             |                         |                   |                                                            |                           |                         |                        |                |                    |
| Badistyle     Li 1 - fmBadistyleOpaque     A Caption     Timprimir Relatórios |                         |                   |                                                            |                           |                         |                        |                |                    |
| A Font 🗆 Arial(12)                                                            |                         |                   |                                                            |                           |                         |                        |                |                    |
| ForeColor II  0, 0, 0                                                         |                         |                   |                                                            |                           |                         |                        |                |                    |
| MouseIcon (Sem imagem)                                                        |                         |                   |                                                            |                           |                         |                        |                |                    |
| P MousePointer D 0 - fmMousePointerDe                                         |                         |                   |                                                            |                           |                         |                        |                |                    |
| Meture (Sem imagem)                                                           |                         |                   |                                                            |                           |                         |                        |                |                    |
| er er reensinn 12 7 - mPrhirePhahma                                           | e e e e <u>Design</u> S | icripts /         |                                                            |                           |                         |                        |                |                    |
|                                                                               |                         |                   |                                                            | 7276, 12991               | <b>a</b> 8599, 4392     | 7408,2223              | 100%           | CAP NUM SCRI       |

Figura 71 - Configurando impressão do relatório.

Fonte: O Autor (2019).

# 3.3.11 INSERINDO ANIMAÇÕES NA APLICAÇÃO

As animações tem por objetivo deixar a aplicação mais interativa com o projeto, para inseri-las é necessário selecionar a tela e imagem que desejamos aplicar a animação. Como nossa aplicação é voltada a uma serraria, selecionamos algumas imagens para representar os troncos utilizados no processo. Após inserir a imagem na tela, selecionamos a opção animação, no canto superior direito, como mostrado na figura 72.

Após inserir a animação, é necessária associa-la com uma *tag* para que ela possa se mover sempre que o processo seja iniciado, para isso, selecionamos a opção propriedades e então selecionamos a *tag* referente a esta parte da aplicação, neste caso a esteira1 e colocamos uma conexão simples, para que a animação receba os dados da *tag*, como mostrado na figura 73, este passo deve ser repetido para todas as telas que possuem animações.

| 🙀 E3 Studio - [Inici              | oProcesso *]             |                 |                       | -                                       |                                     |                                         |                        | _                                     |                  |                  |
|-----------------------------------|--------------------------|-----------------|-----------------------|-----------------------------------------|-------------------------------------|-----------------------------------------|------------------------|---------------------------------------|------------------|------------------|
| Arquivo Visualizar                | r Objetos Arranjar       | Ferramentas Jar | ela Ajuda             |                                         |                                     |                                         |                        |                                       |                  |                  |
| 0 😂 🖬 🖉 🚽                         | P   & 43 (25 - 9 ()      |                 |                       | 🕶 🕹 🗵 🖬 🖬                               | A NOCE                              | 4112000                                 | ~ / G 3 4 A            | 1 1 1 1 1 1 1 1 1 1 1 1 1 1 1 1 1 1 1 | 0, 0, 0, 0, 0, 2 | toom • Camadas • |
| : • • • • • • • •                 |                          | 에 속 abl 문       | (日月市山本)               |                                         | 3147144                             | Arial                                   | -                      | 10 • A • B Anna                       | com Translação   |                  |
|                                   |                          |                 |                       |                                         |                                     |                                         |                        |                                       |                  |                  |
| · 2 · 2 · 2 ·                     | • ## • <b>=</b> • %. 1 7 |                 |                       | 100000000000000000000000000000000000000 |                                     |                                         |                        |                                       |                  |                  |
| Galeria                           |                          | - 4 × 🗖         | DM * ChicioProcesso * | × OutrasOpcoes                          | QuartaParteProce                    | sso 🧮 SegundaParteProce:                | so 🧮 TelaAlarme 📰 Tela | Eventos 🧮 TelaInicial 🏨 🔍 🕨           | Contagem de Obj  | etos 🗢 🕂 🗙       |
| Recursos de projetos              | 5                        | -               |                       |                                         |                                     |                                         |                        |                                       | 22 24 📿 🧳        | Procurar 🔎       |
|                                   | () mean                  | Â.              |                       |                                         |                                     |                                         |                        |                                       | Classe           | Contagem         |
| madereira                         | unifacvest               |                 |                       |                                         |                                     |                                         |                        |                                       |                  |                  |
| -                                 | Service and              | -               |                       |                                         |                                     |                                         |                        |                                       |                  |                  |
| 60388965-fundo                    | Capturar                 |                 |                       |                                         |                                     |                                         |                        |                                       |                  |                  |
|                                   |                          |                 |                       |                                         |                                     |                                         |                        | E                                     |                  |                  |
| tiro-de-quadro                    |                          | -               |                       |                                         |                                     |                                         |                        |                                       |                  |                  |
| 🍱 Organizer 🛛 🔂 Ga                | leria                    |                 |                       |                                         |                                     |                                         |                        |                                       |                  |                  |
| 'DynamicMove1' (Pane              |                          | • • × •         |                       |                                         |                                     |                                         |                        |                                       |                  |                  |
| Station 2↓ Procurar               |                          | <b>0</b>        |                       |                                         | 2 <sup>1/2</sup> - 2 <sup>1/2</sup> |                                         |                        |                                       |                  |                  |
| Propriedade                       | Valor                    |                 | -ww-                  | The state                               | - with the second                   | two two two                             |                        |                                       |                  |                  |
| 4 Camadas                         |                          |                 | 111111111111111111111 |                                         |                                     |                                         | 11111111111            |                                       |                  |                  |
| 9 Layer                           | C ShFFFFFFF              | E .             |                       |                                         |                                     | • • • • • • • • • • • • • • • • • • • • |                        |                                       |                  |                  |
| <ul> <li>Comportamento</li> </ul> | 9                        |                 |                       |                                         |                                     |                                         |                        | $\frown$                              |                  |                  |
| 9 Detents                         | 0 0                      |                 | [                     |                                         | -                                   |                                         |                        |                                       |                  |                  |
| Enabled                           | Li True                  |                 |                       | -                                       |                                     |                                         |                        | h                                     |                  |                  |
| EnableSlider                      | La True                  |                 |                       | 55                                      |                                     |                                         | 1111111111111111       | P                                     |                  |                  |
| 9 RangeMax                        | 12 100                   |                 |                       |                                         |                                     |                                         |                        | ( / -                                 |                  |                  |
| Rangemin                          | Ci O                     |                 |                       |                                         | 111                                 |                                         |                        | •                                     |                  |                  |
| PT Tabistion                      | 12 Halke                 |                 | Design Script         | <u>1</u> /                              |                                     |                                         |                        |                                       |                  |                  |
|                                   |                          |                 |                       |                                         |                                     | 21352, 106                              | 2593, 7594             | 6985,1323                             | 100%             | CAP NUM SCRU     |

Figura 72 - Inserindo animações

Fonte: O Autor (2019).

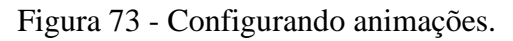

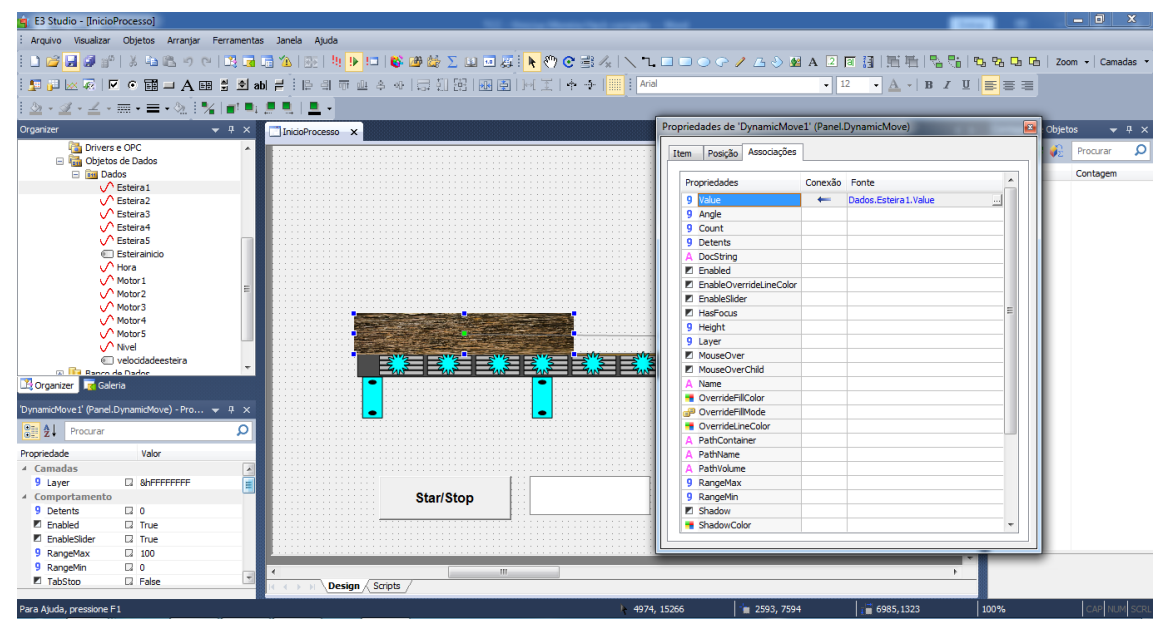

Fonte: O Autor (2019).

Para que nossa animação só inicie ao executarmos a aplicação é necessário realizar uma associação com o botão de início do processo, como mostrado na figura 74. Para isso selecionamos o botão para ligar o processo e na opção propriedades selecionamos associações, na opção *value* inserimos então uma conexão reversa para enviar os dados do botão.

| Arabia Vaalaar Optos Arange Ferments ande Auds<br>Constant of the second of the second o                                                                                                    | E3 Studio - [InicioProcesso]                      | V. bescherche and the                                                    | _ 0 ×                  |
|----------------------------------------------------------------------------------------------------|---------------------------------------------------|--------------------------------------------------------------------------|------------------------|
| Image: Start Stop       Image: Start Stop         Image: Start Stop       Image: Start Stop         Image: Start Stop       Image: Start Stop         Image: Start Stop       Image: Start Stop                                                                                                    | Arquivo Visualizar Objetos Arranjar Ferramentas   | s Janela Ajuda                                                           |                        |
| Image: Control Image: State of the state of the stat                                                                                                    | 1 😂 🛃 🕼   X 🖬 🛍 🤊 (*   💐 🖬                        | □1211121121212121222222222222222222222                                   | 🕞   Zoom 🖌   Camadas 👻 |
| Image: Image:                                                                                                    | 🖵 🔐 🖂 🔽 💿 🖬 🗖 A 📾 🗒 🖻 al                          | Ы # :[[의 ㅠ 프 수 ↔ ] 글 회 弼 [ 패 至 ] H [ 포 ] 수 수                             |                        |
| genutor <ul> <li></li></ul>                                                                                                    | <u>⊗</u> • <u>⊴</u> • <u>⊰</u> • ≡ • ⊗ 1%   ∎! ■; |                                                                          | <u> </u>               |
| Driver e OC     Orgenedades de balos     Orgenedades de balos     Orgenedades     Orgenedades de balos     Orgenedades de balos     Orgenedades     Orgenedades     Orgenedades de balos     Or                                                                                                    | organizer → 부 ×                                   | DiscipProgreese x Propriedades de 'ToggleButton1' (MSForms.ToggleButton) | 🚨 Objetos 🛛 👻 म 🗙      |
| Provindedes Conxition Fonte     Provindedes Conxition Fonte     Provindedes     Conxition Fonte     Provindedes     Conxition Fonte     Conxition Fonte     Conxition                                                                                                    | Drivers e OPC                                     | Item Posição Associações                                                 | Procurar O             |
| <ul> <li>✓ Steres 2</li> <li>✓ Steres 2</li> <li>✓ Steres 3</li> <li>✓ Steres 3</li> <li>✓ Steres 5</li> <li>© Steres 4</li> <li>✓ Steres 5</li> <li>© Steres 6</li> <li>Ø Steres 7</li> <li>Ø Adord 4</li> <li>Ø Adord 4</li> <li>Ø Adord 4</li> <li>Ø Adord 4</li> <li>Ø Adord 4</li> <li>Ø Adord 4</li> <li>Ø Adord 4</li> <li>Ø Adord 4</li> <li>Ø Adord 4</li> <li>Ø Adord 4</li> <li>Ø Adord 4</li> <li>Ø Adord 4</li> <li>Ø Adord 4</li> <li>Ø Cont</li> <li>Ø Cont<th>E Bados</th><th>Propriedades Conexão Fonte</th><th>Contagem</th></li></ul>                                                                                                    | E Bados                                           | Propriedades Conexão Fonte                                               | Contagem               |
| Accelerator     Accelerator     Accelerat                                                                                                    | ✓ Esteira2                                        | V Value 😁 Dados.Esteira 1.Enabled                                        |                        |
| Castor and as     Comportamento     Comportamento     Comport                                                                                                    | C Esteira3                                        | A Accelerator                                                            |                        |
| V Externation<br>V Externation<br>V Hotor 1<br>V Hotor 2<br>V Hotor 3<br>V Hotor 3<br>V Hotor 4<br>V Hotor 4<br>V Hotor 4<br>V Hotor 4<br>V Hotor 5<br>V Hotor 5<br>V Hotor 5<br>V Hotor 6<br>V Hotor 7<br>V Hotor 7<br>V H | Esteira4                                          | and Alignment                                                            |                        |
| <pre></pre>                                                                                                    | Esteirainicio                                     | AutoSize                                                                 |                        |
| • Notoral           • Accordination             • Notoral           • Accordination             • Notoral           • Construct             • Notoral           • Construct             • Notoral           • Construct             • Notoral           • Construct             • Notoral           • Construct             • Processor           • Construct             • Processor           • Star/Stop             • Star/Stop           • Star/Stop             • Vadde           • Note:                                                                                                    | V Hora                                            | BROLOGY<br>BROLOGIA                                                      |                        |
| Motor2   Motor3   Motor3   Motor4   Motor4   Motor5   Ned   Production   Corparie   Selection   Corportance   Image: Selection   Star/Stop                                                                                                    | Motor 1                                           | Gouldyne                                                                 |                        |
| Motor4       A DesSting         Motor4       B DesSting         Motor4       B DesSting         Wotor4       B Dessting         Wotor4       B Dessting         Woto                                                                                                    | ✓ Motor2                                          | Count E                                                                  |                        |
| ✓ Motor4         ✓ Motor5         ✓ Ned         ✓ Tabled         Ørgende       Colded         Ørgende       Ørgende         Ørgende       Ørgende         Ørgende       Ørg                                                                                                    | ✓ Motor3                                          | A DocString                                                              |                        |
| V Motors       Image: Comparison of Device         Image: Comparison of Device       Image: Comparison of Device         Image: Comparison of Device                                                                                                    | Motor4                                            | Enabled                                                                  |                        |
| Webcoddetestera         Organizer       Gorgenizer         Organizer       Organizer         Orgenizer       Orgenizer         Orgenizer       Orgeniz                                                                                                    | Motor5                                            | A Font                                                                   |                        |
| Corganizar Cardinados     Corganizar Cardinados     Star/Stop     Corganizar Cardinados     Star/Stop     Corganizar Cardinados     Corganizar Cardinados     St                                                                                                    | veloridadeesteira                                 |                                                                          |                        |
| Corported Control (McForms ToogdeButtor)                                                                                                    | Ranco de Dados                                    | A GroupName                                                              |                        |
| oggledutor) (McForms TogdkButtor) v 9 x<br>in 21 Procesar v<br>canadas 9<br>9 Layer + 8h1<br>Comportamento<br>8 Indeed 1<br>1 Doted 4<br>9 Mouse Ver 1<br>1 Mouse Ver 1<br>1 Mouse V                                                                                                    | 🔀 Organizer 🛛 🙀 Galeria                           | HasFocus                                                                 |                        |
| oggestation (Weinine logication) v v v v v v v v v v v v v v v v v v v                                                                                                    |                                                   | 9 Height                                                                 |                        |
| Image: Star/Stop     Image: Star/Stop       Image: Star/Stop     Image: Star/Stop       Imag                                                                                                    | oggiesutton1 (MS⊢orms.loggiesutton) 👻 4 🗙         | 9 Layer                                                                  |                        |
| opredade valor Camadas 9 Loyer 6 8h1  Comportamento 1 True 1 True 2 TabStop 1 True 2 TabStop 2 True 2 Vable 2 TabStop 2 True 2 Vable 2 Vable 2                                                                                                    | Procurar 🔎                                        | Locked                                                                   |                        |
| Canadas Canadas Canada                                                                                                    | Kepriedade Valer                                  | MouseLon                                                                 |                        |
| Comparts         • Star/Stop         • ModeOvinter           Comportamento         • Star/Stop         • A Name           E tabled         • True           A Top         •           Vable         • True                                                                                                    | Camadas                                           |                                                                          |                        |
| Comportamento Comportamento Co                                                                                                    | 9 Javer                                           |                                                                          |                        |
| Enabled     True     Table     A PathContainer     A PathContainer     A PathContainer     A PathContainer     A PathContainer     A PathContainer     A PathContainer     A PathContainer     A PathContainer                                                                                                    | Comportamento                                     | Star/Stop                                                                |                        |
| El TabStop II True<br>A To II<br>Vable II True                                                                                                    | Enabled 🖸 True 🔻                                  | A PathContainer                                                          |                        |
| A Tp I<br>V Vable I True                                                                                                    | TabStop 🛛 True                                    | A PathName                                                               |                        |
| 🛛 Visible 🔲 True                                                                                                    | А тр 🖸                                            |                                                                          |                        |
|                                                                                                    | Visible 🛛 True                                    |                                                                          |                        |
| Diversos 4 III b                                                                                                    | Diversos                                          |                                                                          |                        |
| A Accelerator D Design Scripts /                                                                                                    | A Accelerator                                     | C ( ) > Design / Scripts /                                               |                        |
|                                                                                                    | ara Ajuda, pressione F1                           | 9393, 15187 📲 3387, 12779 📲 4207,1402 100%                               | CAP NUM SCRL           |
|                                                                                                    | ara Ajuda, pressione ri                           |                                                                          | CAP NUM SCRL           |

Figura 74 - Configurando botão liga/desliga.

Fonte: O Autor (2019).

Após configurar o botão, selecionamos o objeto animado e na tela propriedades, inserimos uma conexão simples e associamos com a *tag* da esteira, como mostrado na figura 75, o mesmo deve ser feito para que o *display* apresente os valores apenas quando o botão for pressionado.

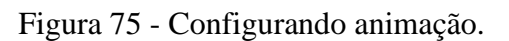

| 🖕 E3 Studio - [InicioProcesso]                                                                                                    |                                                                                                    |
|----------------------------------------------------------------------------------------------------|----------------------------------------------------------------------------------------------------|
| Arquivo Visualizar Objetos Arranjar Ferramentas Janela Ajuda                                                                                                    |                                                                                                    |
| 1 월 월 같이지 않는 이 이 것 물 일 (1 1 1 1 1 1 1 1 1 1 1 1 1 1 1 1 1 1                                                                                                     | 、 1. □ □ ○ ◇ / △ ◇ 函 A 2 回 預   三 唱   唱 唱   唱 い い い ひ い し Camadas ・                                                                                                    |
| : 🗊 🖟 🐱 🗟 🖬 그 A 📾 🖞 회 abl 🚽 : 臣 레 帝 교 수 소 🗔 웬 弼 🐼 (河 王 주 수 🛄                                                                                                    | Arial - 12 - A - B I U ≡ Ξ Ξ                                                                                                    |
|                                                                                                    |                                                                                                    |
| Organizer V 4 X InicioProcesso X                                                                                                    | Propriedades de 'DynamicMove1' (Panel.DynamicMove) 😰 Objetos 👻 4 🗙                                                                                                    |
| Drivers e OPC                                                                                                    | Item Posição Associações 🖉 Procurar 🔎                                                                                                    |
| E Dados                                                                                                    | Propriedades Conexão Fonte  Contagem                                                                                                    |
| ✓ Esteral                                                                                                    | 9 Value — Dados,Esteira 1, Value —                                                                                                    |
| C Esteira3                                                                                                    | 9 Angle                                                                                                    |
| Cesteira4                                                                                                    | 9 Count                                                                                                    |
| ✓ Esteira S                                                                                                    | 9 Detents                                                                                                    |
| Esterainido                                                                                                    | A DocString                                                                                                    |
| V Hora                                                                                                    | Enabled                                                                                                    |
| V Motor1                                                                                                    | EnableOverrideLineColor                                                                                                    |
| <ul> <li>Motor2</li> <li>Motor2</li> </ul>                                                                                                    | EnableSlider                                                                                                    |
| V Motorá                                                                                                    | HasFocus                                                                                                    |
| Motor 5                                                                                                    | 9 Height                                                                                                    |
| Nivel                                                                                                    | 9 Layer                                                                                                    |
|                                                                                                    | MouseOver Notes Notes No |
|                                                                                                    | Zw MouseOverChild                                                                                                    |
| 🖳 Organizer 🛛 🗮 Galeria                                                                                                    | A Name                                                                                                    |
| Descriptional Description 2, Description 2, Descrip | OverrideFil/Color                                                                                                    |
|                                                                                                    | @ OverrideFilMode                                                                                                    |
| Procurar O                                                                                                    | VerrideLineColor                                                                                                    |
|                                                                                                    | A PathContainer                                                                                                    |
| Propresade Valor                                                                                                    | A PathName                                                                                                    |
| A Camadas                                                                                                    | A Patroume                                                                                                    |
|                                                                                                    | 9 Kaligenax                                                                                                    |
| Gunderate D                                                                                                    | 7 Chagdrain                                                                                                    |
|                                                                                                    | ShadowColor                                                                                                    |
|                                                                                                    |                                                                                                    |
|                                                                                                    |                                                                                                    |
| 9 RangeMin                                                                                                    |                                                                                                    |
| TabStop G False                                                                                                    | • • •                                                                                                    |
|                                                                                                    |                                                                                                    |
| Para Ajuda, pressione F1                                                                                                    | 10563, 15214 🔹 2593, 7594 📲 6985, 1323 100% CAP NUM SCRL                                                                                                    |

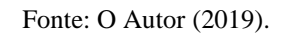

Após configurar o botão, selecionamos o objeto animado e na tela propriedades, inserimos uma conexão simples e associamos com a *tag* da esteira, como mostrado na

figura 75, o mesmo deve ser feito para que o *display* apresente os valores apenas quando o botão for pressionado.

## **3.3.12 INSERINDO LOGIN E LOGOUT**

Dentro de uma empresa existem diversos níveis hierárquicos, para isto é aplicado os níveis de segurança em cada sistema, para que nem todos possam ter acesso a dados relevantes da produção. Para inserir usuários, selecionamos a opção "Usuários" no menu arquivo, e na tela permissões de usuário selecionamos a opção novo e então cadastramos os dados do usuário, como mostrado na figura 76. Nesta aplicação será utilizados dois tipos de usuários, sendo o administrador com permissão de acesso a todas as telas e o operador com permissão restrita apenas as telas do processo.

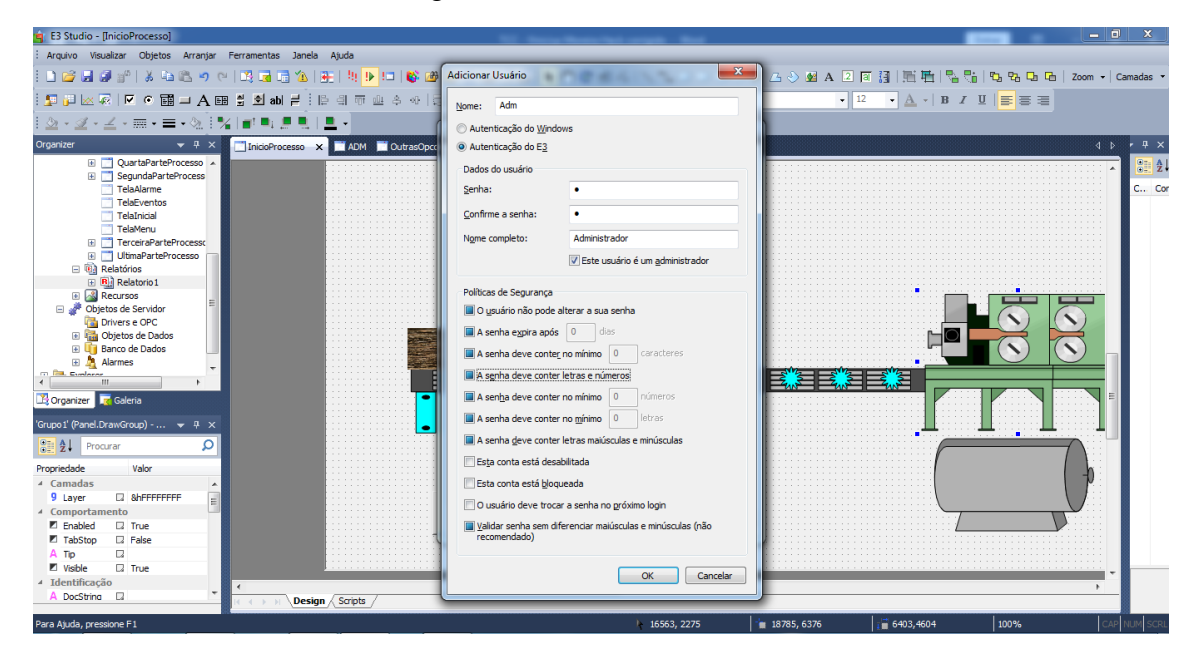

Figura 76 - Inserindo usuários.

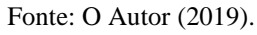

Depois de cadastrar todos os usuários utilizados na aplicação, precisamos definir em quais telas os mesmos terão acesso, para isso selecionamos a tela permissões, e em cada tela devemos definir a permissão do usuário em acessa-la, assim como mostrado na figura 77.

| 💼 E3 Studio - [InicioProcesso]                                                                                                    |                    | The Association States and |                                                                                                    |               |                    | _        | _ 0 ×              |
|----------------------------------------------------------------------------------------------------|--------------------|----------------------------|----------------------------------------------------------------------------------------------------|---------------|--------------------|----------|--------------------|
| : Arquivo Visualizar Objetos Arranjar Ferramentas Janela                                                                                                    | Ajuda              |                            |                                                                                                    |               |                    |          |                    |
| i 🗅 😂 🖬 🕼   X 😘 🛍 🤊 🕫 🗔 🖬 🔞 I                                                                                                    | E   4) 🕨 💷   🚳 📾 🕯 | 🖌 🗄 O 🕐 🛃 🖾 🖉 🖉 🖉          |                                                                                                    | 🥖 💪 🌢 💁 A 🗵 🗐 | i de l 🕮 🖷 l 🗞 🖓   | 0.80.00  | Zoom 🔹 🛛 Camadas 🔹 |
| 🛂 🖟 🐱 🗟 🔍 👁 🗃 🗖 A 🖽 🚆 🐿 abl ≓ 🗄                                                                                                    | ାଳା ଅବନାର୍         | 辺路 圏園 戸王 キキ                | Arial                                                                                                    | - 12          | • <u>A</u> •   B I | ⊻  ≣ ≣ ≡ |                    |
| <u>△</u> • <u>∠</u> • <u>∠</u> • ≡ • <u>⊲</u> [ %   ∎ = <u>∎</u> . ],                                                                                                    | <u> </u>           | Permissões de Usuário      | ×                                                                                                    |               |                    |          |                    |
| Organizer     • 0 ×     Incodrocesso ×       Image: Segurad PartsProcesso     Image: Segurad PartsProcesso     Image: Segurad PartsProcesso       Image: Segurad PartsProcesso     Image: Segurad PartsProcesso     Image: Segurad PartsProcesso       Image: Segurad PartsProcesso     Image: Segurad PartsProcesso     Image: Segurad PartsProcesso       Image: Segurad PartsProcesso     Image: Segurad PartsProcesso     Image: Segurad PartsProcesso       Image: Segurad PartsProcesso     Image: Segurad PartsProcesso     Image: Segurad PartsProcesso       Image: Segurad PartsProcesso     Image: Segurad PartsProcesso     Image: Segurad PartsProcesso       Image: Segurad PartsProcesso     Image: Segurad PartsProcesso     Image: Segurad PartsProcesso       Image: Segurad PartsProcesso     Image: Segurad PartsProcesso     Image: Segurad PartsProcesso       Image: Segurad PartsProcesso     Image: Segurad PartsProcesso     Image: Segurad PartsProcesso       Image: Segurad PartsProcesso     Image: Segurad PartsProcesso     Image: Segurad PartsProcesso       Image: Segurad PartsProcesso     Image: Segurad PartsProcesso     Image: Segurad PartsProcesso       Image: Segurad PartsProcesso     Image: Segurad PartsProcesso     Image: Segurad PartsProcesso       Image: Segurad PartsProcesso     Image: Segurad PartsProcesso     Image: Segurad PartsProcesso       Image: Segurad PartsProcesso     Image: Segurad PartsProcesso     Image: Segurad PartsProcess |                    | Permissões                 | s segurança:<br>Vener<br>Telarindal<br>Trablera<br>Inicolorocesso<br>Segunda Partehocesso<br>Utima Partehocesso<br>Utima Partehocesso<br>I Utima Partehocesso<br>I Utima Partehocesso<br>I Utima Partehocesso<br>I I Inicoloritatione I I I I I I I I I I I I I I I I I I I |               |                    |          |                    |
|                                                                                                    | / Scrinte /        | m                          |                                                                                                    |               | •                  |          | ······             |
| Para Ajuda, pressione F1                                                                                                    |                    |                            | ▶ 9499, 2328                                                                                                    | <b>*</b> 0,0  | 36142,15266        | 100%     | CAP NUM SCRL       |

Figura 77 - Configurando permissões de acesso.

Fonte: O Autor (2019).

Após configurar as telas é necessário então configurar o botão login, para isso, abrimos o script do botão e então abrimos a tela de programação de *scripts*. Após abrir a tela de programação selecionamos a opção "AppBrowser" e na aba *viewer* selecionamos a opção *login*, como mostrado na figura 78, e após isto está concluída a aplicação.

Figura 78 - Configurando botão login

| 🚖 E3 Studio - [TelaInicial *]                                                                        | TO three there are a find                                                                          |                                                   | x          |
|----------------------------------------------------------------------------------------------------|----------------------------------------------------------------------------------------------------|---------------------------------------------------|------------|
| : Arquivo Visualizar Objetos Arra                                                                    | vranjar Ferramentas Janela Ajuda                                                                   |                                                   |            |
| : 🗅 🚅 🛃 🥥 💒   🐰 🛍 🕰 I                                                                                | <u>い べ I II II II II II II II II II II II II</u>                                                   | [泪 圓眉 點間 點點點點 Zoom ▼ (                            | lamadas 👻  |
|                                                                                                    | JA  월 회 abl ≓ : [] 의 해 해 수 ↔ [录 別 說] 風 臣 ] 씨 王   수 수       [] Arial - ↓ 12                         | • <u>A</u> •   B <i>I</i> <u>U</u>   <u>≡</u> ≡ ≡ |            |
| i 💩 • 🗹 • 🗹 • 🥅 • 🚍 • 🖄                                                                              | <u>@1% #₩###!</u>                                                                                  |                                                   |            |
| Organizer 👻 👎                                                                                        | 👎 🗙 📑 InicoProcesso 📑 ADM 📑 OutrasOpcoes 🔚 TelaInicial * 🗙                                         | 4 Þ                                               | - 4 ×      |
| Bibliotecas de Objetos           Image: Statistica Statistica           Image: Statistica Statistica | 🌔 🗄 🔟 CommandButton1 👻 🄄 Click 💿 😨 📰 💭 💭 💭 🕼 🛠 🚸 😵 👘 🖏 🖉 👘 🔐                                       |                                                   | 2 <b>2</b> |
| Viewer e Quadros                                                                                     |                                                                                                    |                                                   | C Cor      |
| E C ADM                                                                                              |                                                                                                    |                                                   |            |
| InicioProcesso                                                                                       | Abrie Tela     Abre a Tela 'Quadro 1' no Quadro principal.     Calogue une consoltation principal. |                                                   |            |
| OutrasOpcoes     OuartaParteProcess                                                                  | see                                                                                                |                                                   |            |
| E SegundaParteProces                                                                                 | cess 1 Sub CommandButton1 Click()                                                                  | *                                                 |            |
| TelaAlarme                                                                                           | 2 Application.Login([Mode])                                                                        |                                                   |            |
| TelaEventos                                                                                          | 3 End Sub                                                                                          |                                                   |            |
| TelaMenu                                                                                             |                                                                                                    |                                                   |            |
| TerceiraParteProce                                                                                   | AppBrowser                                                                                         |                                                   |            |
| UltimaParteProcess                                                                                   | Si Tel IserMemberOffsraun                                                                          |                                                   |            |
| Relatorios                                                                                           | B Telanicial* → Losen Login                                                                        |                                                   |            |
| <                                                                                                    | 🗄 🗮 Viewer1 (Application) = 🔍 Item                                                                 |                                                   |            |
| 🔀 Organizer 🛛 🙀 Galeria                                                                              | Gervidor     Servidor     LoadFormulaDlg     LoadformulaDlg                                        |                                                   |            |
| CommandButton I' (MSEorms                                                                            | la laterata → LoadFormulavaues Abre uma caixa de diálogo par                                       | ra o <i>login</i> (autenticação de                |            |
|                                                                                                    | → Code dateport usuário) na aplicação. O usuá                                                      | rio logado permanece na                           |            |
| 2 Procurar                                                                                           | Login memoria ate que seja realizado                                                               | outro login ou logout (saida                      |            |
| Propriedade Valor                                                                                    | → LoginUser a busine to a aplicação). Este in<br>oprimal Mode que é um Boole                       | ano que determina se uma                          |            |
| <ul> <li>Camadas</li> </ul>                                                                          |                                                                                                    | alha da operação deve ser                         |            |
| 9 Layer 🔹 &h1                                                                                        | → Passyound mostrada. Se este parámetro é                                                          | omitido, a mensagem de                            |            |
| 4 Comportamento                                                                                      | SelectMenu E confirmação ou falha de operaçã                                                       | io não é mostrada. Quando                         |            |
| TabStep                                                                                              | wa Tela estiver para ser at uma Tela estiver para ser at                                           | perta (através do método                          |            |
| A Tip                                                                                                | ShowDatePicker     OpenScreen), este método v     openScreen), este método v                       | erifica se existe alguma                          |            |
| Visble 🛛 True                                                                                        | comparação de séguranção. Cas                                                                      | caso não tenha permissão                          |            |
| ▲ Diversos                                                                                           | Appication.Login((riode))                                                                          | a o login.                                        |            |
| A Accelerator 🛛                                                                                      | Cancelar ( III                                                                                     | , ``                                              |            |
| Concluido                                                                                            |                                                                                                    |                                                   | NUM SCRI   |

Fonte: O Autor (2019).

# 4. CONSIDERAÇÕES FINAIS

Nos dias atuais a automação é de suma importância em nosso dia-a-dia, ela está presente desde as áreas industriais até as áreas residenciais, tornando-se assim indispensável em nossas vidas, pois sua principal função é facilitar as atividades diárias. Além disto uma das suas principais funções é promover um melhor aproveitamento das matérias primas e mão de obra, proporcionando assim um melhor controle de orçamentos.

Para que seja possível exercer o controle de um processo automatizado é implementado então os sistemas supervisórios, os quais tem a função de permitir a visualização e o controle do mesmo, de forma remota, através das salas de controle. Estes sistemas podem ser aplicados a qualquer processo industrial automatizado e com eles é possível controlar e manusear todas as variáveis presentes no processo, como vazão, níveis, entre outras.

Na criação e desenvolvimento deste projeto, foi utilizado como base a plataforma do software Elipse E3 Studio, a qual possui diversas funções que podem ser relacionadas ao controle do processo industrial, desta forma se tornando uma ferramenta completa para exercer a criação de sistemas para controle de processos automatizados. Com a demonstração do tutorial de criação e desenvolvimento do sistema supervisório, foi possível verificar e compreender a aplicação das diversas funções disponíveis no software.

Como este é um tema pouco abordado, ele se torna de grande importância ao caráter acadêmico, pois o presente trabalho pode auxiliar a quem interessar como uma fonte de pesquisa para a criação e desenvolvimento desta e de outras aplicações.

Por tanto, conclui-se que os objetivos de estudo foram inteiramente alcançados, demonstrando assim que a aplicação dos sistemas supervisórios na indústria facilita o controle e a precisão dos resultados obtidos no processo, pois com essa plataforma se torna possível administrar todas as funções presentes em nossa linha de produção, assim obtendo um padrão de produtos como o esperado, reduzindo perdas de matérias primas e até mesmo facilitando a resolução de problemas, já que o sistema supervisório é dotado de alarmes que indicam quando alguma variável saia do *range* pré-estabelecido. E por fim e não menos importante é ver a satisfação que essa aplicação pode trazer para a indústria e os clientes, pois com o funcionamento do supervisório é possível reduzir os custos da produção, já que obtemos um melhor aproveitamento da matéria prima.

# REFERÊNCIAS

AZEVEDO, Andre Luis GuimarÃes; COELHO, Thiago Francisco de Lima. **PROJETO E IMPLEMENTAÇÃO DE SISTEMA SUPERVISÓRIO PARA GERADOR EÓLICO.** 2014. 58 f. TCC (Graduação) - Curso de Tecnólogo em Automação Industrial., Universidade Tecnológica Federal do Paraná, Curitiba, 2014.

BERGMAN, W.J. Equipment monitoring selection as a part of substation automation, circuit breaker monitoring. IEEE Switchgear Meeting, Pittsburgh, 1999.

CENATEC. **Sistemas Digitais de Controle**. Data completa [20--?]. Notas de Aula. Centro Tecnológico de Eletrônica César Rodrigues.

COELHO, Marcelo S. **Apostila de Sistemas Superviórios**. Data completa 2010. Notas de Aula. Instituto Federal de São Paulo, Campus Cubatão.

ELIPSE SOFTWARE. **Elipse Software**, c2015. Elipse E3. Disponível em: <a href="https://www.elipse.com.br/produto/elipse-e3/">https://www.elipse.com.br/produto/elipse-e3/</a>. Acesso em: 15 de jun. de 2019.

FRANCHI, Claiton Moro; CAMARGO, Valter Luis Arlindo de. **Controladores Lógicos Programáveis:** Sistemas Discretos. São Paulo: Editora Érica Ltda., 2008.

GRANDI, G. Metodologia para Especificação de Telecontrole em Subestações de Energia Elétrica. 2000. Tese (Doutorado), UFSC, Florianópolis.

GROOVER, Mikell P. AUTOMAÇÃO INDUSTRIAL E SISTEMAS DE manufatura. 3. ed. São Paulo: Pearson Education do Brasil, 2011.

LAMB, Frank. Automação Industrial na prática: Controle e Processos Industriais. Porto Alegre: Amgh Editora Ltda., 2015.

LTDA, Elipse Software. **Tutorial do Minicurso do E3.** Porto Alegre: Elipse Software, 2019. (Unidade 1).

LTDA., Elipse Software. Manual do Usuário do E3. Porto Alegre: Gartner, 2019. (Unidade 1).

LTDA., Elipse Software. **Tutorial do E3 para Iniciantes.** Porto Alegre: Elipse Software, 2011. (Unidade 1).

PEREIRA, Warley Henrique. **SISTEMAS DIGITAIS DE CONTROLE DISTRIBUÍDO:** MONOGRAFIA DE GRADUAÇÃO EM ENGENHARIA DE CONTROLE E AUTOMAÇÃO. 2019. 44 f. Monografia (Especialização) - Curso de Engenharia de Controle e Automação, Universidade Federal de Ouro Preto, Ouro Preto, 2009.

PEROZZO, Reiner Franthesco. **FRAMEWORK PARA CONSTRUÇÃO DE SISTEMAS SUPERVISÓRIOS EM DISPOSITIVOS MÓVEIS.** 2007. 107 f. Dissertação (Mestrado) - Curso de Engenharia Elétrica, Universidade Federal do Rio Grande do Sul, Porto Alegre, 2007.

QUESADA, Ricardo Carvalho. **Controle e automação de processos industriais.** Londrina: Editora e Distribuidora Educacional S.a., 2017. 45 p. (Unidade 1).

RIBEIRO, M. A. Automação Industrial. 4. Ed, Salvador, BA, out. 2001.

Sistema supervisório e IHM/ Serviço Nacional de Aprendizagem Industrial. Departamento Nacional; Serviço Nacional de Aprendizagem industrial. Departamento Regional do Rio Grande do Sul. – Porto Alegre: SENAI-RS,2014. 35 p.: il. (Atualização Tecnológica em Mecatrônica).